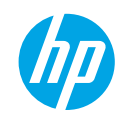

## **Get started**

- 1. Follow the illustrations on the setup flyer to set up your printer.
- 2. Install software.

### Windows®

Go to **www.hp.com/ePrint/DJ4645**, and then follow the on-screen instructions. If your computer is not connected to the Internet, insert the software CD in your computer. If CD does not start, browse to **Computer**, double-click the CD/DVD drive icon with the HP logo, double-click **setup.exe**, and then follow the on-screen instructions.

### Apple

**OS X:** The latest HP software is available from **www.hp.com/ePrint/DJ4645**. HP software for Mac is not included on the software CD that came with the printer.

**iOS and OS X:** This product is Apple AirPrint<sup>™</sup>-enabled. The printer and iOS device or Mac must be on the same local network.

## Learn more

**Electronic Help:** Install the electronic Help by selecting it from the recommended software during software installation. Learn about product features, printing, troubleshooting, and support. Find notices, environmental, and regulatory information, including the European Union Regulatory Notice and compliance statements, in the Technical Information section.

- Windows<sup>®</sup> 8: On the Start screen, right-click an empty area on the screen, click All Apps on the app bar, click the icon with the printer's name, and then click Help.
- Windows<sup>®</sup> 7, Windows Vista<sup>®</sup>, and Windows<sup>®</sup> XP: Click Start > All Programs > HP > HP Deskjet 4640 series > Help.
- OS X Lion, Mountain Lion: Click Help > Help Center. In the Help Viewer window, click Help for all your apps, and then click HP Deskjet 4640 series.
- **OS X v10.6:** Click **Help** > **Mac Help**. In the Help Viewer window, choose **HP Deskjet 4640 series** from the Mac Help pop-up menu.

Readme: Contains HP support information, operating system requirements, and recent printer updates.

- Windows: Insert the software CD in your computer, and then browse to the **ReadMe.chm**. Double-click **ReadMe.chm** to open, and then select the **ReadMe** in your language.
- Mac: Open the Documents folder located at the top-level of the software installer. Double-click ReadMe, and then select the ReadMe in your language.

**On the Web:** Additional help and information: www.hp.com/go/support. Printer registration: www.register.hp.com. Declaration of Conformity: www.hp.eu/certificates. Ink usage: www.hp.com/go/inkusage.

**Note:** Ink from the cartridges is used in the printing process in a number of different ways and some residual ink is left in the cartridge after it is used.

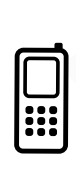

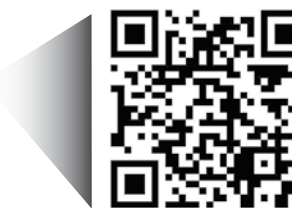

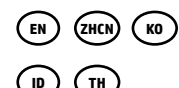

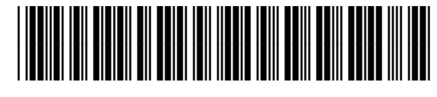

B4L08-90003

Printed in [English]

Printed in [Korean]

Printed in [Simplified Chinese]

English

Scan to learn about your printer. www.hp.com/apac/m/djia4648

Standard data rates may apply. Might not be available in all languages.

© 2013 Hewlett-Packard Development Company, L.P.

## **Control Panel**

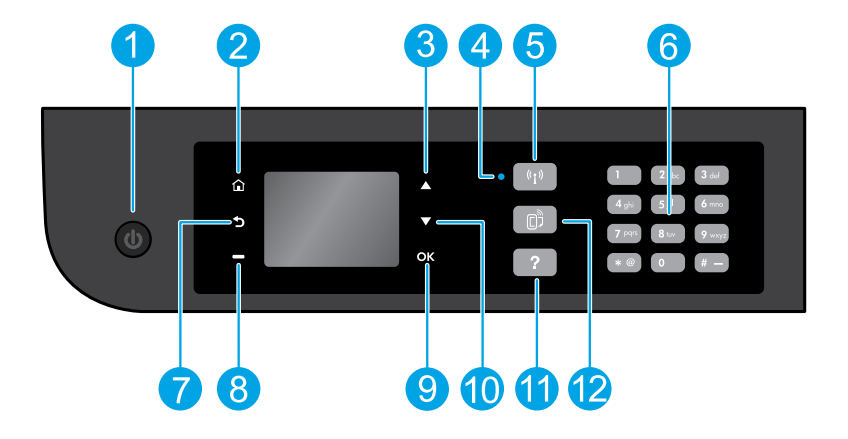

| 1  | <b>On</b> button: Turns the printer on or off.                                                                                                    |
|----|----------------------------------------------------------------------------------------------------|
| 2  | Home: Returns you to the Home screen, where you can access the <b>Copy</b> , <b>Fax</b> , or <b>Scan</b> menu to make<br>a copy, send a fax or change fax settings, or scan a document. You can check estimated ink levels,<br>print Quick Forms, as well as access the <b>Wireless Direct</b> , <b>Tools</b> , <b>Preference</b> or <b>Wireless</b> menu to make<br>settings or use tools. |
| 3  | <b>Up</b> button: Use this button to navigate menus and select number of copies.                                                                                                    |
| 4  | Wireless status light: Indicates whether the printer has a wireless connection to the network.                                                                                                    |
| 5  | <b>Wireless</b> button: Opens the <b>Wireless Summary</b> menu, where you can check wireless status and change wireless settings. You can also print a wireless test report to help diagnose network connection issues.                                                                                                    |
| 6  | Keypad: Use the keypad to enter numbers and text.                                                                                                    |
| 7  | Back: Returns to the previous screen.                                                                                                    |
| 8  | <b>Selection</b> button: The function of this button changes depending on what is displayed on the printer display.                                                                                                    |
| 9  | <b>OK</b> : Confirms the current selection.                                                                                                    |
| 10 | <b>Down</b> button: Use this button to navigate menus and select number of copies.                                                                                                    |
| 11 | Help: Shows help content if it is available for the current operation.                                                                                                    |
| 12 | <b>ePrint</b> button: Opens the <b>Web Services Summary</b> menu, where you can check ePrint status details, change ePrint settings, or print an Info page.                                                                                                    |
|    |                                                                                                    |

## **Safety information**

Use only with the power cord supplied by HP.

# **Basic Troubleshooting**

### If you are unable to print:

- 1. Make sure the cable connections are secure.
- 2. Make sure the printer is powered on. The **On** button will be lit white.
- 3. Check the wireless status light to make sure your printer is connected to a network.
  - Solid blue light indicates that wireless connection has been established and you can print.
  - Slow blinking light indicates that wireless is on, but the printer is not connected to a network. Make sure your printer is within the range of a wireless signal.
  - Fast blinking light indicates wireless error. Refer to the message on the printer display.
  - If wireless is turned off, the wireless light is off.

Visit the **HP Diagnostic Tools** website at **www.hp.com/go/tools** to download free diagnostic utilities (tools) that you can use to fix common printer problems.

## Windows

### Make sure that the printer is set as your default printing device:

- Windows 8: Point to or tap the upper-right corner of the screen to open the Charms bar, click the Settings icon, click or tap Control Panel, and then click or tap View devices and printers.
- Windows 7: From the Windows Start menu, click Devices and Printers.
- Windows Vista: On the Windows taskbar, click Start, click Control Panel, and then click Printer.
- Windows XP: On the Windows taskbar, click Start, click Control Panel, and then click Printers and Faxes.

Make sure that your printer has a check mark in the circle next to it. If your printer is not selected as the default printer, right-click the printer icon and choose **Set as Default Printer** from the menu.

# If you are using a USB cable and you are still unable to print, or the software installation fails:

- **1.** Remove the CD from the CD/DVD drive, and then disconnect the USB cable from the computer.
- 2. Restart the computer.
- Insert the printer software CD in the CD/DVD drive, and then follow the on-screen instructions to install the printer software. Do not connect the USB cable until you are told to do so.
- **4.** After the installation finishes, restart the computer.

# If you are using wireless and you are still unable to print:

Go to the Networking section on the next page for more information.

### Acknowledgements

Windows XP, Windows Vista, Windows 7 and Windows 8 are U.S. registered trademarks of Microsoft Corporation.

## Mac

### **Check your print queue:**

- 1. In System Preferences, click Print & Scan (Print & Fax in OS X v10.6).
- 2. Click Open Print Queue.
- 3. Click a print job to select it.
- **4.** Use the following buttons to manage the print job:
  - **Delete:** Cancel the selected print job.
  - **Resume:** Continue a paused print job.
- 5. If you made any changes, try to print again.

### **Restart and reset:**

- 1. Restart the computer.
- 2. Reset the printer.
  - **a.** Turn off the printer and unplug the power cord.
  - **b.** Wait a minute, then plug the power cord back in and turn on the printer.

#### Reset the printing system:

- 1. In System Preferences, click Print & Scan (Print & Fax in OS X v10.6).
- 2. Press and hold the **Control** key as you click the list at the left, and then choose **Reset printing system**.
- 3. Add the printer you want to use.

#### Uninstall the software:

- **1.** If the printer is connected to your computer through USB, disconnect the printer from your computer.
- 2. Open the Applications/Hewlett-Packard folder.
- **3.** Double-click **HP Uninstaller**, and then follow the on-screen instructions.

## **Need networking help?**

#### www.hp.com/go/wirelessprinting

The HP Wireless Printing Center at **www.hp.com/go/wirelessprinting** can help you prepare your wireless network, set up or reconfigure your printer, and troubleshoot networking problems.

## If connecting your printer to the network was unsuccessful

Confirm that wireless is enabled on your printer.

From the printer control panel, press the Wireless button ((1)), if it shows Wireless Off, select Turn On.

- Confirm that your printer is connected to your network.
  - 1. From your printer control panel, press the **Wireless** button ((†)).
  - 2. Select Settings to access the Wireless Settings menu.
  - 3. Press the down arrow button, select **Print Report**, and then select **Wireless Test Report**. The Wireless Test Report is automatically printed.
  - **4.** Check the top of the report to see if something failed during the test.
    - See the **Diagnostics Results** section for all tests that were performed, to determine whether or not your printer passed.
    - From the Current Configuration section, find out the Network Name (SSID) to which your printer is currently connected. Make sure that the printer is connected to the same network as your computer.

**Note:** If your computer is connected to a Virtual Private Network (VPN), temporarily disconnect from the VPN before proceeding with the installation. After installation you will need to disconnect from the VPN to access your printer over your home network.

#### • Make sure security software is not blocking communication over your network.

Security software, such as firewalls, can block communication between your computer and printer when installing over a network. If your printer cannot be found, temporarily disable your firewall and check if the problem goes away. For more help and tips on security software, go to: **www.hp.com/go/wpc-firewall**.

### If you want to share your printer with multiple computers on your network

First install your printer on your home network. After you have successfully connected your printer to your home network, you can share your printer with other computers on the same network. For each additional computer you only need to install the HP printer software.

#### Windows

During the software installation, select **Wireless** from the **Connection Options** screen and then follow the on-screen instructions.

# **Networking (continued)**

## If you want to change from a USB connection to a wireless connection

First make sure that you have already successfully installed your printer software.

### Windows

- 1. Do one of the following according to your operating system:
  - Windows 8: On the Start screen, right-click an empty area on the screen, click All Apps on the app bar.
  - Windows 7, Windows Vista, and Windows XP: From the computer's Start menu, select All Programs or Programs, and then select HP.
- 2. Select HP Deskjet 4640 series.
- 3. Select Printer Setup & Software.
- 4. Select Convert a USB connected printer to wireless. Follow the on-screen instructions.

## Mac

Use **HP Utility** in **Applications/Hewlett-Packard** to change the software connection to wireless for this printer.

## If you want to use the printer wirelessly without a router

Use HP wireless direct to print wirelessly without a router, from your computer, smart phone, or other wireless enabled device. To use HP wireless direct from a computer, the printer software must be installed on the computer.

- 1. Turn on HP wireless direct from your printer control panel:
  - a. From the Home screen on the printer display, select Wireless Direct.
  - b. If the display shows that HP Wireless Direct is off, select Wireless Direct, and then select On with Security or On without Security.

**Note:** If you turn on security, only users with the password will be able to connect to the printer. If you turn off security, anyone with a wireless device within the range of the printer will be able to connect to your printer.

- c. Select Display Name to display the HP wireless direct name.
- **d.** Select **Display Password** to display the HP wireless direct password, if you have turned on HP wireless direct with security.
- 2. Connect your wireless enabled device to your printer:
  - a. From your wireless computer or mobile device, turn on wireless.
  - **b.** Choose the HP wireless direct name from the list of wireless networks to connect, for example: HP-Print-xx-Deskjet 4640 series (where xx are the unique characters to identify your printer).
  - c. If you have HP wireless direct security on, enter the HP wireless direct password when prompted.
- 3. Print as you normally do from your computer or mobile device.

Note: An HP wireless direct connection does not provide Internet access.

Visit the HP Wireless Printing Center at **www.hp.com/go/wirelessprinting** for more information about HP wireless direct.

## AirPrint™

This printer is Apple AirPrint<sup>™</sup>-enabled. You can print wirelessly from your iOS device or Mac.

## Note:

- Your printer and iOS device or Mac must be on the same wireless network.
- With Apple AirPrint  ${}^{\rm TM}$  , you cannot scan documents from the printer to your iOS device.

# Set up fax

- 1. If your country or region is listed below, visit www.hp.com/uk/faxconfig for setup information. Otherwise, follow the instructions in this guide.
  - Austria

Belaium

Finland

France

Germany

- Ireland Italy
- Netherlands
- Sweden
- Switzerland

Denmark • •

- Norway
- Portugal Spain
- United Kingdom

Connect the phone line.

**Note:** HP printers are designed specifically for use with traditional analog phone services. If you are in a digital phone environment (such as DSL/ADSL, PBX, ISDN, or FoIP), you might need to use digital-to-analog filters or converters when setting up the printer for faxing. Contact your phone company to determine which setup options are best for you.

## If the phone line is only used for fax

- a. Connect one end of the phone cord to the phone wall jack.
- **b.** Connect the other end to the port labeled 1-LINE on the back of the printer.

Note: If you have subscribed to a DSL/ADSL service, connect a DSL/ADSL filter between the 1-LINE port and the phone wall jack.

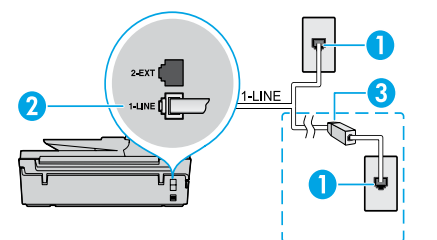

| 1 | Phone wall jack                                                              |
|---|------------------------------------------------------------------------------|
| 2 | Fax port (1-LINE)<br><b>Note:</b> Do not insert into the port labeled 2-EXT. |
| 3 | DSL/ADSL filter (provided by the telephone company or service provider)      |

## If additional devices are connected to the phone line

If you have other devices to connect, connect them as shown in the diagram below:

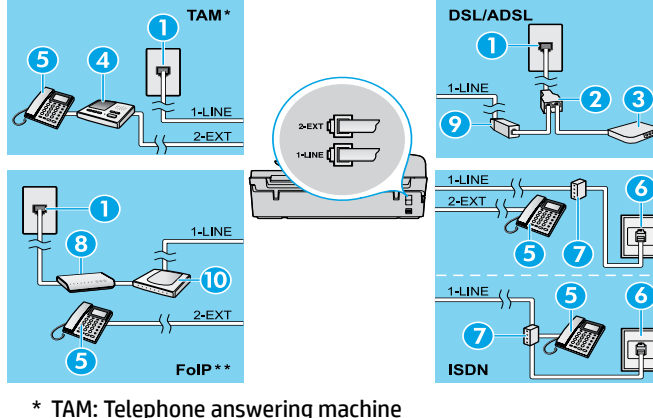

| 1  | Phone wall jack                 |
|----|---------------------------------|
| 2  | Parallel splitter               |
| 3  | DSL/ADSL modem                  |
| 4  | Telephone answering machine     |
| 5  | Telephone                       |
| 6  | ISDN wall jack                  |
| 7  | Terminal adapter or ISDN router |
| 8  | Broadband modem                 |
| 9  | DSL/ADSL filter                 |
| 10 | Analog telephone adaptor        |

- \*\* FoIP: Fax over Internet Protocol
- 3. Test fax setup.

The fax test checks hardware, verifies phone cord type and connection status, and checks for a dial tone and an active phone line. To run the test:

6

- a. From the Home screen on the printer display, press the Up and Down buttons to select Fax, and then press OK.
- b. Select Settings, select Advanced Settings, select Fax Setup Wizard, and then follow on-screen instructions.

6

# Use fax

## Send a standard fax

- 1. Load your original print-side down on the right front corner of the scanner glass or print-side up in the Automatic Document Feeder (ADF).
- 2. From the Home screen on the printer display, press the Up and Down buttons to select Fax, and then press OK.
- 3. Select Black Fax or Color Fax.
- **4.** Enter the fax number by using the keypad, and then press **OK**.
  - Tip: To add a pause in the fax number, press \* repeatedly, until a dash (-) appears on the display.

If the recipient reports problems with the quality of the fax you sent, try changing the resolution or contrast of your fax.

## Send a fax using an extension phone

1. Dial the number by using the keypad on the extension phone.

Note: Do not use the keypad on the printer control panel when sending a fax using this method.

- If the recipient answers the phone, you can engage in a conversation before sending the fax.
   Note: If a fax machine answers the call, you will hear fax tones from the receiving fax machine.
- **3.** Load your original print-side down on the right front corner of the scanner glass or print-side up in the ADF.
- 4. From the Home screen on the printer display, press the Up and Down buttons to select Fax, and then press OK.
- 5. When you are ready to send the fax, press OK, select Send New Fax, and then select Black Fax or Color Fax.

If you were on the phone with the recipient, ask the recipient to start receiving the fax when they hear fax tones on the fax machine. When the printer begins faxing, you can hang up the phone or remain on the line. You might not hear fax tones during fax transmission.

For more information about other ways you can send faxes, such as scheduling a fax to be sent later or sending faxes from a computer, see the electronic Help.

## **Receive a fax automatically**

By default, the printer automatically answers incoming calls and receives faxes.

To receive faxes manually, turn off **Auto Answer** from the printer control panel.

The printer will answer calls after the number of rings specified in the **Rings to Answer** setting.

**Note:** If an answering machine is connected to the printer, the **Rings to Answer** setting for the printer must be set to a higher number than the answering machine.

- **1.** Make sure the printer is turned on and paper is loaded.
- 2. From the Home screen on the printer display, press the Up and Down buttons to select Fax, and then press OK.
- 3. Select Settings, and then select Auto Answer, and then select On.

**Note:** If you have subscribed to a voice mail service on the same phone line that you will use for faxing, you cannot receive faxes automatically. You must be available to respond in person to incoming fax calls. (If you want to receive faxes automatically, contact your phone company to subscribe to a distinctive ring service or to obtain a separate phone line for faxing.)

**Tip:** The printer can store received faxes in its internal memory. To reprint these faxes, see "Reprint received faxes from memory" on the next page.

## Use fax (continued)

## **Receive a fax manually**

If you are on the phone with another person, you can receive faxes manually without hanging up the phone.

- **1.** Make sure the printer is turned on and paper is loaded.
- 2. Remove any originals from the ADF.

**Note:** Set **Rings to Answer** to a higher number to allow you time to answer the incoming call before the printer does. Or turn off **Auto Answer** so that the printer does not automatically answer incoming calls.

- **3.** Ask the sender to start sending the fax.
- When you hear fax tones, from the Home screen on the printer control panel, press the Up and Down buttons to select Fax, press OK, and then select Receive Fax Manually.

**Note:** When the printer begins to receive the fax, you can hang up the phone or remain on the line. You might not hear fax tones during fax transmission.

## **Reprint received faxes from memory**

If Backup Fax Reception is turned on, incoming faxes will be stored in memory even when the printer has an error condition.

Note: All faxes stored in memory might be deleted from memory when the printer is turned off.

- 1. Make sure paper is loaded in the printer.
- 2. From the Home screen on the printer display, press the Up and Down buttons to select Fax, and then press OK.
- 3. Select Settings, and then select Reprint Missed Faxes.

The faxes are displayed in the reverse order from when they were received, with the most recently received fax printed first.

- 4. Select the fax you want to print, and then select Print.
- 5. To stop printing, select Cancel.

## Print a report or log

Fax reports provide useful system information about the printer.

- 1. From the Home screen on the printer display, press the Up and Down buttons to select Fax, and then press OK.
- 2. Select Settings, select Advanced Settings, and then select Fax Reports.
- 3. Select the fax report you want to print or Fax Log, and then press OK.

**Note:** If you need printed confirmation that your faxes were successfully sent, select **Fax Confirmation** and then select the desired option.

# Solve fax problems

If you still have problems using fax after successfully completing the fax test, follow the steps below:

### Cannot send but can receive faxes

- 1. Perform a copy or scan to ensure that the printer is working properly.
- 2. Check the physical fax connections.
- Check if other fax devices can send to the same phone number. The receiving fax device might have blocked your phone number, or it might be having technical problems.
- **4.** If the problem persists, print the fax test report and fax log (and if available, the Caller ID report and Junk Fax report), and then contact HP for further help.

### Cannot receive but can send faxes

- 1. Check the fax settings on the printer.
- 2. Check the physical fax connections.
- Check if other devices connected to the same phone line can receive faxes. The phone line might be faulty or the sending fax device might be having problems sending faxes. You might also want to check if you have blocked the sender's phone number.
- 4. Check the problem with the sender. If the problem persists, print the fax test report and fax log (and if available, the Caller ID report and Junk Fax report), and then contact HP for further help.

### **Cannot send and receive faxes**

- 1. Perform a copy or scan to ensure that the printer is working properly.
- **2.** Check the physical fax connections.
- 3. Check the fax settings on the printer.
- Check if other devices connected to this phone line can send or receive faxes. There might be a problem with the phone line.
- Reset the printer by turning off the printer and, if possible, the main switch of the power supply. Wait for a few seconds before turning on the power again. Try to send or receive a fax on the printer.
- **6.** If the problem persists, print the fax test report and fax log (and if available, the Caller ID report and Junk Fax report), and then contact HP for further help.

**Note:** If you have subscribed to a voice mail service on the same phone line used for faxing, you will have to receive faxes manually.

### Check the printer fax settings

- The Auto Answer feature is turned on for the printer to receive fax automatically.
- If you have subscribed to a voice mail service from the phone company or service provider, ensure that the Rings to Answer on the printer is set to be more than that of the telephone answering machine. The printer will monitor the line and decide if an incoming call is a normal phone call or fax call. If it is a fax call, the printer will start a fax connection automatically. Otherwise, you might have to receive the fax manually by selecting **Fax** on the printer display.
- If multiple phone numbers are assigned to the same physical phone line and the line is shared by multiple devices, ensure that the printer is set to the correct distinctive ring setting for receiving faxes.

### Check the physical fax connections

 Connect the phone cable from the 1-LINE port on the back of the printer to the phone wall jack and connect a phone cable from the 2-EXT port on the back of the printer to an extension phone. From the extension phone, call the phone number that failed to receive the faxes.

**Note:** If you were trying to fax to an external number, be sure to include any required access code or numbers prior to entering the number. You might also need to add a pause in the number to prevent the printer from dialing too fast; to add a pause, press \* repeatedly until a dash (-) appears on the display.

- If you cannot make any outgoing calls because no dial tone is detected or the line is noisy, try using another phone cable in place of the one connected to the 1-LINE phone port, or move the printer to another location which has a separate phone line (if possible) and see if there are similar problems.
- If you are in a digital phone environment (such as FoIP, fax over VoIP), reduce the fax speed and turn off the Error Code Modulation (ECM) from the printer control panel. If needed, contact your phone company to find out if there are problems with the phone line or to learn more about the capabilities of the phone network.

## **HP printer limited warranty statement**

| HP product                                                                 | Duration of limited warranty                                                                                                    |
|----------------------------------------------------------------------------|----------------------------------------------------------------------------------------------------|
| Software Media                                                             | 90 days                                                                                                    |
| Printer                                                                    | 1 year                                                                                                    |
| Print or Ink cartridges                                                    | Until the HP ink is depleted or the "end of warranty" date<br>printed on the cartridge has been reached, whichever<br>occurs first. This warranty does not cover HP ink products<br>that have been refilled, remanufactured, refurbished,<br>misused, or tampered with. |
| Printheads (only applies to products with customer replaceable printheads) | 1 year                                                                                                    |
| Accessories                                                                | 90 days                                                                                                    |

#### A. Extent of limited warranty

- Hewlett-Packard (HP) warrants to the end-user customer that the HP products specified above will be free from defects in materials and workmanship for the duration specified above, which duration begins on the date of purchase by the customer.
- For software products, HP's limited warranty applies only to a failure to execute programming instructions. HP does not warrant that the operation of any product will be interrupted or error free.
- 3. HP's limited warranty covers only those defects that arise as a result of normal use of the product, and does not cover any other problems, including those that arise as a result of:
  - a. Improper maintenance or modification;
  - b. Software, media, parts, or supplies not provided or supported by HP;
  - c. Operation outside the product's specifications;
  - d. Unauthorized modification or misuse.
- 4. For HP printer products, the use of a non-HP cartridge or a refilled cartridge does not affect either the warranty to the customer or any HP support contract with the customer. However, if printer failure or damage is attributable to the use of a non-HP or refilled ink cartridge, HP will charge its standard time and materials charges to service the printer for the particular failure or damage.
- 5. If HP receives, during the applicable warranty period, notice of a defect in any product which is covered by HP's warranty, HP shall either repair or replace the product, at HP's option.
- 6. If HP is unable to repair or replace, as applicable, a defective product which is covered by HP's warranty, HP shall, within a reasonable time after being notified of the defect, refund the purchase price for the product.
- HP shall have no obligation to repair, replace, or refund until the customer returns the defective product to HP.
   Any replacement product may be either new or like-new, provided that it has functionality at least equal to that of the product being replaced.
- 9. HP products may contain remanufactured parts, components, or materials equivalent to new in performance.
- 10. HP's Limited Warranty Statement is valid in any country where the covered HP product is distributed by HP. Contracts for additional warranty services, such as on-site service, may be available from any authorized HP service facility in countries where the product is distributed by HP or by an authorized importer.
- B. Limitations of warranty
  - TO THE EXTENT ALLOWED BY LOCAL LAW, NEITHER HP NOR ITS THIRD PARTY SUPPLIERS MAKES ANY OTHER WARRANTY OR CONDITION OF ANY KIND, WHETHER EXPRESS OR IMPLIED WARRANTIES OR CONDITIONS OF MERCHANTABILITY, SATISFACTORY QUALITY, AND FITNESS FOR A PARTICULAR PURPOSE.
- C. Limitations of liability
  - 1. To the extent allowed by local law, the remedies provided in this Warranty Statement are the customer's sole and exclusive remedies.
  - 2. TO THE EXTENT ALLOWED BY LOCAL LAW, EXCEPT FOR THE OBLIGATIONS SPECIFICALLY SET FORTH IN THIS WARRANTY STATEMENT, IN NO EVENT SHALL HP OR ITS THIRD PARTY SUPPLIERS BE LIABLE FOR DIRECT, INDIRECT, SPECIAL, INCIDENTAL, OR CONSEQUENTIAL DAMAGES, WHETHER BASED ON CONTRACT, TORT, OR ANY OTHER LEGAL THEORY AND WHETHER ADVISED OF THE POSSIBILITY OF SUCH DAMAGES.
- D. Local law
  - This Warranty Statement gives the customer specific legal rights. The customer may also have other rights which vary from state to state in the United States, from province to province in Canada, and from country to country elsewhere in the world.
  - 2. To the extent that this Warranty Statement is inconsistent with local law, this Warranty Statement shall be deemed modified to be consistent with such local law. Under such local law, certain disclaimers and limitations of this Warranty Statement may not apply to the customer. For example, some states in the United States, as well as some governments outside the United States (including provinces in Canada), may:
    - Preclude the disclaimers and limitations in this Warranty Statement from limiting the statutory rights of a consumer (e.g., the United Kingdom);
    - b. Otherwise restrict the ability of a manufacturer to enforce such disclaimers or limitations; or
    - c. Grant the customer additional warranty rights, specify the duration of implied warranties which the manufacturer cannot disclaim, or allow limitations on the duration of implied warranties.
  - 3. THE TERMS IN THIS WARRANTY STATEMENT, EXCEPT TO THE EXTENT LAWFULLY PERMITTED, DO NOT EXCLUDE, RESTRICT, OR MODIFY, AND ARE IN ADDITION TO, THE MANDATORY STATUTORY RIGHTS APPLICABLE TO THE SALE OF THE HP PRODUCTS TO SUCH CUSTOMERS.

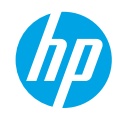

## 使用入门

### 1. 请按照设置手册页上的说明设置打印机。

2. 安装软件。

### Windows®

请访问 www.hp.com/ePrint/DJ4645, 然后按照屏幕说明进行操作。如果您的计算机未连接到 Internet, 请在您的计算机中插入软件 CD。如果 CD 不启动, 请浏览到**计算机**, 双击具有 HP 徽标的 CD/ DVD 驱动器图标, 双击 setup.exe, 然后按照屏幕上的说明进行操作。

### Apple

**OS X:** 可从网站 www.hp.com/ePrint/DJ4645 获取最新的 HP 软件。适用于 Mac 的 HP 软件不包含在打印机随附的软件 CD 中。

iOS 和 OS X: 该产品启用了 Apple AirPrint™。打印机和 iOS 设备或 Mac 必须位于同一本地网络上。

## 了解更多

电子版帮助:安装软件期间,通过从推荐的软件中选择电子版帮助进行安装。了解有关产品功能、打印、故障 排除和支持的信息。了解通知、环境和管制信息,其中包括"技术信息"部分中的"欧盟管制通告"和"遵从 性声明"。**€**€

- Windows<sup>®</sup> 8: 在开始屏幕上, 右键单击屏幕上的空白区域, 单击应用程序栏上的所有应用程序, 单击具 有打印机名称的图标, 然后单击帮助。
- Windows® 7、Windows Vista® 和 Windows® XP: 单击开始 > 所有程序 > HP > HP Deskjet 4640 series > 帮助。
- OS X Lion、Mountain Lion: 单击帮助 > 帮助中心。在"帮助查看器"窗口中, 单击所有应用程序的帮助, 然后单击 HP Deskjet 4640 series。
- OS X v10.6: 单击帮助 > Mac 帮助。在"帮助查看器"窗口中,从"Mac 帮助"弹出菜单中选择 HP Deskjet 4640 series。

自述文件: 包含 HP 支持信息、操作系统要求和最近的打印机更新。

- Windows: 将软件 CD 插入计算机, 然后浏览至 ReadMe.chm。双击 ReadMe.chm 将其打开, 然后选择您的语言版本的自述文件。
- Mac: 打开位于软件安装程序顶层的文档文件夹。双击自述文件, 然后选择您的语言版本的自述文件。

<mark>在网站上:</mark>其他帮助和信息:www.hp.com/go/support。打印机注册:www.register.hp.com。符合性声明: www.hp.eu/certificates。墨水使用情况:www.hp.com/go/inkusage。

注意: 在印刷过程中以多种不同方法使用墨盒中的墨水, 用完之后, 墨盒中会剩余一些残留的墨水。

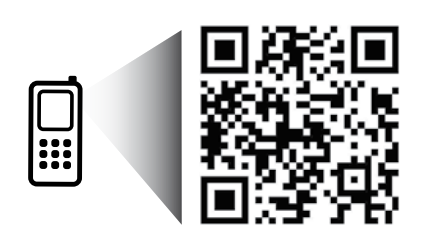

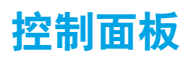

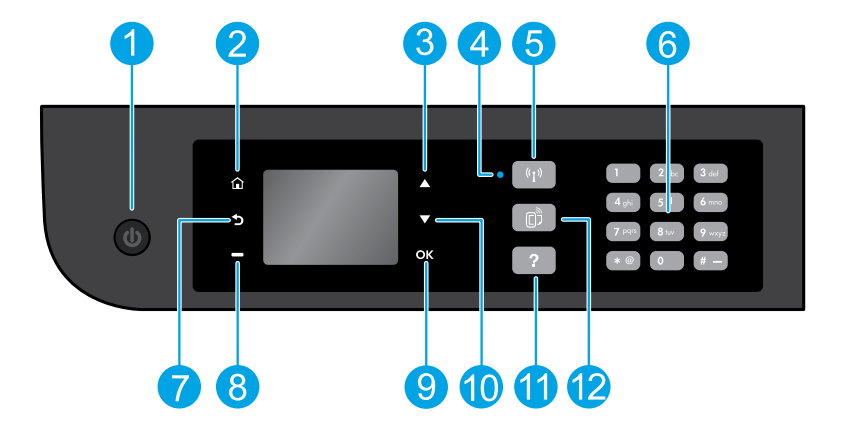

| 逦   | 1  | <b>开/关机</b> 按钮: 打开或关闭打印机。                                                                                                    |
|-----|----|----------------------------------------------------------------------------------------------------|
| 体中文 | 2  | <b>主页</b> : 返回至主屏幕, 在这里您可以访问 <b>复印、传真</b> 或 <b>扫描</b> 菜单, 以进行复印、发送传真或更改传<br>真设置, 或扫描文档。您可以检查估计墨水量、打印快速表单和访问 <b>无线直接功能、工具、首选</b><br>项或无线菜单, 以进行设置或使用工具。 |
|     | 3  | <b>向上</b> 按钮:使用该按钮导航菜单并选择份数。                                                                                                    |
|     | 4  | 无线状态指示灯: 指示打印机是否有到网络的无线连接。                                                                                                    |
|     | 5  | <b>无线</b> 按钮. 打开 <b>无线摘要</b> 菜单, 在此菜单中可以检查无线状态并更改无线设置。还可以打印无线<br>测试报告, 以帮助诊断网络连接问题。                                                                    |
|     | 6  | <b>小键盘</b> :使用小键盘输入数字和文本。                                                                                                    |
|     | 7  | <b>后退</b> :返回到上一个屏幕。                                                                                                    |
|     | 8  | <b>选择</b> 按钮 · 此按钮的功能会根据打印机显示屏上显示的内容而变化。                                                                                                    |
|     | 9  | <b>确定</b> :确认当前的选择。                                                                                                    |
|     | 10 | 向下按钮:使用该按钮导航菜单并选择份数。                                                                                                    |
|     | 11 | <b>帮助</b> :显示帮助内容 (如果为当前操作提供了帮助)。                                                                                                    |
|     | 12 | ePrint 按钮. 打开 Web 服务摘要菜单, 可在此菜单中检查 ePrint 状态详细信息、更改 ePrint 设置<br>或打印信息页面。                                                                              |

# 基本故障排除

如果无法打印:

- 1. 确保电缆连接牢固。
- 2. 确保打印机电源接通。开/关机按钮将变为亮白色。
- 3. 检查无线状态指示灯,确保您的打印机已连接到网络。
  - 纯蓝色灯代表无线连接已经建立且您可以进行打印。
  - 慢闪灯指示无线已打开,但打印机未连接到网络。确保您的打印机在无线信号覆盖范围内。
  - 快闪灯指示无线错误。请参考打印机显示屏上的消息。
  - 如果关闭无线功能,无线指示灯将熄灭。

访问 www.hp.com/go/tools 上的 HP 诊断工具网站下载可用于修复常见打印机问题的免费诊断实用程序 (工具)。

## Windows

确保将打印机设置为您的默认打印设备:

- Windows 8: 点击屏幕的右上角打开"超级按钮"
   栏,单击设置图标,单击控制面板,然后单击查看
   设备和打印机。
- Windows 7:从 Windows 的开始菜单中,单击设备 和打印机。
- Windows Vista: 在 Windows 的任务栏上, 依次单击开始、控制面板和打印机。
- Windows XP: 在 Windows 任务栏上, 依次单击 开始、控制面板、打印机和传真。

确保勾选了打印机旁边的圆圈。如果您的打印机没有 被选定为默认打印机,请右键单击打印机图标,然后 从菜单中选择**设为默认打印机**。

### 如果您使用的是 USB 数据线,且仍无法打印或软件 安装失败:

- 1. 将 CD 从 CD/DVD 驱动器中取出, 然后断开 USB 数 据线与计算机间的连接。
- 2. 重新启动计算机。
- 将打印机软件 CD 插入 CD/DVD 驱动器, 然后按照 屏幕说明来安装打印机软件。请勿在没有提示的 情况下连接 USB 数据线。
- 4. 安装完毕之后重新启动计算机。

### 如果您使用的是无线,且仍无法打印:

转到下一页的"网络"部分以获取更多信息。

## Mac

检查打印队列:

- 1. 在系统首选项中, 单击打印和扫描 (在 OS X v10.6 中为打印和传真)。
- 2. 单击打开打印队列。
- 3. 单击打印作业将其选取。
- 4. 使用下列按钮管理打印作业:
  - •删除:取消选取的打印作业。
  - 重新开始:继续执行暂停的打印作业。
- 5. 进行了任何更改后, 再次尝试打印。

### 重新启动计算机和打印机:

- 1. 重新启动计算机。
- 2. 重新启动打印机。
  - a. 关闭打印机, 然后断开电源线连接。
  - **b.** 等待一分钟, 然后再插上电源线, 并启动打印机。

#### 重置打印系统:

- 1. 在系统首选项中, 单击打印和扫描 (在 OS X v10.6 中为打印和传真)。
- 按住 Control 键并单击左侧的列表, 然后选择重 置打印系统。
- 3. 添加要使用的打印机。

#### 卸载软件:

- 1. 如果打印机通过 USB 与您的电脑连接,则断开打 印机与您的电脑的连接。
- 2. 打开 Applications/Hewlett-Packard 文件夹。
- 双击 HP 卸载程序, 然后按照屏幕中的说明进行 操作。

#### 声明

Windows XP、Windows Vista、Windows 7 和 Windows 8 是 Microsoft Corporation 在美国的注册商标。

## 需要在线帮助?

联网

#### www.hp.com/go/wirelessprinting

位于 www.hp.com/go/wirelessprinting 的 HP 无线打印中心可帮助您准备您的无线网络,设置或 重新配置您的打印机,以及解决网络问题。

## 如果连接打印机到网络失败

- 确认打印机上已启用无线。
   在打印机控制面板上,按无线按钮 (<sup>(</sup>f<sup>)</sup>) 如果显示无线关闭,请选择打开。
- 确认您的打印机已连接到网络。
  - 1. 在打印机控制面板上, 按无线按钮 (<sup>(</sup>f<sup>)</sup>)。
  - 2. 选择设置以访问无线设置菜单。
  - 3. 按"下箭头"按钮,选择打印报告,然后选择无线测试报告。将自动打印无线测试报告。
  - 4. 查看报告开头, 看测试过程中是否出现故障。
    - 查看执行的所有测试的诊断结果部分,确定您的打印机是否通过了测试。
    - 从**当前配置**部分找到打印机当前连接的网络名称 (SSID)。确定打印机与您的计算机连接到同一网络。

**注意:** 如果您的计算机连接到虚拟专用网络 (VPN), 请暂时断开与 VPN 的连接, 然后再继续安装。安装后, 您需要断开与 VPN 的连接才能访问家庭网络上的打印机。

#### • 确保安全软件不会阻止您的网络通信。

通过网络进行安装时, 安全软件 (如防火墙) 可能会阻止计算机与打印机之间的通信。如果找不到打印机, 请暂时禁用防火墙, 然后检查问题是否消失。如需更多关于安全软件的帮助和提示, 请访问: www.hp.com/go/wpc-firewall\_cn-zh。

## 如果希望与网络上的多台计算机共享打印机

首先将您的打印机安装在家庭网络中。在将您的打印机成功地连接到家庭网络后,则可以与同一网络上的其 他计算机共享此打印机。对于各个其他计算机,您只需安装 HP 打印机软件。

#### Windows

在软件安装过程中,从连接选项屏幕中选择无线,然后按照屏幕上的说明进行操作。

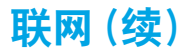

## 要从 USB 连接改为无线连接

首先请确保您已经成功安装打印机软件。

#### Windows

- 1. 根据所使用的操作系统执行以下操作之一:
  - Windows 8: 在开始屏幕上, 右键单击屏幕上的空白区域, 单击应用程序栏中的所有应用程序。
  - Windows 7、Windows Vista 和 Windows XP: 从计算机的开始菜单,选择所有程序或程序,然后选择 HP。
- 2. 选择 HP Deskjet 4640 series。
- 3. 选择打印机设置和软件。
- 4. 选择将 USB 连接的打印机转换为无线连接。按照屏幕上的说明执行操作。

#### Mac

使用 Applications/Hewlett-Packard 中的 HP Utility, 将此打印机的软件连接更改为无线连接。

## 要不通过路由器,以无线方式使用打印机

从计算机、智能手机或其他已启用无线功能的设备使用 HP 无线直接功能 (而不通过路由器) 无线打印。要从 计算机使用 HP 无线直接功能, 计算机上必须安装打印机软件。

- 1. 从打印机控制面板打开 HP 无线直接功能:
  - a. 从打印机显示屏的主屏幕中, 选择无线直接功能。
  - b. 如果显示屏显示 HP 无线直接功能已关闭,则选择无线直接功能,然后选择开启(有安全性)或开启(无 安全性)。

注意:如果打开安全功能,则只有拥有密码的用户才能连接到您的打印机。如果关闭安全功能,则打印 机范围内任何拥有无线设备的人都可以连接到此打印机。

- c. 选择显示名称以显示 HP 无线直接功能名称。
- d. 如果打开 HP 无线直接功能时启用了安全功能, 请选择显示密码以显示 HP 无线直接功能的密码。
- 2. 将启用无线功能的设备连接到打印机:
  - a. 通过无线计算机或移动设备, 打开无线功能。
  - **b.** 从要连接的无线网络列表中选择 HP 无线直接功能名称, 例如: HP-Print-xx-Deskjet 4640 series (其中 xx 是用于识别打印机的唯一字符)。
  - c. 如果打开了无线直接功能安全性,请在弹出提示时输入 HP 无线直接功能的密码。
- 3. 就像通常情况下从计算机或移动设备打印一样进行打印。
- 注意: HP 无线直接功能连接不能访问 Internet。

访问 www.hp.com/go/wirelessprinting 上的 HP 无线打印中心以获取有关 HP 无线直接功能的详细信息。

#### AirPrint™

该打印机启用了 Apple AirPrint™。可以从您的 iOS 设备或 Mac 进行无线打印。

#### 注意:

- 您的打印机和 iOS 设备或 Mac 必须位于同一无线网络上。
- 使用 Apple AirPrint™, 您无法从打印机将文档扫描至您的 iOS 设备。

# 设置传真

- 1. 如果您所在的国家或地区位于下面的列表中,请访问 www.hp.com/uk/faxconfig 以获取有关设置信息。 否则,请按照本指南中的说明进行操作。
  - 芬兰 奥地利 爱尔兰 荷兰
  - 比利时
- 法国 意大利
- - 瑞士 葡萄牙

瑞典

- 丹麦 德国 挪威 西班牙 英国
- 2. 连接电话线。

注意: HP 打印机是专为配合传统模拟电话服务使用设计的。如果您处于数字电话环境 (如 DSL/ADSL、 PBX、ISDN或 FoIP)中,则在设置打印机的传真功能时,可能需要使用数模过滤器或转换器。请与电话公司 联系,确定哪些设置洗项对干您最适用。

### 如果电话线仅用于传真

- a. 将电话线的一端连接至墙壁电话插孔。
- b. 将另一端连接至打印机背面带有 1-LINE 标签的端口。
  - 注意: 如果您已经订购 DSL/ADSL 服务, 请将 DSL/ADSL 过滤器的两端分别与 1-LINE 端口和墙壁电话插孔, 相连接。

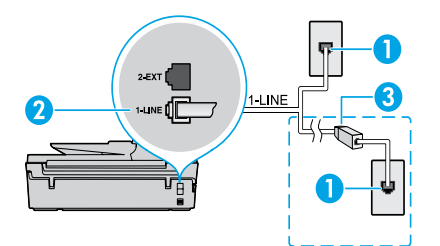

| 1 | 墙壁电话插孔                                           |
|---|--------------------------------------------------|
| 2 | 传真端口 (1-LINE)<br><b>注意:</b> 请勿插入带有 2-EXT 标签的端口中。 |
| 3 | DSL/ADSL 过滤器 (由电话公司或服务提供商<br>提供)                 |
|   |                                                  |

## 如果要将其他设备连接到电话线

如果需要连接其他设备,请按照下图所示进行连接;

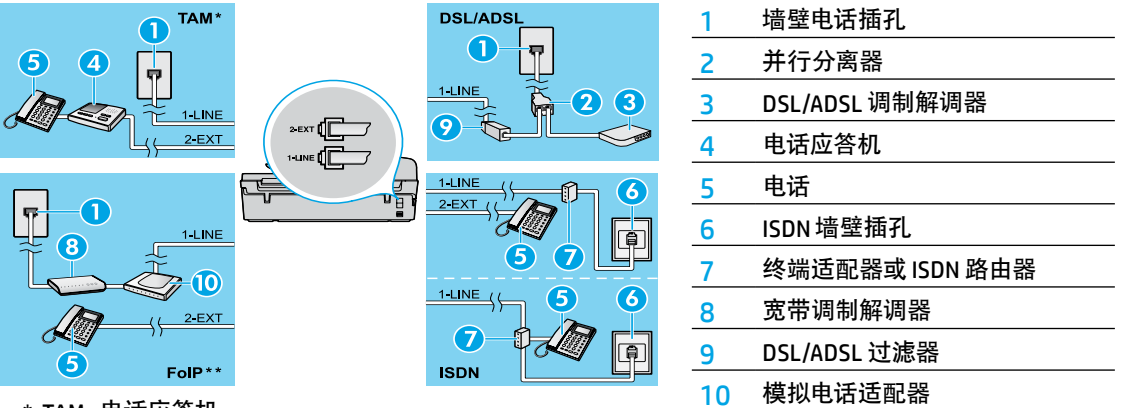

\* TAM: 电话应答机

\*\* FoIP: 通过 Internet 协议发送传真

3. 测试传真设置。

传真测试检查硬件、确认电话线类型和连接状态,并检查拨号音和有效电话线。要运行测试,请执行以下 操作:

- a. 从打印机显示器的主屏幕上, 按向上和向下按钮, 以选择传真, 然后按确定。
- b. 依次选择设置、高级设置、传真设置向导, 然后按照屏幕说明操作。

# 使用传真

## 发送标准传真

- 1. 将原件打印面朝下放到扫描仪玻璃板右前角,或打印面朝上放入自动文档送纸器 (ADF) 中。
- 2. 从打印机显示器的主屏幕上, 按向上和向下按钮, 以选择传真, 然后按确定。
- 3. 选择黑白传真或彩色传真。
- 4. 通过使用键盘输入传真号码, 然后按确定。

**提示:** 要在传真号码中添加停顿符号, 请反复按\*, 直到显示屏上出现横线(-)。 如果收件人报告所发传真存在质量问题, 请尝试更改传真的分辨率或对比度。

## 使用电话分机发送传真

- 使用电话分机上的键盘进行拨号。
   注意:通过此方式发送传真时,请勿使用打印机控制面板上的键盘。
- 如果接收方接听电话,您可以在发送传真之前与其进行通话。
   注意:如果是传真机应答呼叫,您会听到从接收方传真机发出的传真提示音。
- 3. 将原件打印面朝下放在扫描仪玻璃板的右前角. 或者将原件打印面朝上放在 ADF 中。
- 4. 从打印机显示器的主屏幕上, 按向上和向下按钮, 以选择传真, 然后按确定。
- 5. 当准备好可以发送传真时,请按确定,选择发送新传真,然后选择黑白传真或彩色传真。

如果您在与接收方通话,请让接收方听到传真机的传真音时开始接收传真。打印机开始发送传真后,可以挂机 或保持接通状态。传真传输过程中可能听不到传真音。

有关其他传真发送方式 (如计划在稍后发送传真或从计算机发送传真) 的详细信息, 请参阅电子版指南。

## 自动接收传真

默认情况下,打印机会自动应答呼叫和接收传真。

要手动接收传真,请从打印机控制面板关闭自动应答。

打印机将在应答响铃次数设置中指定的响铃次数后应答呼叫。

注意:如果应答机已连接到打印机上,则必须将打印机的应答响铃次数设置为大于应答机的响铃次数。

- 1. 确保打印机打开并已放纸。
- 2. 从打印机显示器的主屏幕上, 按向上和向下按钮, 以选择传真, 然后按确定。
- 3. 选择设置, 选择自动应答, 然后选择开。

注意:如果购买的语音邮件服务与传真共用一条电话线路,则无法自动接收传真。您必须亲自接听传真呼 叫。(如果希望自动接收传真,请与电话公司联系以订阅区别铃声服务,或获取专门用于传真的电话线。) 提示:打印机可将接收到的传真存储在其内存中。要重新打印这些传真,请参阅下一页中的"重新打印内存 中接收到的传真"。

## 使用传真(续)

## 手动接收传真

与其他人通话时也可手动接收传真,无需挂断电话。

- 1. 确保打印机打开并已放纸。
- 2. 从 ADF 中取出任何原件。

注意: 将应答响铃次数设置成较大的数字, 以便在打印机应答之前接听来电。或者关闭自动接听, 以使打印 机不会自动应答拨入的来电。

- 3. 让发件人开始发送传真。
- 听到传真音后,从打印机控制面板的主屏幕中按向上和向下按钮以选择传真,按确定,然后选择手动接收 传真。

注意:打印机开始接收传真后,可以挂机或保持接通状态。传真传输过程中可能听不到传真音。

## 重新打印内存中接收到的传真

如果已启用备份传真接收,则收到的传真将存储在内存中,即使打印机出现问题也是如此。

注意:打印机关闭后,所有存储在内存中的传真都有可能被删除。

- 1. 确保打印机已放好纸。
- 2. 从打印机显示器的主屏幕上, 按向上和向下按钮, 以选择传真, 然后按确定。
- 3. 选择设置, 然后选择重新打印丢失的传真。

传真的显示顺序与接收顺序正好相反,最后收到的传真最先打印。

- 4. 选择要打印的传真, 然后选择打印。
- 5. 要停止打印,请选择取消。

## 打印报告或日志

传真报告提供有关打印机的有用系统信息。

- 1. 从打印机显示器的主屏幕上, 按向上和向下按钮, 以选择传真, 然后按确定。
- 2. 选择设置, 选择高级设置, 然后选择传真报告。
- 3. 选择要打印的传真报告或传真日志, 然后按确定。

注意:如果需要指示传真已成功发送的书面确认消息,请选择传真确认,然后选择所需的选项。

# 解决传真问题

如果成功完成了传真测试,但在使用传真时仍旧遇到 问题,请按照以下步骤操作:

#### 无法发送传真,但可以接收传真

- 1. 执行复印或扫描操作以确保打印机在正常工作。
- 2. 检查物理传真连接。
- 检查其他传真设备是否可以向同一电话号码发送 传真。接收传真设备可能已阻止您的电话号码或 者可能存在技术问题。
- 4. 如果问题仍旧存在,请打印传真测试报告和传真 日志(如果存在"呼叫方 ID"报告和"垃圾传真" 报告,请一并打印),然后与 HP 联系,以获取进一 步的帮助。

### 无法接收传真,但可以发送传真

- 1. 检查打印机的传真设置。
- 2. 检查物理传真连接。
- 检查其他连接至相同电话线路的设备是否可以接 收传真。电话线路可能存在故障或者发送传真的 设备可能在发送传真时遇到问题。您可能还需要 检查是否阻止了此发件人的电话号码。
- 4. 联系发件人,核查问题。如果问题仍旧存在,请打 印传真测试报告和传真日志(如果存在"呼叫方 ID"报告和"垃圾传真"报告,请一并打印),然后 与 HP 联系,以获取进一步的帮助。

#### 既无法发送传真,也无法接收传真

- 1. 执行复印或扫描操作以确保打印机在正常工作。
- 2. 检查物理传真连接。
- 3. 检查打印机的传真设置。
- 检查其他连接至此电话线路的设备是否可以收发 传真。电话线路可能有问题。
- 5. 通过关闭打印机来对打印机进行重置,如有可能,也请重置电源的主开关。等待几秒钟,然后再次打开电源。尝试通过打印机发送或接收一份传真。
- 6. 如果问题仍旧存在,请打印传真测试报告和传真 日志(如果存在"呼叫方 ID"报告和"垃圾传真" 报告,请一并打印),然后与 HP 联系,以获取进一 步的帮助。
- **注意:**如果订购的语音邮件服务与传真共用一条电 话线路,则必须手动接收传真。

### 检查打印机的传真设置

- 已打开打印机的 "自动应答" 功能来自动接收传真。
- 如果您已向电话公司或服务提供商订购语音邮件 服务,请确保已将打印机的应答响铃次数设置为 大于电话应答机的应答响铃次数。打印机将监听 线路并确定来电是普通电话呼叫还是传真呼叫。 如果是传真呼叫,打印机将会自动建立传真连接。 否则,您可能需要选择打印机显示屏上的传真以 手动接收传真。
- 如果为同一物理电话线路分配了多个电话号码, 并且该线路由多个设备共享,请确保打印机的区别响铃设置正确,以便接收传真。

#### 检查物理传真连接

 将一条电话线的两端分别连接到打印机背面的 1-LINE 端口和墙壁电话插孔,并将另一条电话线 的两端分别连接到打印机背面的 2-EXT 端口和电 话分机。从电话分机中,拨打未能成功接收传真的 电话号码。

注意:如果您尝试向外部号码发送传真,在输入 该号码前,一定要添加全部必需的接入代码或号 码。您可能还需要在该号码中添加停顿符号,以防 止打印机的拨号速度过快;要添加停顿符号,请 反复按\*,直到显示屏上出现横线(-)为止。

- 如果检测不到拨号音或者线路噪音太大,导致您 无法外拨电话,请尝试使用其他电话线来代替已 连接到 1-LINE 电话端口的电话线,或将打印机移 至其他拥有独立电话线的位置(如果可能)并查 看是否存在类似问题。
- 如果您处于数字电话环境(如 FoIP、基于 VoIP 的 传真),请在打印机控制面板中降低传真速度并关 闭错误代码调节(ECM)。如果需要,请与电话公司 联系,弄清楚电话线路是否存在问题或者详细了 解电话网络的功能。

# HP 打印机有限保修声明

| <br>HP产品               | 有限保修期限                                                                     |
|------------------------|----------------------------------------------------------------------------|
| 软件媒体                   | 90天                                                                        |
| 打印机                    | 1年                                                                         |
| 打印或墨盒                  | 直到HP墨水用完,或到达印在墨盒上的"保修结束"<br>日期,视何者为先。本保修不涵盖重新灌注、再加<br>工、整修、误用,或被擅改的HP墨水产品。 |
| 打印头(仅适用于其打印头可供客户更换的产品) | 1年                                                                         |
| 附件                     | 90天                                                                        |

- A. 有限保修的范围
  - 1. 惠普(HP)向最终用户保证,在上述指定的保修期内,上述指定的HP产品自购买之日起无材料及工艺上的缺陷。
  - 对于软件产品,HP的有限保修仅适用于无法执行编程指令的故障。HP不保证产品工作时不会中断或 无错误。
  - HP的有限保修仅限于由正常使用产品而产生的缺陷,不适用于任何其他问题,包括以下原因而产生的问题
    - a. 不正确的维护或调整;
    - b. 使用非HP提供或支持的软件、介质、部件或耗材;
    - c. 在产品技术规格以外的条件下操作;
    - d. 未经授权的调整或误用。
  - 4. 对于HP打印机产品,使用非HP墨盒或重新灌注的墨盒既不影响对客户的保修也不影响与客户签订的 任何HP支持合同。但是如果打印机由于使用非HP墨盒、重新灌注的墨盒或过期的墨盒而发生故障或 损坏,HP在维修打印机时将根据具体故障或损坏,收取标准工时费和材料费。
  - 如果HP在适用的保修期内收到符合HP保修条件的任何产品的缺陷通知,HP将自行决定对有缺陷的产 品进行维修或更换。
  - 6. 如果HP无法适时维修或更换符合HP保修条件的有缺陷产品,HP将在接到缺陷通知后合理时间内,退回该产品的全额货款。
  - 7. 在客户将有缺陷的产品退回HP之前,HP不承担维修、更换或退款的义务。
  - 8.更换的产品可能为全新产品或相当于全新产品,前提是其功能至少与被更换的产品相当。
  - 9. HP产品可能包含性能等同于新部件的再加工部件、组件或材料。
  - 10. HP的有限保修在任何销售保修范围内的HP产品的国家/地区均有效。可与授权的HP服务机构签订其 他保修服务(如现场服务)合同,这些机构分布在由HP或授权进口商销售HP产品的国家/地区。
- B. 有限保修

在当地法律允许范围内,HP及其第三方供应商,对有关HP的产品,无论是以明示或默示的形式,均没 有任何其他保修或条件并特别声明没有任何用于特定目的适销性、质量满意度以及适用性的默示保修 或条件。

- C.责任限制
  - 1. 在当地法规允许的范围内,本保修声明中提供的补偿是对用户的唯一补偿。
  - 2. 在当地法规允许的范围内,除了本保修声明中特别规定的责任外,在任何情况下,无论是根据合同、 民事侵权行为或其他法律准则,无论是否告知产生此类损失的可能性,HP或其第三方供应商对直接、 特殊、偶发、继发的损失概不承担责任。
- D. 当地法律
  - 此保修声明赋予用户特定的法律权利。用户还可能拥有其他权利,具体情况视州(美国)、省(加拿大) 及国家/地区(世界其他地方)而异。
  - 2. 如果本保修声明与当地法规发生矛盾,则应视为已修改以便与当地法规保持一致。根据这类当地法规,本保修声明中的某些责任免除和限制可能不适用于用户。例如,美国的某些州及美国以外的某些政府(包括加拿大的某些省),可能会:
    - a. 排除本保修声明中的责任免除和限制条款对用户法定权利的限制(例如英国);
    - b. 限制制造商实施这种责任免除或限制的能力; 或者
    - c. 赋予客户附加的保修权利,指定默示保修的期限(制造商不得拒绝这种默示保修),或者不允许制造商对默示保修的期限加以限制。
  - 除非另有法律许可,本声明中的保修条款不得排除、限制或修改适用于此产品销售的强制性法律权利,而是对该权利的补充。

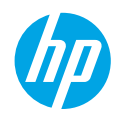

## 시작하기

### 1. 설정 전단지 그림을 따라 프린터를 설정합니다.

### 2. 소프트웨어를 설치합니다.

#### Windows®

www.hp.com/ePrint/DJ4645으로 이동한 후 화면 지침을 따릅니다. 컴퓨터가 인터넷에 연결되어 있지 않으면, 컴퓨터에 소프트웨어 CD를 삽입합니다. CD가 시작하지 않으면, **컴퓨터**에서, HP 로고가 있는 CD/DVD 드라이브 아이콘을 더블 클릭하고, setup.exe를 더블 클릭한 다음 화면 지침을 따릅니다.

### Apple

OS X: 최신 HP 소프트웨어는 www.hp.com/ePrint/DJ4645에서 구할 수 있습니다. Mac용 HP 소프트웨어는 프린터와 동봉된 소프트웨어 CD에는 포함되어 있지 않습니다.

**iOS 및 OS X:** 이 제품은 Apple AirPrint™에서 사용 가능합니다. 프린터와 iOS 장치 또는 Mac은 같은 로컬 네트워크에 연결되어 있어야 합니다.

## 유용한정보

전자 도움말: 소프트웨어 설치 중 권장 소프트웨어에서 전자 도움말을 선택하여 설치합니다. 제품 기늉, 인쇄, 문제해결 및 지원에 대해 알아봅니다. 기술 정보 섹션에서 유럽 연합 규제 고지 및 준수 성명을 포함한 고지, 환경 및 규제 정보를 찾습니다. **( €** 

- Windows<sup>®</sup> 8: 시작 화면에서 화면의 빈 공간을 마우스 오른쪽 버튼으로 클릭하고, 앱 바에서 앱 모두 보기를 클릭하고, 프린터 이름이 있는 아이콘을 클릭한 후, 도움말을 클릭합니다.
- Windows<sup>®</sup> 7, Windows Vista<sup>®</sup>, Windows<sup>®</sup> XP: 시작 > 모든 프로그램 > HP > HP Deskjet 4640 series > **도움말**을 차례로 클릭합니다.
- OS X Lion, Mountain Lion: 도움말 > 도움말 센터를 클릭합니다. 도움말 뷰어 창에서 모든 앱용 도움말을 클릭한 다음 HP Deskjet 4640 series를 클릭합니다.
- OS X v10.6: 도움말 > Mac 도움말을 차례로 클릭합니다. 도움말 뷰어 창의 Mac 도움말 팝업 메뉴에서 HP Deskjet 4640 series를 선택합니다.

Readme: HP 지원 정보, 운영 체제 요구 사항 및 최신 프린터 업데이트를 포함합니다.

- Windows: 컴퓨터에 소프트웨어 CD를 삽입하고 ReadMe.chm을 찾습니다. ReadMe.chm을 더블 클릭해서 열고, 사용자의 언어로 된 ReadMe를 선택합니다.
- Mac: 소프트웨어 설치 프로그램의 최상위에 있는 Documents 폴더를 엽니다. ReadMe를 더블 클릭해서 사용자의 언어로 된 ReadMe를 선택합니다.

웹에서: 추가 도움말 및 정보: www.hp.com/go/support. 프린터 듕록: www.register.hp.com. 적합성 선언: www.hp.eu/certificates. 잉크 사용: www.hp.com/go/inkusage.

**참고:** 카트리지의 잉크는 인쇄 과정에서 여러 가지 방식으로 사용되며, 사용 후 일부 잔여 잉크는 카트리지에 남아 있습니다.

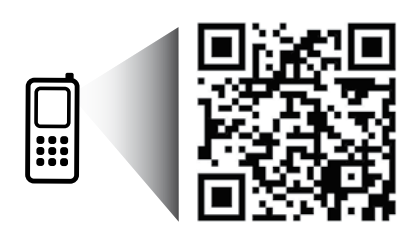

프린터에 대해 알아보려면 스캔하십시오.

www.hp.com/apac/m/djia4648

표준 데이터 요금이 발생할 수 있습니다. 모든 언어를 지원하고 있지는 않습니다.

## 제어판

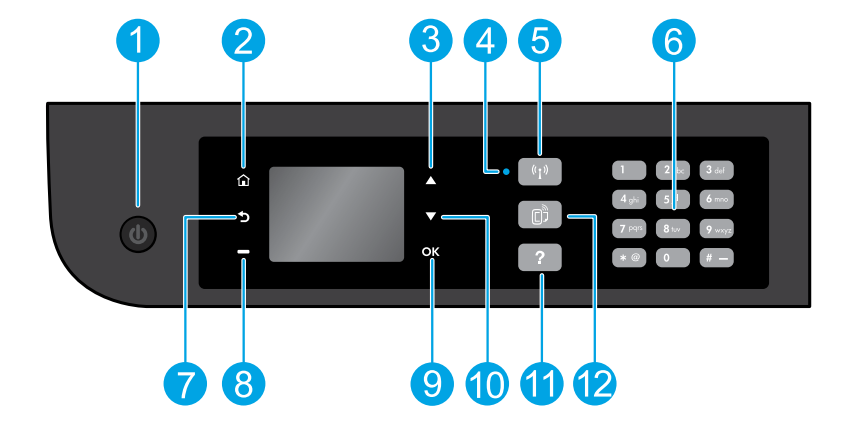

- 1 전원 버튼: 프린터의 전원을 켜거나 끕니다.
- 2
   홈: 복사, 팩스 보내기나 팩스 설정 변경 또는 문서를 스캔하려면 복사, 팩스 또는 스캔 메뉴에

   액세스할 수 있는 홈 화면으로 되돌아옵니다. 예상 잉크량을 확인하고 간편 양식을 인쇄할 수

   있으며, 무선 다이렉트, 도구, 환경 설정 또는 무선 메뉴에 액세스하여 설정을 하거나 도구를

   사용할 수 있습니다.
- 3 위로 버튼: 메뉴를 탐색하고 매수를 선택하려면 이 버튼을 사용합니다.
- 4 무선 상태 표시듕: 프린터가 네트워크에 무선 연결되었음을 나타냅니다.
- 5
   **무선** 버튼: 무선 상태를 확인하고 무선 설정을 변경할 수 있는 **무선 요약** 메뉴를 엽니다. 네트워크

   6결 문제 진단을 지원하는 무선 테스트 보고서도 인쇄할 수 있습니다.
- 6 **키패드**: 숫자와 텍스트를 입력 시 키패드를 사용합니다.
- 7 뒤로: 이전 화면으로 돌아갑니다.
- 8 선택 버튼: 이 버튼의 기늉은 프린터 디스플레이에 표시되는 내용에 따라 변경됩니다.
- 9 OK: 현재 선택한 내용을 확인합니다.
- 10 아래로 버튼: 메뉴를 탐색하고 매수를 선택하려면 이 버튼을 사용합니다.
- 11 도움말: 현재 작업에 사용 가능한 경우 도움말 내용을 표시합니다.
- 12
   ePrint 버튼: ePrint 상태 세부 정보를 확인하고 ePrint 설정을 변경하거나 정보 페이지를 인쇄할 수 있는 웹 서비스 요약 메뉴를 엽니다.

안전 정보 HP에서 제공한 전원 코드만 사용하십시오.

# 기본적인 문제 해결

## 인쇄가 안 되는 경우

- 1. 케이블이 확실히 연결되어 있는지 확인합니다.
- 2. 프린터 전원이 켜져 있는지 확인합니다. 전원 버튼이 흰색으로 켜집니다.
- 3. 무선 상태 표시듕을 확인하여 프린터가 네트워크에 연결되었는지 확인합니다.
  - 파란색 순색 표시등은 무선 연결이 설치되어 인쇄가 가능한 상태를 나타냅니다.
  - 천천히 깜박이는 표시듕욘 무선욘 켜졌지만 프린터가 네트워크에 연결되지 않은 상태를 나타냅니다. 무선 신호 범위 내에 프린터가 있는지 확인합니다.
  - 빠르게 깜박이는 표시듕은 무선 오류를 나타냅니다. 프린터 디스플레이의 메시지를 참고합니다.
  - 무선이 꺼진 경우 무선 표시듕이 꺼집니다.

HP 진단 도구 웹 사이트(www.hp.com/go/tools)를 방문하여 일반적인 프린터 문제를 해결하는 데 사용할 수 있는 무료 진단 유틸리티(도구)를 다운로드합니다.

## Windows

### 프린터가 기본 인쇄 장치로 설정되어 있는지 확인합니다.

- Windows 8: 화면의 오른쪽 상단 모서리를 가리키거나 탭하여 참 메뉴 바를 열고, 실정 아이콘을 클릭하고, 제어판을 클릭하거나 탭한 후, 장치 및 프린터 보기를 클릭하거나 탭합니다.
- Windows 7: Windows 시작 메뉴에서 장치 및 프린터를 클릭합니다.
- Windows Vista: Windows 작업 표시줄에서 시작, 지어판, 프린터를 차례로 클릭합니다.
- Windows XP: Windows 작업 표시줄에서 시작, 제어판, 프린터 및 팩스를 차례로 클릭합니다.

프린터 옆의 확인란이 선택되었는지 확인합니다. 프린터가 기본 프린터로 선택되어 있지 않다면 프린터 아이콘을 마우스 오른쪽 버튼으로 클릭 후 메뉴에서 **기본 프린터로 설정**을 선택합니다.

### USB 케이블을 사용해서도 인쇄할 수 없다면 소프트웨어 설치가 잘못된 것입니다.

- 1. CD/DVD 드라이브에서 CD를 꺼낸 후 컴퓨터에서 USB 케이블을 분리합니다.
- 2. 컴퓨터를 재부팅합니다.
- CD/DVD 드라이브에 프린터 소프트웨어 CD를 삽입한 후 화면 지침에 따라 프린터 소프트웨어를 설치합니다. USB 케이블을 연결하라는 메시지가 나타날 때까지 케이블을 연결해서는 안됩니다.
- 4. 설치가 끝나면 컴퓨터를 다시 시작합니다.

#### 무선을 사용해서도 여전히 인쇄를 할 수 없다면.

다음 페이지의 네트워킹 섹션에서 자세한 내용을 확인하십시오.

#### 승인

Windows XP, Windows Vista, Windows 7, Windows 8은 Microsoft Corporation의 미국 등록 상표입니다.

### Mac

#### 인쇄 대기열을 확인합니다.

- 1. 시스템 환경설정에서 인쇄 및 스캔(OS X v10.6은 인쇄 및 팩스)을 클릭합니다.
- 2. 인쇄 대기열 열기를 클릭합니다.
- 3. 인쇄 작업을 클릭하여 선택합니다.
- 4. 다음 버튼을 사용하여 인쇄 작업을 관리합니다.
  - 삭제: 선택한 인쇄 작업을 취소합니다.
  - **다시 시작:** 일시 중지된 인쇄 작업을 계속 이어서 진행합니다.
- 어떠한 내용이든 변경한 후, 다시 인쇄해 보십시오.

#### 재부팅 및 재설정합니다.

- 1. 컴퓨터를 재부팅합니다.
- 2. 프린터를 재설정합니다.
  - a. 프린터를 끄고 전원 코드를 뽑습니다.
  - b. 잠시 기다린 후, 전원 코드를 다시 연결하고 프린터의 전원을 켭니다.

#### 인쇄 시스템을 초기화하

- 1. 시스템 환경설정에서 인쇄 및 스캔(OS X v10.6은 인쇄 및 팩스)을 클릭합니다.
- 왼쪽 목록을 클릭하면서 제어 키를 누른 채 인쇄 시스템 초기화를 선택합니다.
- 3. 사용할 프린터를 추가합니다.

#### 소프트웨어를 제거

- 1. 프린터가 USB로 컴퓨터에 연결된 경우, 컴퓨터에서 프린터를 분리합니다.
- 2. Applications/Hewlett-Packard 폴더를 엽니다.
- HP 제거 프로그램을 더블 클릭한 후 화면 지침을 따릅니다.

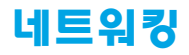

## 네트워킹 도움말

www.hp.com/go/wirelessprinting

HP 무선 인쇄 센터 www.hp.com/go/wirelessprinting에서 무선 네트워크 준비, 프린터 설치 또는 재구성, 네트워킹 문제해결을 지원합니다.

## 프린터를 네트워크에 연결하지 못했다면

프린터에 무선 사용이 가능한지 확인합니다.
 프린터 제어판에서 무선 버튼((1))을 눌러 무선 꺼짐이 표시되는 경우 켜기를 선택합니다.

#### • 프린터가 네트워크에 연결되어 있는지 확인합니다.

- 1. 프린터 제어판에서 무선 버튼(())을 누릅니다.
- 2. 설정을 선택하여 무선 설정 메뉴에 액세스합니다.
- 3. 아래쪽 화살표 버튼을 눌러 보고서 인쇄를 선택한 후 무선 테스트 보고서를 선택합니다. 무선 테스트 보고서가 자동으로 인쇄됩니다.
- 4. 보고서의 상단을 확인하여 테스트 중 실패한 것이 있는지 알아봅니다.
  - 수행된 모든 테스트의 진단 결과 섹션을 확인하여 프린터에 문제 없이 통과했는지 확인합니다.
  - 현재 구성 섹션에서 프린터가 현재 연결되어 있는 네트워크 이름(SSID)을 찾습니다. 프린터가 컴퓨터와 동일한 네트워크에 연결되어 있는지 확인합니다.

**참고:** 컴퓨터가 가상 사설망(VPN)에 연결된 경우 VPN에서 일시적으로 연결을 해제하여 설치를 진행합니다. 설치 후 VPN 연결을 해제해야 홈 네트워크를 통해 프린터에 액세스할 수 있습니다.

#### • 네트워크를 통해 보안 소프트웨어가 통신을 차단하고 있지 않은지 확인합니다.

네트워크를 통해 설치 시 방화벽과 같은 보안 소프트웨어는 컴퓨터와 프린터 간의 통신을 차단할 수 있습니다. 프린터를 찾을 수 없는 경우 일시적으로 방화벽을 비활성화하고 문제가 해결되는지 확인합니다. 보안 소프트웨어에 대한 추가 도움말 및 정보는 다음 웹 사이트를 방문하십시오. www.hp.com/go/wpc-firewall\_kr-ko.

## 네트워크에서 여러 대의 컴퓨터와 프린터를 공유하려면

우선 프린터를 홈 네트워크에 설치합니다. 프린터를 홈 네트워크에 이미 연결한 후 같은 네트워크의 다른 컴퓨터와 프린터를 공유할 수 있습니다. 개별 추가 컴퓨터의 경우 HP 프린터 소프트웨어를 설치해야 합니다.

#### Windows

소프트웨어 설치 중 연결 옵션 화면에서 무선을 선택한 후 화면 지침을 따릅니다.

# 네트워킹(계속)

## USB 연결을 무선 연결로 변경하려면

우선 프린터 소프트웨어를 제대로 설치했는지 확인해야 합니다.

#### Windows

- 1. 운영 체제에 따라 다음 중 하나를 수행합니다.
  - Windows 8: 시작 화면에서 화면의 빈 공간을 마우스 오른쪽 버튼으로 클릭하고 앱 바에서 앱 모두 보기를 클릭합니다.
  - Windows 7, Windows Vista, Windows XP: 컴퓨터의 시작 메뉴에서 모든 프로그램 또는 프로그램을 선택한 후 HP를 선택합니다.
- 2. HP Deskjet 4640 series를 선택합니다.
- 3. 프린터 설치 및 소프트웨어를 선택합니다.
- 4. USB 연결 프린터를 무선으로 변환을 선택합니다. 화면 지침을 따릅니다.

#### Mac

이 프린터의 소프트웨어 연결을 무선으로 변경하려면 Applications/Hewlett-Packard 의 HP 유틸리티를 사용합니다.

## 라우터 없이 무선으로 프린터를 사용하려면

HP 무선 다이렉트를 사용하여 컴퓨터, 스마트폰 또는 기타 무선 사용 가능 장치에서 라우터 없이 무선으로 인쇄합니다. 컴퓨터에서 무선 다이렉트를 사용하려면 프린터 소프트웨어를 컴퓨터에 설치해야 합니다.

- 1. 프린터 제어판에서 HP 무선 다이렉트를 켭니다.
  - a. 프린터 디스플레이의 홈 화면에서 무선 다이렉트를 선택합니다.
  - b. 디스플레이에 HP 무선 다이렉트가 꺼짐으로 되어 있으면 무선 다이렉트를 선택한 후, 켜짐(보안 사용) 또는 켜짐(보안 사용 안 함)을 선택합니다.
     참고: 보안을 켜면 암호를 아는 사용자만 프린터에 연결할 수 있습니다. 보안을 끄면 프린터의 범위 내에 무선 장치가 있는 누구든지 프린터에 연결할 수 있습니다.
  - c. 이름 표시를 선택하여 HP 무선 다이렉트 이름을 표시합니다.
  - d. HP 무선 다이렉트 보안을 켰다면 암호 표시를 선택하여 HP 무선 다이렉트 암호를 표시합니다.
- 2. 프린터에 무선 사용 가능 장치를 연결합니다.
  - a. 무선 컴퓨터 또는 모바일 장치에서 무선을 켭니다.
  - b. 연결할 무선 네트워크 목록에서 HP 무선 다이렉트 이름을 선택합니다. 예: HP-Print-xx-Deskjet 4640 series(xx는 프린터를 식별하는 고유 문자임)를 검색 및 연결합니다.
  - c. HP 무선 다이렉트 보안을 켠 경우 입력창이 나타나면 HP 무선 다이렉트 암호를 입력합니다.
- 3. 컴퓨터 또는 모바일 장치에서 일반적인 경우처럼 인쇄합니다.

참고: HP 무선 다이렉트 연결이 인터넷 액세스를 제공하지는 않습니다.

HP 무선 다이렉트에 대한 자세한 정보는 HP 무선 인쇄 센터(www.hp.com/go/wirelessprinting)를 참조하십시오.

### AirPrint™

이 프린터는 Apple AirPrint™에서 사용 가능합니다. iOS 장치나 Mac에서 무선으로 인쇄할 수 있습니다. 참고:

- 프린터와 iOS 장치 또는 Mac은 같은 무선 네트워크에 연결되어 있어야 합니다.
- Apple AirPrint™를 사용하여 프린터에서 iOS 장치로 문서를 스캔할 수 없습니다.

## 팩스 설정

- 1. 아래 나열된 국가나 지역에서는 www.hp.com/uk/faxconfig 를 방문하여 설정 정보를 구할 수 있습니다. 그렇지 않으면, 이 설명서의 지침을 따르십시오.
  - 오스트리아
  - 벨기에
- 핀란드
  - 아일랜드
- 네덜란드 포르투갈

스페인

 스웨덴 스위스

- 프랑스 • 덴마크 독일
- 이탈리아 • 노르웨이

영국 •

2. 전화선을 연결합니다.

**참고:** HP 프린터는 기존 아날로그 전화 서비스에서 사용하도록 특별히 설계되었습니다. 전화 환경(예: DSL/ ADSL, PBX, ISDN 또는 FoIP)에서는 프린터를 팩스 기능으로 설정할 때 디지털-아날로그 필터 또는 컨버터를 사용해야 할 수도 있습니다. 전화 회사에 연락해 사용자에게 알맞는 설정 옵션을 결정합니다.

## 전화선을 팩스용으로만 사용한다면

- a. 전화 코드의 한쪽 끝을 벽면의 전화 연결 책에 연결합니다.
- b. 전화 코드의 다른 쪽 끝을 프린터 뒷면에 있는 1-LINE 포트에 연결합니다.

참고: DSL/ADSL 서비스에 가입했다면 1-LINE 포트와 벽면의 전화 연결 잭 사이에 DSL/ADSL 필터를 연결합니다.

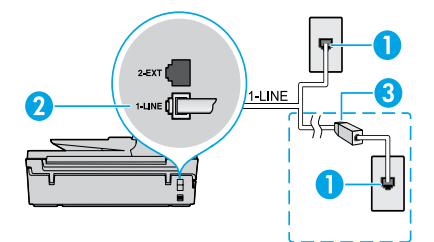

| 1 | 전화 연결 잭                                        |
|---|------------------------------------------------|
| 2 | 팩스 포트(1-LINE)<br><b>참고:</b> 2-EXT 포트에 꽂지 마십시오. |
| 3 | DSL/ADSL 필터(전화 회사나 서비스 제공업체<br>제공)             |

## 전화선에 다른 장치를 연결하려면

연결할 다른 장치가 있다면 아래 그림처럼 연결합니다.

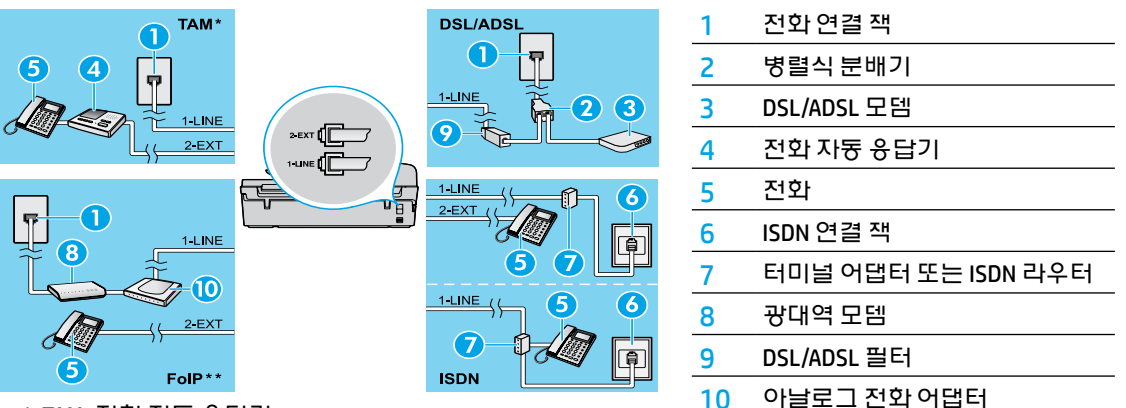

\* TAM: 전화 자동 응답기

\*\* FoIP: 인터넷 프로토콜을 통한 팩스 전송

팩스 설정을 테스트합니다.

팩스 테스트에서는 하드웨어를 점검하고. 전화 코드 유형 및 연결 상태를 확인하고 발신음과 활성 전화선을 점검합니다. 테스트를 실행하려면

- a. 프린터 디스플레이의 홈 화면에서 위로/아래로 버튼을 눌러 팩스를 선택한 후, OK를 누릅니다.
- b. 설정, 고급 설정, 팩스 설정 마법사를 차례로 선택한 후, 화면 지시를 따릅니다.

# 팩스 사용

## 표준 팩스 보내기

- 1. 인쇄면이 아래로 오게 하여 원본을 스캐너 유리의 전면 오른쪽 모서리에 놓습니다. ADF(automatic document feeder)의 경우 인쇄면이 위로 오게 놓습니다.
- 2. 프린터 디스플레이의 홈 화면에서 위로/아래로 버튼을 눌러 팩스를 선택한 후, OK를 누릅니다.
- 3. **흑백 팩스** 또는 컬러 팩스를 선택합니다.
- 4. 키패드를 사용하여 팩스 번호를 입력한 후, OK를 누릅니다.

**추가 정보:** 팩스 번호에 대기 시간을 추가하려면 디스플레이에 대시(-)가 나타날 때까지 \*를 반복해서 누릅니다.

수신인이 수신한 팩스 품질에 문제가 있다고 알려주면 팩스의 해상도나 대비를 조절해볼 수 있습니다.

## 내선 전화기에서 팩스 보내기

- 내선 전화기의 키패드를 사용하여 전화를 겁니다.
   참고: 이 방법으로 팩스 전송 시 프린터 제어판의 키패드를 사용하지 마십시오.
- 2. 수신자가 전화를 받으면 팩스를 보내기 전에 수신자와 통화를 할 수 있습니다.

참고: 팩스기가 호출에 응답하면 수신 팩스기에서 팩스 신호음이 들립니다.

- 3. 인쇄면이 아래로 오게 하여 원본을 유리의 전면 오른쪽 모서리에 놓습니다. ADF의 경우 인쇄면이 위로 오게 놓습니다.
- 4. 프린터 디스플레이의 홈 화면에서 위로/아래로 버튼을 눌러 팩스를 선택한 후, 0K를 누릅니다.
- 5. 팩스를 보낼 준비가 되면 OK를 누르고, 새 팩스 보내기를 선택한 후, 흑백 또는 컬러를 선택합니다.

수신자와 통화를 했다면, 팩스기 신호음이 올리면 팩스 수신을 시작하라고 요청합니다. 프린터에서 팩스 수신을 시작하면 전화를 끊거나 통화를 계속할 수 있습니다. 팩스 전송 중에는 팩스 신호음이 나지 않을 수도 있습니다.

나중에 보낼 팩스 예약 또는 컴퓨터에서 팩스 보내기 등의 다른 팩스 전송 방법에 대한 자세한 내용은 전자 도움말을 참조하십시오.

## 팩스 자동으로 받기

기본적으로, 프린터는 자동으로 수신 전화에 응답하고 팩스를 받습니다.

팩스를 수동으로 받으려면, 프린터 제어판에서 자동 응답기를 끕니다.

그러면 응답전 별 횟수 설정에 지정된 벨 횟수가 울린 후에 프린터가 응답합니다.

**참고:** 응답기가 프린터에 연결되어 있는 경우 프린터의 **응답전 별 횟수**가 자동 응답기보다 많게 설정되어야 합니다.

- 1. 프린터가 켜져 있고, 용지가 있는지 확인합니다.
- 2. 프린터 디스플레이의 홈 화면에서 위로/아래로 버튼을 눌러 팩스를 선택한 후, OK를 누릅니다.
- 3. 설정, 자동 응답기, 켜짐을 차례로 선택합니다.

**참고:** 팩스에 사용하는 것과 같은 전화선으로 음성 메일 서비스에 가입한 경우 팩스를 자동으로 수신할 수 없습니다. 걸려오는 팩스 호출에 직접 응답해야 합니다. (팩스를 자동으로 받으려면 전화 회사에 연락하여 다른 벨소리 서비스에 가입하거나 팩스용 전화 회선을 별도로 신청하십시오.)

**추가 정보:** 프린터의 내장 메모리에 수신 팩스를 저장할 수 있습니다. 저장된 팩스를 재인쇄하려면 다음 페이지의 "메모리의 수신 팩스 재인쇄"를 참조하십시오.

# 팩스 사용(계속)

## 팩스 수동으로 받기

다른 사람과 통화 중이라면, 전화를 끊지 않고 수동으로 팩스를 받을 수 있습니다.

- 1. 프린터가 켜져 있고, 용지가 있는지 확인합니다.
- 2. ADF에서 원본을 치웁니다.

**참고:** 프린터가 응답하기 전에 수신 전화에 먼저 응답하려면 **응답 전 벨 횟수** 설정을 높은 숫자로 설정합니다. 또는 프린터가 수신 전화에 자동으로 응답하지 않도록 **자동 응답기**를 끕니다.

- 3. 발신자에게 팩스 전송을 시작하도록 요청합니다.
- 팩스 신호음이 들리면, 프린터 제어판의 홈 화면에서 위로/아래로 버튼을 눌러 팩스를 선택하고, 0K를 누른 후 수동으로 팩스 받기를 선택합니다.

**참고:** 프린터에서 팩스 수신을 시작하면 전화를 끊거나 통화를 계속할 수 있습니다. 팩스 전송 중에는 팩스 신호음이 나지 않을 수도 있습니다.

## 메모리의 수신 팩스 재인쇄

팩스 수신 백업이 켜져 있으면 프린터에 오류가 있어도 수신 팩스는 메모리에 저장됩니다.

참고: 메모리에 저장된 모든 팩스는 프린터가 꺼지면 메모리에서 삭제될 수 있습니다.

- 1. 프린터에 용지가 있는지 확인합니다.
- 2. 프린터 디스플레이의 홈 화면에서, 위로/아래로 버튼을 눌러 팩스를 선택한 후, 0K를 누릅니다.
- 3. 설정을 선택한 후, 누락된 팩스 다시 인쇄를 선택합니다.

팩스 수신 순서와 반대로 가장 최근에 받은 팩스가 먼저 인쇄됩니다.

- 4. 인쇄할 팩스를 선택한 후, 인쇄를 선택합니다.
- 5. 인쇄를 정지하려면 취소를 선택합니다.

## 보고서 또는 로그 인쇄

팩스 보고서에는 프린터에 대한 유용한 시스템 정보가 들어 있습니다.

1. 프린터 디스플레이의 홈 화면에서, 위로/아래로 버튼을 눌러 팩스를 선택한 후, 0K를 누릅니다.

2. 설정, 고급 설정을 차례로 선택한 후, 팩스 보고서를 선택합니다.

3. 인쇄할 팩스 보고서 또는 팩스 로그를 선택한 후, OK를 누릅니다.

**참고:** 팩스가 제대로 보내졌는지 확인서를 인쇄해야 하면, **팩스 확인**을 선택한 후 원하는 옵션을 선택합니다.

## 팩스 문제 해결

팩스 테스트 완료 후에도 여전히 팩스 사용에 문제가 있으면 아래 단계를 따르십시오.

## 팩스 수신은 가늉하지만 보낼 수가 없음

- 복사나 스캔을 해서 프린터가 제대로 작동하는지 확인합니다.
- 2. 팩스의 물리적 연결 상태를 확인합니다.
- 다른 팩스기는 같은 전화 번호에 팩스를 보낼 수 있는지 확인합니다. 수신 팩스기가 전화 번호를 차단했거나 기술적 문제일 수 있습니다.
- 4. 문제가 지속되면 팩스 테스트 보고서 및 팩스 로그(가능하면, 발신자 ID 보고서 및 정크 팩스 보고서)를 인쇄한 후 HP에 문의하십시오.

## 팩스 보내기는 가늉하지만 받을 수가 없음

- 1. 프린터의 팩스 설정을 확인합니다.
- 2. 팩스의 물리적 연결 상태를 확인합니다.
- 같은 전화선에 연결된 다른 장치는 팩스를 받을 수 있는지 확인합니다. 전화선에 문제가 있거나 발신 팩스기에 팩스 발신 문제가 있을 수 있습니다. 또한 발신자의 전화 번호를 차단해 두었는지 확인할 수 있습니다.
- 4. 발신자에게 확인하십시오. 문제가 지속되면 팩스 테스트 보고서 및 팩스 로그(가능하면, 발신자 ID 보고서 및 정크 팩스 보고서)를 인쇄한 후 HP에 문의하십시오.

## 팩스를 보낼 수도 받을 수도 없음

- 복사나 스캔을 해서 프린터가 제대로 작동하는지 확인합니다.
- 2. 팩스의 물리적 연결 상태를 확인합니다.
- 3. 프린터의 팩스 설정을 확인합니다.
- 이 전화선에 연결된 다른 장치는 팩스를 보내거나 받을 수 있는지 확인합니다. 전화선 문제일 수도 있습니다.
- 5. 프린터를 꺼서(가능하면 전원 공급 메인 스위치 사용) 초기화합니다. 몇 초 후 전원을 다시 켭니다. 프린터에서 팩스를 보내거나 받기를 시도해 봅니다.
- 6. 문제가 지속되면 팩스 테스트 보고서 및 팩스 로그(가능하면, 발신자 ID 보고서 및 정크 팩스 보고서)를 인쇄한 후 HP에 문의하십시오.

**참고:** 팩스에 사용하는 것과 같은 전화선으로 음성 메일 서비스에 가입한 경우 팩스를 수동으로 수신해야 합니다.

## 프린터 팩스 설정 확인

- 프린터가 팩스를 자동으로 수신하도록 자동 응답 기능을 켜둡니다.
- 전화 회사 또는 서비스 제공업체의 음성메일 서비스에 가입한 경우, 프린터의 응답 전 신호음 횟수가 전화기 자동 응답기의 응답 전 신호음 횟수보다 많게 설정되었는지 확인합니다. 프린터가 회선을 감시하여 수신 호출이 일반 전화 호출 또는 팩스 호출인지 결정합니다. 팩스 호출인 경우 프린터는 자동으로 팩스 연결을 시작합니다. 프린터 디스플레이에서 팩스를 선택하여 팩스를 수동으로 받을 수도 있습니다.
- 물리적으로 같은 전화선에 여러 전화 번호가 할당되어 있고 여러 장치가 전화선을 공유하고 있다면 팩스 수신을 위해 프린트에 다른 벨 소리가 제대로 설정되어 있는지 확인해야 합니다.

## 팩스의 물리적 연결 상태 확인

• 전화 케이블을 프린터 뒷면에 있는 1-LINE 포트에서 벽면의 전화 연결 잭으로 연결하고 전화 케이블을 프린터 뒷면에 있는 2-EXT 포트에서 내선 전화기로 연결합니다. 내선 전화기에서 수신 실패한 팩스 전화 번호로 전화를 겁니다.

**참고:** 내선 번호로 팩스를 보내려면, 번호 입력 전에 필요한 액세스 코드나 번호를 포함했는지 확인해야 합니다. 프린터가 너무 빨리 전화 거는 것을 막으려면 번호에 대기 시간을 추가해야할 수도 있습니다 대기 시간을 추가하려면 디스플레이에 대시(-)가 나타날 때까지 \*를 반복해서 누릅니다.

- 신호음이 들리지 않거나 회선 잡음 때문에 전화를 걸 수 없으면, 1-LINE 전화 포트에 연결된 전화 케이블 대신 다른 전화 케이블을 사용하거나 별도의 전화선(가능한 경우)이 있는 다른 위치로 프린터를 옮겨서 비슷한 문제가 있는지 확인합니다.
- 디지털 전화 환경(예: FolP, fax over VolP)에서는 팩스 속도를 줄이고 프린터 제어판에서 ECM(Error Code Modulation)을 끕니다. 필요에 따라 전화 회사에 전화선에 문제가 있는지 또는 전화 네트워크의 기늉에 대해 문의하십시오.

## HP 프린터 제한 보증서

| HP 제품                                    | 제한 보증 기간                                                                                                    |
|------------------------------------------|----------------------------------------------------------------------------------------------------|
| 소프트웨어 미디어                                | 90일                                                                                                    |
| 프린터                                      | 1년                                                                                                    |
| 프린트 또는 잉크 카트리지                           | HP 잉크가 고갈되는 날 또는 카트리지 겉면의 "보증<br>만료일" 중 먼저 도달하는 시점까지에 해당됩니다. 리필,<br>재생산, 개조, 오용, 포장이 손상된 HP 잉크 제품에는 이<br>보증이 적용되지 않습니다. |
| 프린트헤드(고객에게 교체 가능한 프린트헤드<br>가 있는 제품에만 해당) | 1년                                                                                                    |
| <br>부속품                                  | 90일                                                                                                    |

- A. 제한 보증 범위
  - HP는 HP 하드웨어와 부속품 구입일로부터 상기 기간 동안 그 재료나 제조 과정에 결함이 없을 것임을 최종 사용자에게 보증합니다.
  - 소프트웨어 제품의 경우 HP의 제한 보증은 프로그램 명령 실행에 실패한 경우에만 적용됩니다. HP는 특정 제품의 작동이 중단되거나 오류가 발생하지 않을 것임을 보증하지 않습니다.
  - HP 제한 보증은 제품을 올바르게 사용한 경우에 일어난 결함에만 적용되며 다음과 같은 경우로 인해 일어난 결함에는 적용되지 않습니다.
    - a. 부적절한 유지보수 및 개조
    - b. HP에서 제공하지 않거나 지원하지 않는 소프트웨어, 용지, 부품 및 소모품 사용
    - c. 제품 사양에 맞지 않는 작동 환경
    - d. 무단 개조 및 오용
  - 4. HP 프린터 제품의 경우 비 HP 카트리지 또는 리필 카트리지를 사용하더라도 고객에 대한 보증 또는 고객과 체결한 임의의 HP 지원 계약에는 영향이 없습니다. 하지만 프린터 고장 또는 손상의 원인이 비 HP 또는 리필 카트리지 또는 사용 기한이 지난 잉크 카트리지에 있는 경우에는 HP는 해당 프린터의 고장 또는 손상을 수리하는 데 소요된 시간 및 수리를 위해 사용한 부품에 대해 표준 요금을 부과합니다.
  - 5. HP는 보증 기간 중에 이러한 결함을 통지 받는 경우 제품 결함을 확인하고 재량에 따라 수리하거나 교체해 줍니다.
  - HP 보증 대상에 속하는 결함 제품에 대한 수리나 교체가 불가능한 경우, 결함을 통지 받은 후 적절한 시일 내에 제품 구입가를 환불해 줍니다.
  - 7. 고객이 결함이 있는 제품을 HP에 반품하기 전에는 HP는 제품을 수리, 교체, 환불해야 할 의무가 없습니다.
  - 8. 교체용 제품은 신제품이거나 신제품과 성능이 동등한 제품일 수 있습니다.
  - 9. HP 제품에는 기능면에서 새 제품과 동일한 재활용 부품, 구성 요소, 재료 등이 사용될 수 있습니다.
  - 10.HP 제한 보증서는 HP 제품이 공식 유통되는 모든 국가/지역에서 유효합니다. 방문 서비스와 같은 기타 보증 서비스에 대한 계약은 HP 지정 수입업체나 HP를 통해 제품이 유통되는 국가/지역에 위치한 HP 지정 서비스 업체에서 제공됩니다.
- B. 보증 제한

현지법이 허용하는 범위 안에서, HP 또는 HP 협력업체는 명시적이든 또는 묵시적이든 제품의 상품성, 품질 만족도, 특정 목적에 대한 적합성 등에 대해 어떠한 보증 또는 조건도 제시하지 않습니다.

- C. 책임 제한
  - 현지법이 허용하는 범위에서 본 보증 조항에 명시된 배상은 고객에게 제공되는 유일하고도 독점적인 배상입니다.
  - 현지법에서 허용하는 경우, 상기 조항을 제외하고는 어떠한 경우에도 HP나 HP 협력업체는 계약이나 불법 행위를 비롯한 기타 어떠한 원인으로 인해 발생한 데이터 상실, 직간접적, 특수적, 부수적, 결과적 (이익이나 데이터의 손실 포함) 피해를 포함한 기타 피해에 대해 아무런 책임이 없습니다.
- D. 지역법
  - 1. 본 보증서를 통해 고객에게 특정 법적 권리가 부여됩니다. 이 밖에도, 고객은 주(미국), 성(캐나다), 기타 국가/지역의 관련법에 따라 다른 권리를 보유할 수 있습니다.
  - 2. 본 보증서가 현지법과 상충되는 경우, 해당 현지법에 맞게 수정될 수 있습니다. 이러한 현지법에 따라 본 보증서의 책임 배제 및 기타 제한 조항이 고객에게 적용되지 않을 수도 있습니다. 예를 들어, 미국의 일부 주와 캐나다의 성을 비롯한 기타 국가/지역에서는 다음 조항이 적용될 수 있습니다.
    - a. 본 보증서의 책임 배제 및 기타 제한 조항으로 인해 고객의 법적 권리가 제한될 수 없습니다(예: 영국).
    - b. 그렇지 않으면, 해당 제조업체가 규정한 책임 배제 및 기타 제한 조항의 효력이 상실됩니다.
    - c. 또는, 고객에게 보증 권리를 추가로 부여하거나 제조업체의 책임 배제 조항이 적용되는 묵시적 보증 기간을 지정하거나 묵시적 보증 기간을 제한할 수 있습니다.
  - 법적으로 허용하지 않으면 본 보증서의 관련 조항은 고객에 대한 HP 제품 판매와 관련된 필수 법적 권리를 배제, 제한, 수정할 수 없으며 오히려 보충 조항으로 추가됩니다.

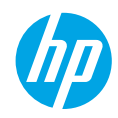

## Memulai

- 1. Ikuti ilustrasi pada lembar pemasangan untuk memasang printer Anda.
- 2. Instal perangkat lunak.

#### Windows®

Kunjungi **www.hp.com/ePrint/DJ4645**, kemudian ikuti petunjuk pada layar. Jika komputer Anda tidak dihubungkan ke Internet, masukkan CD perangkat lunak ke komputer. Jika CD tidak mau berputar, telusuri **Computer** (Komputer), klik dua kali ikon drive CD/DVD berlogo HP, klik dua kali **setup.exe**, kemudian ikuti petunjuk pada layar.

#### Apple

**OS X:** Perangkat lunak HP terbaru tersedia di **www.hp.com/ePrint/DJ4645**. Perangkat lunak HP untuk Mac tidak tercakup pada CD perangkat lunak yang diberikan bersama printer.

**iOS dan OS X:** Printer ini memiliki dukungan Apple AirPrint™. Printer dan perangkat iOS atau Mac Anda harus berada di jaringan lokal yang sama.

## Pelajari lebih lanjut

Bantuan Elektronik: Instal Bantuan elektronik dengan memilihnya dari daftar perangkat lunak yang direkomendasikan saat penginstalan perangkat lunak berlangsung. Pelajari fitur-fitur produk, pencetakan, pemecahan masalah, dan dukungan. Temukan informasi mengenai maklumat, lingkungan, dan pengaturan, termasuk Maklumat Pengaturan Uni Eropa dan pernyataan kepatuhan, di bagian Informasi Teknis.

- Windows<sup>®</sup> 8: Dari layar Mulai, klik kanan area kosong pada layar, klik All Apps (Semua Aplikasi) pada bilah aplikasi, klik ikon yang ada nama printernya, kemudian klik Help (Bantuan).
- Windows<sup>®</sup> 7, Windows Vista<sup>®</sup>, dan Windows<sup>®</sup> XP: Klik Mulai > All Programs (Semua Program) > HP > HP Deskjet 4640 series (HP Officejet seri 4630) > Help (Bantuan).
- OS X Lion, Mountain Lion: Klik Help (Bantuan) > Help Center (Pusat Bantuan). Dari jendela Penampil Bantuan, klik Help for all your apps (Bantuan untuk semua aplikasi), kemudian klik HP Deskjet 4640 series (HP Officejet seri 4630).
- OS X v10.6: Klik Help (Bantuan) > Mac Help (Bantuan Mac). Dari jendela Penampil Bantuan, pilih HP Deskjet 4640 series (HP Officejet seri 4630) dari menu cuat Bantuan Mac.

Readme: Berisi informasi dukungan HP, persyaratan sistem operasi, dan pembaruan printer terkini.

- Windows: Masukkan CD perangkat lunak ke komputer, lalu telusuri **ReadMe.chm**. Klik dua kali **ReadMe.chm** untuk membukanya, lalu pilih **ReadMe** dalam bahasa Anda.
- Mac: Buka folder Documents (Dokumen) yang terletak di bagian teratas penginstal perangkat lunak. Klik dua kali ReadMe, lalu pilih ReadMe dalam bahasa Anda.

Pada Web: Bantuan dan informasi lainnya: www.hp.com/go/support. Pendaftaran printer: www.register.hp.com. Deklarasi Kesesuaian: www.hp.eu/certificates. Penggunaan tinta: www.hp.com/go/inkusage.

**Catatan:** Tinta pada kartrid digunakan dalam proses pencetakan melalui beberapa cara, dan sedikit sisa tinta akan tertinggal dalam kartrid setelah habis digunakan.

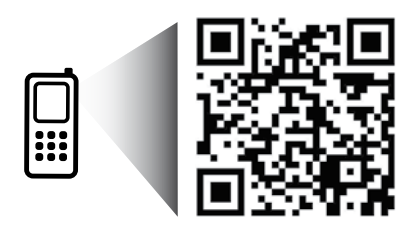

Pindai untuk mempelajari printer Anda. www.hp.com/apac/m/djia4648 Berlaku tarif standar untuk data. Mungkin tidak tersedia di semua bahasa.

## **Panel Kontrol**

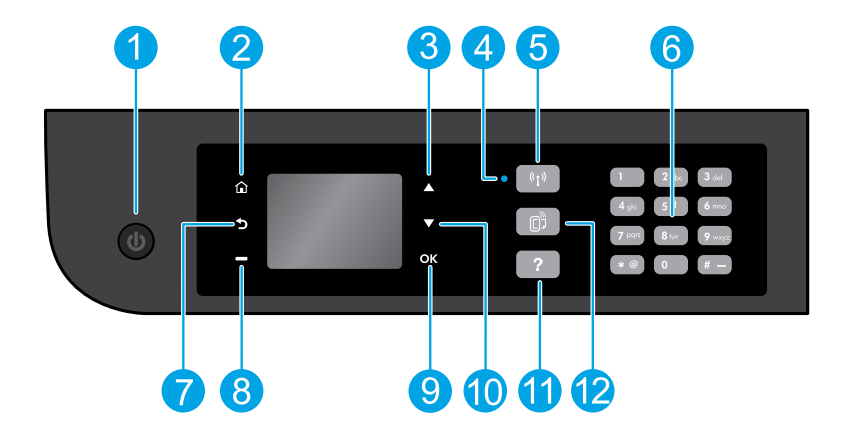

| 1  | Tombol <b>Daya</b> : Menghidupkan atau mematikan printer.                                                                                                    |
|----|----------------------------------------------------------------------------------------------------|
| 2  | Depan: Membawa Anda kembali ke layar Depan, di mana Anda dapat mengakses menu Copy (Fotokopi), Fax (Faks),<br>atau Scan (Pindai) untuk membuat fotokopian, mengirim faks atau mengubah pengaturan faks, atau memindai<br>dokumen. Anda dapat mengecek perkiraan tingkat sediaan tinta, mencetak Format Cepat, juga mengakses menu<br>Wireless Direct (Langsung Nirkabel), Tools (Alat bantu), Preference (Preferensi), atau Wireless (Nirkabel) untuk<br>membuat pengaturan atau menggunakan alat bantu. |
| 3  | Tombol <b>Atas</b> : Gunakan tombol ini untuk menelusuri menu dan memilih jumlah kopian.                                                                                                    |
| 4  | Lampu status nirkabel: Menunjukkan apakah printer memiliki koneksi nirkabel ke jaringan.                                                                                                    |
| 5  | Tombol <b>Nirkabel</b> : Membuka menu <b>Wireless Summary</b> (Ringkasan Nirkabel) untuk memeriksa status nirkabel dan<br>mengubah pengaturan nirkabel. Anda juga dapat mencetak laporan tes nirkabel untuk membantu mendiagnosis<br>masalah koneksi jaringan.                                                                                                    |
| 6  | Keypad: Gunakan keypad untuk memasukkan angka dan teks.                                                                                                    |
| 7  | Kembali: Kembali ke layar sebelumnya.                                                                                                    |
| 8  | Tombol <b>Pemilihan</b> : Fungsi tombol ini akan berubah sesuai konteks yang ditampilkan pada layar printer.                                                                                                    |
| 9  | <b>OK</b> : Mengkonfirmasi pemilihan saat ini.                                                                                                    |
| 10 | Tombol <b>Bawah</b> : Gunakan tombol ini untuk menelusuri menu dan memilih jumlah kopian.                                                                                                    |
| 11 | Bantuan: Menampilkan isi bantuan jika tersedia untuk pengoperasian yang sedang berlangsung.                                                                                                    |
| 12 | Tombol <b>ePrint</b> : Membuka menu <b>Web Services Summary</b> (Ringkasan Layanan Web) untuk memeriksa detail status<br>ePrint, mengubah pengaturan ePrint, atau mencetak halaman Info.                                                                                                    |

Gunakan hanya dengan kabel daya yang disediakan oleh HP.

# Pemecahan Masalah Dasar

#### Jika tidak dapat mencetak:

- 1. Pastikan kabel terhubung dengan benar.
- 2. Pastikan printer telah dihidupkan. Tombol Daya akan menyala putih.
- 3. Cek lampu status nirkabel untuk memastikan printer Anda terhubung ke jaringan.
  - Lampu biru solid menunjukkan koneksi nirkabel telah terbangun dan Anda dapat mencetak.
  - Lampu berkedip lambat menunjukkan nirkabel aktif, namun printer tidak terhubung ke jaringan. Pastikan printer Anda berada dalam jangkauan sinyal nirkabel.
  - Lampu berkedip cepat menunjukkan kesalahan nirkabel. Lihat pesan pada layar printer.
  - Jika fungsi nirkabel dinonaktifkan, lampu nirkabel akan mati.

Kunjungi situs web **HP Diagnostic Tools** di **www.hp.com/go/tools** untuk mengunduh utilitas (alat bantu) diagnosis gratis yang dapat digunakan untuk memperbaiki sejumlah masalah umum pada printer.

## Windows

#### Pastikan printer diset sebagai perangkat pencetak standar:

- Windows 8: Tunjuk atau ketuk sudut kanan atas layar untuk membuka bilah Charm, klik ikon Settings (Pengaturan), klik atau ketuk Control Panel (Panel Kontrol), lalu klik atau ketuk View devices and printers (Lihat perangkat dan printer).
- Windows 7: Dari menu Mulai Windows, klik Devices and Printers (Perangkat dan Printer).
- Windows Vista: Pada bilah tugas Windows, klik Mulai, klik Control Panel (Panel Kontrol), kemudian klik Printer.
- Windows XP: Pada bilah tugas Windows, klik Mulai, klik Control Panel (Panel Kontrol), kemudian klik Printers and Faxes (Printer dan Faks).

Pastikan terdapat tanda centang dalam lingkaran di sebelah printer Anda. Jika printer Anda tidak tercentang sebagai printer standar, klik kanan ikon printer lalu pilih **Set as Default Printer** (Set sebagai Printer Standar) dari menu.

#### Jika Anda menggunakan kabel USB, namun masih tidak dapat mencetak, atau penginstalan perangkat lunaknya gagal:

- Keluarkan CD dari drive CD/DVD, kemudian lepaskan kabel USB dari komputer.
- 2. Nyalakan ulang komputer.
- Masukkan CD perangkat lunak printer ke dalam drive CD/ DVD, kemudian ikuti petunjuk pada layar untuk menginstal perangkat lunak printer. Jangan menghubungkan kabel USB sebelum diperintahkan.
- 4. Setelah penginstalan selesai, nyalakan ulang komputer.

#### Jika Anda menggunakan fungsi nirkabel, namun masih tidak dapat mencetak:

Masuk ke bagian Jejaring pada halaman selanjutnya untuk memperoleh informasi lebih lanjut.

## Mac

#### Periksa antrean cetak Anda:

- Dalam System Preferences (Preferensi Sistem), klik Print & Scan (Cetak & Pindai) (Print & Fax [Cetak & Faks] dalam OS X v10.6).
- 2. Klik Open Print Queue (Buka Antrean Cetak).
- 3. Klik pekerjaan cetak untuk memilihnya.
- 4. Gunakan tombol berikut untuk mengatur pekerjaan cetak:
  - Delete (Hapus): Membatalkan pekerjaan cetak yang dipilih.
  - Resume (Lanjutkan): Melanjutkan pekerjaan cetak yang ditunda.
- 5. Jika Anda telah membuat perubahan, coba cetak kembali.

#### Nyalakan ulang dan set ulang:

- 1. Nyalakan ulang komputer.
- 2. Set ulang printer.
  - a. Matikan printer dan lepaskan kabel daya printer.
  - **b.** Tunggu sebentar, kemudian pasang kembali kabel tersebut dan hidupkan printer.

#### Untuk mengeset ulang sistem pencetakan:

- Dalam System Preferences (Preferensi Sistem), klik Print & Scan (Cetak & Pindai) (Print & Fax [Cetak & Faks] dalam OS X v10.6).
- Tekan terus tombol Control (Kontrol) sambil mengeklik daftar pilihan di sebelah kiri, kemudian pilih Reset printing system (Set ulang sistem pencetakan).
- 3. Tambahkan printer yang akan digunakan.

#### Untuk menghapus instalan perangkat lunak:

- 1. Jika printer dihubungkan ke komputer melalui USB, lepas kabel USB printer dari komputer.
- Buka folder Applications/Hewlett-Packard (Aplikasi/ Hewlett-Packard).
- 3. Klik dua kali HP Uninstaller (Penghapus Instalan HP), kemudian ikuti petunjuk pada layar.

#### Pengakuan

Windows XP, Windows Vista, Windows 7, dan Windows 8 adalah merek dagang terdaftar di AS dari Microsoft Corporation.

# Jejaring

## Perlu bantuan soal jejaring?

#### www.hp.com/go/wirelessprinting

Pusat Pencetakan Nirkabel HP di **www.hp.com/go/wirelessprinting** dapat membantu Anda menyiapkan jaringan nirkabel, memasang atau merekonfigurasi printer, dan memecahkan masalah jaringan.

## Jika proses penyambungan printer ke jaringan tidak berhasil

• Pastikan fungsi nirkabel di printer telah diaktifkan.

Dari panel kontrol printer, tekan tombol **Nirkabel** (<sup>((</sup>]<sup>•)</sup>), jika layar menunjukkan **Wireless Off** (Nirkabel Nonaktif), pilih **Turn On** (Aktifkan).

- Pastikan printer Anda terhubung ke jaringan.
  - 1. Dari panel kontrol printer, tekan tombol Nirkabel ((†)).
  - 2. Pilih Settings (Pengaturan) untuk mengakses menu Wireless Settings (Pengaturan Nirkabel).
  - 3. Tekan tombol panah-ke-bawah, pilih **Print Report** (Cetak Laporan), kemudian pilih **Wireless Test Report** (Laporan Tes Nirkabel). Laporan Tes Nirkabel secara otomatis akan dicetak.
  - 4. Periksa bagian atas laporan untuk melihat adakah sesuatu yang gagal selama pengetesan.
    - Lihat bagian Diagnostics Results (Hasil Diagnosis) untuk semua tes yang telah dijalankan, untuk memastikan apakah printer Anda lulus tes atau tidak.
    - Dari bagian Current Configuration (Konfigurasi Saat Ini), temukan Nama Jaringan (SSID) ke mana saat ini printer Anda terhubungkan. Pastikan printer dihubungkan ke jaringan yang sama seperti yang digunakan komputer.

**Catatan:** Jika komputer Anda disambungkan ke Jaringan Privat Virtual (VPN/Virtual Private Network), untuk sementara putuskan dulu sambungan dari VPN sebelum melanjutkan proses instalasi. Setelah instalasi, Anda harus memutus sambungan dari VPN untuk mengakses printer Anda melalui jaringan rumah.

#### Pastikan perangkat lunak keamanan tidak menghalangi komunikasi lewat jaringan Anda.

Perangkat lunak keamanan, seperti firewall, dapat menghalangi komunikasi antara komputer Anda dan printer saat penginstalan dilakukan melalui jaringan. Jika printer Anda tidak dapat terdeteksi, untuk sementara nonaktifkan firewall Anda, lalu cek apakah permasalahan tersebut sudah dapat teratasi. Untuk bantuan dan tips lebih lanjut tentang perangkat lunak keamanan, silakan kunjungi: **www.hp.com/go/wpc-firewall**.

## Jika Anda ingin berbagi akses printer dengan beberapa printer di jaringan

Instal dulu printer Anda di jaringan rumah. Jika printer sudah terhubung dengan jaringan rumah, Anda dapat berbagi akses printer dengan komputer lain yang berada di jaringan yang sama. Untuk setiap penambahan unit komputer, Anda hanya perlu menginstal perangkat lunak printer HP.

#### Windows

Selama proses penginstalan perangkat lunak, pilih **Wireless** (Nirkabel) dari layar **Connection Options** (Pilihan Koneksi), kemudian ikuti petunjuk pada layar.

# Jejaring (lanjutan)

## Jika Anda ingin mengubah dari koneksi USB ke koneksi nirkabel

Pastikan dulu Anda telah berhasil menginstal perangkat lunak printer.

#### Windows

- 1. Lakukan salahsatu petunjuk berikut sesuai sistem operasi Anda:
  - Windows 8: Pada layar Mulai, klik kanan area kosong pada layar, klik All Apps (Semua Aplikasi) pada bilah aplikasi.
  - Windows 7, Windows Vista, dan Windows XP: Dari menu Mulai, pilih All Programs (Semua Program) atau Programs (Program), lalu pilih HP.
- 2. Pilih HP Deskjet 4640 series (HP Officejet seri 4630).
- 3. Pilih Printer Setup & Software (Pengesetan Printer & Perangkat Lunak).
- 4. Pilih Convert a USB connected printer to wireless (Ubah koneksi USB printer ke nirkabel). Ikuti petunjuk pada layar. Mac

Gunakan **HP Utility** (Utilitas HP) dalam **Applications/Hewlett-Packard** (Aplikasi/Hewlett-Packard) untuk mengubah koneksi perangkat lunak printer ke nirkabel.

## Jika Anda ingin menggunakan printer secara nirkabel tanpa router

Gunakan koneksi langsung nirkabel HP untuk mencetak secara nirkabel tanpa router, dari komputer, ponsel pintar, atau perangkat nirkabel milik Anda lainnya. Untuk menggunakan koneksi langsung nirkabel HP dari komputer, perangkat lunak printer harus diinstal di komputer.

- 1. Aktifkan koneksi langsung nirkabel HP dari panel kontrol printer:
  - a. Dari layar Depan pada layar printer, pilih Wireless Direct (Langsung Nirkabel).
  - b. Jika tampilan layar menunjukkan HP Wireless Direct tidak aktif, pilih Wireless Direct (Langsung Nirkabel), lalu pilih On with Security (Aktif dengan Keamanan) atau On without Security (Aktif tanpa Keamanan).

**Catatan:** Jika sistem keamanan koneksi langsung diaktifkan, hanya pengguna yang memiliki katasandi yang dapat terhubung dengan printer Anda. Jika sistem keamanan koneksi langsung dinonaktifkan, siapapun dengan perangkat nirkabel yang berada dalam jangkauan printer dapat terhubung ke printer tersebut.

- c. Pilih Display Name (Tampilkan Nama) untuk menampilkan nama koneksi langsung nirkabel HP.
- d. Pilih Display Password (Tampilkan Katasandi) untuk menampilkan katasandi koneksi langsung nirkabel HP jika sistem keamanan koneksi langsung nirkabel HP telah diaktifkan.
- 2. Hubungkan perangkat berkemampuan nirkabel Anda ke printer:
  - a. Dari komputer nirkabel atau perangkat mobile, aktifkan nirkabel.
  - b. Dari daftar jaringan nirkabel, pilih nama koneksi langsung nirkabel HP untuk tujuan penyambungan, misalnya: HP-Printxx-Deskjet 4640 series (di mana xx merupakan karakter unik untuk mengenali printer).
  - c. Jika sistem keamanan koneksi langsung nirkabel HP diaktifkan, masukkan katasandi koneksi langsung nirkabel saat diminta.
- 3. Cetak seperti yang biasa Anda lakukan dari komputer atau perangkat mobile.

Catatan: Koneksi langsung nirkabel HP tidak menyediakan akses Internet.

Kunjungi Pusat Pecetakan Nirkabel HP di **www.hp.com/go/wirelessprinting** untuk informasi lebih lanjut tentang koneksi langsung nirkabel HP.

## AirPrint™

Printer ini memiliki dukungan Apple AirPrint™. Anda dapat mencetak secara nirkabel dari perangkat iOS atau Mac Anda.

#### Catatan:

- Printer dan perangkat iOS atau Mac Anda harus berada di jaringan nirkabel yang sama.
- Dengan Apple AirPrint<sup>™</sup>, Anda tidak dapat memindai dokumen dari printer ke perangkat iOS.

# Memasang faks

- 1. Jika negara/wilayah Anda tercantum dalam daftar di bawah, kunjungi **www.hp.com/uk/faxconfig** untuk informasi pemasangan. Jika tidak tercantum, ikuti petunjuk dalam panduan ini.
  - Austria Finlandia
- Ir
- Irlandia
  - .

Belanda

Portugal

Spanyol

- Swedia
  - Swiss

- Denmark Jerman
- Italia Norwegia

Inggris

2. Hubungkan kabel telepon.

Belgia

**Catatan:** Printer HP dirancang secara khusus untuk digunakan dengan layanan telepon analog biasa. Jika Anda berada di lingkungan telepon digital (seperti DSL/ADSL, PBX, ISDN, atau FoIP), mungkin Anda harus menggunakan filter atau pengonversi digital-ke-analog saat memasang printer untuk fungsi faks. Hubungi perusahaan telekomunikasi setempat untuk memastikan metode pemasangan yang paling sesuai dengan kebutuhan Anda.

#### Jika saluran telepon hanya digunakan untuk faks

**a.** Hubungkan satu ujung kabel telepon ke soket-dinding telepon.

Prancis

**b.** Hubungkan ujung lain kabel ini ke rongga berlabel 1-LINE di bagian belakang printer.

**Catatan:** Jika Anda telah berlangganan ke layanan DSL/ADSL, hubungkan filter DSL/ADSL di antara rongga 1-LINE dan soket-dinding telepon.

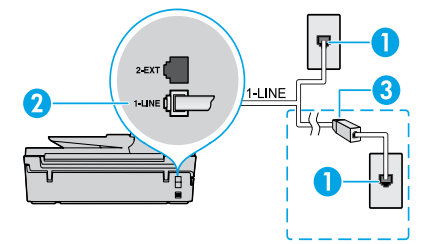

| 1 | Soket-dinding telepon                                                                |
|---|--------------------------------------------------------------------------------------|
| 2 | Rongga faks (1-LINE)<br><b>Catatan:</b> Jangan dihubungkan ke rongga berlabel 2-EXT. |
| 3 | Filter DSL/ADSL (disediakan oleh perusahaan<br>telekomunikasi atau penyedia layanan) |

#### Jika perangkat lainnya dihubungkan ke saluran telepon

Jika Anda harus menghubungkan perangkat lainnya, hubungkan perangkat itu seperti yang ditunjukkan pada diagram di bawah:

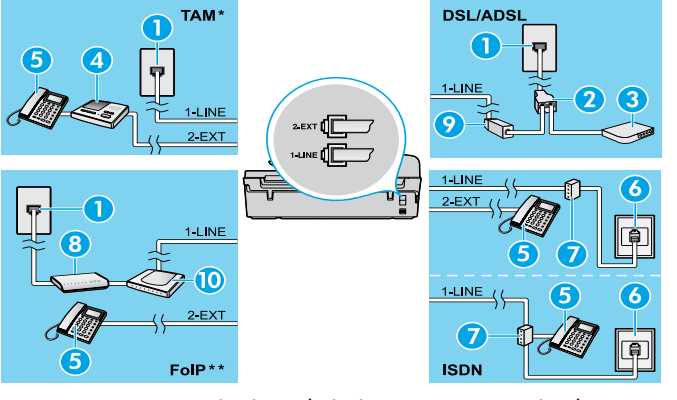

| 1  | Soket-dinding telepon             |
|----|-----------------------------------|
| 2  | Spliter paralel                   |
| 3  | Modem DSL/ADSL                    |
| 4  | Mesin penjawab telepon            |
| 5  | Telepon                           |
| 6  | Soket-dinding ISDN                |
| 7  | Adaptor terminal atau router ISDN |
| 8  | Modem pitalebar                   |
| 9  | Filter DSL/ADSL                   |
| 10 | Adaptor telepon analog            |

- \* TAM: Mesin penjawab telepon (Telephone Answering Machine)
- \*\* FoIP: Faks lewat Protokol Internet (Fax over Internet Protocol)
- 3. Tes pemasangan faks.

Tes pemasangan faks akan mengecek perangkat keras, memeriksa jenis kabel telepon, dan status koneksi, serta mengecek nada panggil dan saluran telepon yang aktif. Untuk menjalankan pengetesan:

- a. Dari panel kontrol printer, tekan tombol Atas dan tombol Bawah untuk memilih Fax (Faks) pada layar Depan, kemudian tekan OK.
- b. Pilih Settings (Pengaturan), pilih Advanced Settings (Pengaturan Lanjutan), pilih Fax Setup Wizard (Wizard Pengesetan Faks), kemudian ikuti petunjuk pada layar.

# Menggunakan faks

## Mengirim faks standar

- 1. Muatkan dokumen asli Anda dengan sisi cetak menghadap ke bawah di sudut kanan depan kaca pemindai, atau menghadap ke atas pada Pengumpan Dokumen Otomatis (ADF/Automatic Document Feeder).
- 2. Dari panel kontrol printer, tekan tombol Atas dan tombol Bawah untuk memilih Fax (Faks) pada layar Depan, kemudian tekan OK.
- 3. Pilih Black Fax (Faks Hitam) atau Color Fax (Faks Warna).
- 4. Masukkan nomor faks dengan menggunakan keypad, kemudian tekan **OK**.

Tips: Untuk menambahkan jeda pada nomor faks, tekan \* berulang kali, sampai muncul tanda garis (-) pada layar.

Jika penerima melaporkan adanya masalah dengan kualitas faks yang Anda kirim, cobalah ubah resolusi atau kontras faks Anda.

## Mengirim faks dari telepon ekstensi

1. Putar nomor dari keypad pada telepon ekstensi.

Catatan: Jangan menggunakan keypad pada panel kontrol printer saat mengirim faks menggunakan metode ini.

- 2. Jika penerima menjawab panggilan telepon, Anda dapat melakukan percakapan sebelum mengirim faks. Catatan: Jika mesin faks yang menjawab panggilan, Anda akan mendengar nada faks dari mesin faks penerima.
- Muatkan dokumen asli Anda dengan sisi cetak menghadap ke bawah di sudut kanan depan kaca pemindai, atau menghadap ke atas pada ADF.
- 4. Dari panel kontrol printer, tekan tombol Atas dan tombol Bawah untuk memilih Fax (Faks) pada layar Depan, kemudian tekan OK.
- Ketika Anda siap mengirim faks, tekan OK, pilih Send New Fax (Kirim Faks Baru), lalu pilih Black Fax (Faks Hitam) atau Color Fax (Faks Warna).

Jika Anda sedang terhubung di telepon dengan penerima, minta penerima tersebut untuk menekan tombol penerimaan faks begitu terdengar nada faks pada mesinnya. Saat printer mulai mengirim faks, Anda dapat meletakkan gagang telepon atau tetap terhubung. Anda mungkin tidak akan mendengar nada faks selama transmisi berlangsung.

Untuk informasi lebih lanjut tentang cara lain mengirim faks, seperti menjadwalkan faks untuk dikirim nanti atau mengirim faks dari komputer, lihat Bantuan elektronik.

## Menerima faks secara otomatis

Sesuai pengaturan bawaannya, secara otomatis printer akan menjawab panggilan masuk dan menerima faks.

Untuk menerima faks secara manual, nonaktifkan Auto Answer (Jawab Otomatis) dari panel kontrol printer.

Printer akan menjawab panggilan setelah sekian kali berdering sesuai yang diset dalam pengaturan **Rings to Answer** (Dering sebelum Menjawab).

**Catatan:** Jika sebuah mesin penjawab dihubungkan ke printer, pengaturan **Rings to Answer** (Dering sebelum Menjawab) untuk printer harus diset ke nilai yang lebih tinggi dari nilai yang diset pada mesin penjawab.

- 1. Pastikan printer telah dihidupkan dan kertas dimuatkan.
- 2. Dari panel kontrol printer, tekan tombol Atas dan tombol Bawah untuk memilih Fax (Faks) pada layar Depan, kemudian tekan OK.
- 3. Pilih Settings (Pengaturan), pilih Auto Answer (Jawab Otomatis), lalu pilih On (Aktif).

**Catatan:** Jika Anda berlangganan layanan pesan suara pada saluran telepon yang sama dengan yang digunakan untuk panggilan faks, Anda tidak dapat menerima faks secara otomatis. Ini artinya Anda harus siap di tempat untuk menjawab sendiri panggilan faks yang masuk. (Jika Anda ingin menerima faks secara otomatis, hubungi perusahaan telekomunikasi Anda untuk berlangganan layanan dering khas untuk mendapatkan saluran telepon yang terpisah untuk faks.)

**Tips:** Printer dapat menyimpan setiap faks yang masuk ke dalam memori internalnya. Untuk mencetak ulang faks-faks ini, lihat "Mencetak ulang faks dari memori" pada halaman selanjutnya.

## Menggunakan faks (lanjutan)

## Menerima faks secara manual

Jika Anda sedang terhubung di telepon dengan seseorang, Anda dapat menerima faks secara manual tanpa perlu meletakkan gagang telepon.

- 1. Pastikan printer telah dihidupkan dan kertas dimuatkan.
- 2. Keluarkan semua dokumen asli dari ADF.

**Catatan:** Set **Rings to Answer** (Dering sebelum Menjawab) ke nilai yang lebih tinggi agar Anda memiliki kesempatan untuk menjawab panggilan masuk sebelum didahului oleh printer. Atau, nonaktifkan **Auto Answer** (Jawab Otomatis) agar printer tidak menjawab secara otomatis panggilan yang masuk.

- 3. Minta pengirim untuk mulai mengirim faksnya.
- Saat terdengar nada faks, dari panel kontrol printer, tekan tombol Atas dan tombol Bawah untuk memilih Fax (Faks) pada layar Depan, tekan OK, lalu pilih Receive Fax Manually (Terima Faks secara Manual).

**Catatan:** Ketika printer mulai mengirim faks, Anda dapat meletakkan gagang telepon atau tetap terhubung. Anda mungkin tidak akan mendengar nada faks selama transmisi berlangsung.

## Mencetak ulang faks dari memori

Jika fitur "Cadangkan Penerimaan Faks" diaktifkan, faks yang masuk akan disimpan di memori meskipun printer dalam kondisi bermasalah.

Catatan: Semua faks yang tersimpan di memori mungkin akan terhapus ketika printer dimatikan.

- 1. Pastikan kertas dimuatkan pada baki.
- 2. Dari panel kontrol printer, tekan tombol Atas dan tombol Bawah untuk memilih Fax (Faks) pada layar Depan, kemudian tekan OK.
- Pilih Settings (Pengaturan), lalu pilih Reprint Missed Faxes (Cetak Ulang Faks yang Hilang).
   Faks akan dicetak dalam urutan terbalik dari urutan penerimaannya, di mana faks yang diterima terakhir akan dicetak terlebih dahulu.
- 4. Pilih faks yang akan dicetak, lalu pilih Print (Cetak).
- 5. Untuk berhenti mencetak, pilih Cancel (Batal).

## Mencetak laporan atau log

Laporan faks berisi informasi penting mengenai sistem printer.

- 1. Dari panel kontrol printer, tekan tombol Atas dan tombol Bawah untuk memilih Fax (Faks) pada layar Depan, kemudian tekan OK.
- 2. Pilih Settings (Pengaturan), pilih Advanced Settings (Pengaturan Lanjutan), lalu pilih Fax Reports (Laporan Faks).
- 3. Pilih laporan faks atau Fax Log (Log Faks) yang ingin dicetak, lalu tekan OK.

Catatan: Jika Anda memerlukan konfirmasi cetak bahwa faks berhasil terkirim, pilih Fax Confirmation (Konfirmasi Faks), lalu pilih opsi yang diinginkan.

# Mengatasi masalah faks

Jika setelah berhasil menyelesaikan pengetesan faks, Anda masih mengalami masalah penggunaan faks, ikuti langkahlangkah berikut:

#### Tidak dapat mengirim tapi dapat menerima faks

- Jalankan pemotokopian atau pemindaian untuk memastikan printer dapat bekerja dengan baik.
- 2. Periksa sambungan fisik faks.
- Periksa apakah perangkat faks lain dapat mengirim ke nomor telepon yang sama. Perangkat faks penerima mungkin telah memblokir nomor telepon, atau mungkin mengalami masalah teknis.
- Jika masih bermasalah, cetak laporan pengetesan faks dan log faks (dan jika tersedia, laporan ID Pemanggil dan laporan Faks Sampah), kemudian hubungi HP untuk bantuan lebih lanjut.

#### Tidak dapat menerima tapi dapat mengirim faks

- 1. Periksa pengaturan faks pada printer.
- 2. Periksa sambungan fisik faks.
- Periksa apakah perangkat lain yang dihubungkan ke saluran telepon yang sama dapat menerima faks. Saluran telepon mungkin bermasalah atau perangkat faks pengirim mungkin mengalami masalah pengiriman. Anda juga mungkin ingin mengecek apakah Anda telah memblokir nomor telepon pengirim.
- 4. Cek masalah ini dengan pengirim. Jika masih bermasalah, cetak laporan pengetesan faks dan log faks (dan jika tersedia, laporan ID Pemanggil dan laporan Faks Sampah), kemudian hubungi HP untuk bantuan lebih lanjut.

#### Tidak dapat mengirim dan menerima faks

- 1. Jalankan pemotokopian atau pemindaian untuk memastikan printer dapat bekerja dengan baik.
- 2. Periksa sambungan fisik faks.
- 3. Periksa pengaturan faks pada printer.
- 4. Periksa apakah perangkat lain yang terhubung ke saluran telepon ini dapat mengirim atau menerima faks. Mungkin ada masalah dengan saluran telepon.
- Set ulang printer dengan mematikan printer, dan jika diperlukan, matikan juga saklar utama catu daya. Tunggu beberapa detik sebelum menyalakan kembali. Cobalah mengirim atau menerima faks pada printer.
- Jika masih bermasalah, cetak laporan pengetesan faks dan log faks (dan jika tersedia, laporan ID Pemanggil dan laporan Faks Sampah), kemudian hubungi HP untuk bantuan lebih lanjut.

**Catatan:** Jika Anda berlangganan layanan pesan suara pada saluran telepon yang sama yang digunakan untuk fungsi faks, Anda harus menerima faks secara manual.

#### Periksa pengaturan faks printer

- Fitur Jawab Otomatis diaktifkan agar printer menerima faks secara otomatis.
- Jika Anda berlangganan layanan pesan suara dari perusahaan telekomunikasi atau penyedia layanan, pastikan nilai "Dering sebelum Menjawab" pada printer diset lebih tinggi dari nilai yang diset pada mesin penjawab telepon. Printer akan memonitor saluran telepon dan menentukan apakah panggilan masuk tersebut berupa panggilan telepon biasa atau panggilan faks. Jika panggilan tersebut adalah panggilan untuk faks, printer secara otomatis akan memulai sambungan faks. Jika bukan, Anda harus menerima faks secara manual dengan memilih Fax (Faks) pada layar printer.
- Jika beberapa nomor telepon ditetapkan ke saluran fisik telepon yang sama, dan saluran tersebut digunakan bersama oleh beberapa perangkat, pastikan printer diset ke pengaturan dering khas untuk penerimaan faks.

#### Periksa sambungan fisik faks

 Hubungkan kabel telepon dari rongga 1-LINE di bagian belakang printer ke soket-dinding telepon, dan hubungkan kabel telepon dari rongga 2-EXT di bagian belakang printer ke telepon ekstensi. Dari telepon ekstensi, hubungi nomor telepon yang tidak berhasil menerima faks.

**Catatan:** Jika Anda telah berusaha mengefaks ke nomor eksternal, pastikan untuk menyertakan nomor atau kode akses yang diminta sebelum memasukkan nomor utamanya. Anda juga mungkin harus menambahkan jeda ke dalam nomor agar printer tidak memutar nomor terlalu cepat; untuk menambahkan jeda pada nomor faks, tekan \* berulang kali, sampai muncul tanda garis (-) pada layar.

- Jika Anda tidak dapat melakukan panggilan keluar karena tidak ada nada yang terdeteksi atau salurannya mengalami gangguan sinyal, cobalah menggunakan kabel telepon yang lain untuk menggantikan kabel yang dihubungkan ke rongga telepon 1-LINE, atau pindahkan printer ke lokasi lain yang memiliki saluran kabel terpisah (jika memungkinkan), lalu perhatikan apakah masalah yang sama terulang kembali.
- Jika Anda menggunakan sistem telepon digital (seperti FoIP, faks lewat VoIP), kurangi kecepatan faks dan nonaktifkan fitur Modulasi Kode Kesalahan (ECM/Error Code Modulation) dari panel kontrol printer. Jika diperlukan, hubungi perusahaan telekomunikasi untuk mengetahui apakah ada masalah dengan saluran telepon atau untuk mempelajari lebih lanjut tentang kemampuan jaringan telepon.

## Pernyataan jaminan terbatas printer HP

| Produk HP                                                                                       | Masa berlaku Jaminan terbatas                                                                                                    |
|-------------------------------------------------------------------------------------------------|----------------------------------------------------------------------------------------------------|
| Media Perangkat Lunak                                                                           | 90 hari                                                                                                    |
| Printer                                                                                         | 1 tahun                                                                                                    |
| Kartrid cetak atau kartrid tinta                                                                | Sampai tinta HP habis atau batas akhir masa berlaku jaminan<br>yang tertera pada kartrid, mana saja yang lebih dulu. Jaminan<br>ini tidak mencakup produk tinta HP yang sudah diisi ulang,<br>dimanufaktur ulang, direkondisi, disalahgunakan, atau<br>diotak-atik. |
| Kepala cetak (hanya berlaku untuk produk dengan kepala cetak yang dapat diganti oleh pelanggan) | 1 tahun                                                                                                    |
| Aksesori                                                                                        | 90 hari                                                                                                    |

A. Masa berlaku jaminan terbatas

- 1. Hewlett-Packard (HP) menjamin kepada pelanggan pengguna-akhir, bahwa produk-produk HP yang ditentukan di atas akan bebas dari kerusakan dalam hal bahan dan pengeijaan selama masa yang ditentukan di atas, yang mana
- anasa tersebut dimulai pada tanggal pembelian oleh pelanggan.
  Untuk produk-produk perangkat lunak, jaminan terbatas HP hanya berlaku dalam hal kegagalan pelaksanaan instruksi pemrograman. HP tidak menjamin bahwa pengoperasian produk apapun akan bebas dari gangguan atau kesalahan

3. Jaminan terbatas HP hanya mencakup kerusakan yang timbul akibat penggunaan produk secara normal, dan tidak mencakup masalah lain apapun, termasuk yang timbul akibat dari:

- a. Perawatan atau modifikasi yang tidak layak;
- b. Perangkat lunak, media, suku-cadang, atau bahan suplai yang tidak disediakan atau didukung oleh HP;
   c. Pengoperasian di luar spesifikasi produk;

- c. Pengoperasian di luar spesifikasi produk;
  d. Modifikasi yang tidak berwenang atau penyalahgunaan.
  4. Untuk produk-produk printer HP, penggunaan kartrid non-HP atau kartrid yang telah diisi ulang tidak mempengaruhi jaminan kepada pelanggan atau kontrak dukungan HP apapun dengan pelanggan. Namun, jika printer gagal berfungsi atau rusak karena penggunaan kartrid non-HP atau kartrid yang telah diisi ulang atau kartifa tinta kadaluwarsa, HP akan membebankan biaya waktu standar dan bahan untuk menservis printer, untuk kegagalan atau karena pengunaan tau barta dan bahan untuk menservis printer, untuk kegagalan atau karena pengunaan barana bahan untuk menservis printer, untuk kegagalan atau karena pengunaan barana bahan untuk menservis printer, untuk kegagalan atau karena pengunaan barana bahan untuk menservis printer, untuk kegagalan atau karena pengunaan barana bahan untuk menservis printer, untuk kegagalan atau karena pengunaan barana bahana bahan untuk menservis pengunaan barana bahana bahan untuk menservis penter, untuk kegagalan atau karena pengunaan barana bahana bahan untuk menservis penter, untuk kegagalan atau karena pengunaan barana bahana bahan untuk menservis penter, untuk kegagalan atau karena pengunaan bahana bahan untuk menservis penter, untuk kegagalan atau karena pengunaana bahana bahanana bahana bahana bahana bahana bahanana kerusakan tersebut.
- 5. Jika HP menerima pemberitahuan tentang kerusakan dalam produk apapun yang tercakup dalam jaminan HP selama masa jaminan masih berlaku, maka HP akan memperbaiki atau mengganti produk, atas opsi HP
- Jika, sebagaimana berlaku, HP tidak dapat memperbaiki atau mengganti produk rusak, yang tercakup dalam jaminan HP, maka dalam batas waktu yang wajar setelah pemberitahuan tentang kerusakan, HP akan mengganti biaya pembelian produk tersebut.
- 7. HP tidak berkewajiban untuk memperbaiki, mengganti, atau mengembalikan uang sampai pelanggan mengembalikan produk rusak ke HP.
- 8. Produk pengganti apapun dapat merupakan produk baru atau seperti baru, asalkan produk tersebut memiliki fungsi yang setidaknya sama dengan produk yang diganti. Produk-produk HP dapat terdiri dari suku-cadang, komponen, atau bahan yang dimanufaktur ulang, yang kineijanya
- 9 sama seperti yang baru.
- Keterangan Jaminan Terbatas HP berlaku di negara/wilayah manapun, di mana produk HP yang tercakup dalam jaminan didistribusikan oleh HP. Kontrak untuk layanan jaminan tambahan, seperti layanan di tempat, dapat menjadi tersedia dari fasilitas servis resmi HP manapun di negara-negara/wilayah-wilayah tempat produk didistribusikan oleh HP atau oleh importir resmi.

- D. Undang-undang setempat
  - 1. Keterangan Jaminan ini memberikan kepada pelanggan hak hukum tertentu. Pelanggan kemungkinan juga memiliki
  - Sebatas perbedaan antara Keterangan Jaminan ini dan hukum setempat, maka Keterangan Jaminan akan diperbaiki agar sejalan dengan hukum setempat yang dimaksud. Bedasarkan hukum setempat tersebut, mungkin penafian dan pembalasan tertentu dari Keterangan Jaminan ini tidak berlaku bagi pelanggan. Sebagai contoh, beberapa negara bagian di Amerika Serikat, dan beberapa pemerintahan di luar Amerika Serikat (termasuk provinsi-provinsi di Kanada), mungkin:
    - a. Melarang penafian dan pembatasan dalam Keterangan Jaminan ini untuk membatasi undang-undang hak konsumen (misalnya, di Kerajaan Inggris);
    - b. Kalau tidak, membatasi kemampuan produsen untuk memberlakukan penafian atau pembatasan dimaksud; atau c. Memberikan hak jaminan tambahan bagi pelanggan, mencantumkan batas waktu jaminan yang ditetapkan, yang
  - mana produsen tidak dapat menafikan, atau menerapkan pembatasan atas masa jaminan dimaksud. PERSYARATAN DALAM KETERANGAN JAMINAN INI, KECUALI SEBATAS YANG DIIZINKAN OLEH HUKUM, TIDAK MENGECUALIKAN, MEMBATASI, ATAU MENGUBAH, DAN MENAMBAHKAN HAK UNDANG-UNDANG YANG DIWAJIBKAN, YANG BERLAKU ATAS PENJUALAN PRODUK-PRODUK HP KEPADA PARA PELANGGAN DIMAKSUD

B. Pembatasan jaminan

SEBATAS YANG DIIZINKAN OLEH HUKUM SETEMPAT, BAIK HP MAUPUN PIHAK KETIGA TIDAK MEMBUAT JAMINAN ATAU KETENTUAN LAIN APAPUN, BAIK TERSURAT ATAU TERSIRAT, MENGENAI KEMAMPUAN UNTUK DIPERDAGANGKAN (MERCHANTABILITY), KUALITAS YANG MEMUASKAN, SERTA KESESUAIAN UNTUK TUJUAN TERTENTU.

C. Pembatasan tanggung jawab

<sup>1.</sup> Sebatas yang diizinkan oleh hukum setempat, ganti rugi yang diberikan dalam Keterangan Jaminan ini merupakan

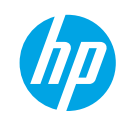

## เริ่มต้นใช้งาน

- ทำตามคำแนะนำในเอกสารการติดตั้งเพื่อติดตั้งเครื่องพิมพ์ของคุณ
- 2. ติดตั้งซอฟต์แวร์

### Windows®

ไปที่ www.hp.com/ePrint/DJ4645 แล้วทำตามคำแนะนำบนหน้าจอ หากคอมพิวเตอร์ของคุณไม่ได้เชื่อมต่ออินเทอร์เน็ต ให้ใส่ซีดีซอฟต์แวร์ในคอมพิวเตอร์ของคุณ หากซีดีไม่เล่น ให้เรียกดู Computer (คอมพิวเตอร์) ดับเบิลคลิกที่ไอคอนไดรฟ์ชีดี/ดีวีดีที่มีโลโก้ HP ดับเบิลคลิกที่ setup.exe แล้วทำตามคำแนะนำบนหน้าจอ

#### Apple

OS X: ซอฟต์แวร์ของ HP ตัวล่าสุดมีให้ใช้งานได้จาก www.hp.com/ePrint/DJ4645 ซอฟต์แวร์ของ HP สำหรับ Mac ไม่ได้ให้มาด้วยในซีดีซอฟต์แวร์ที่มาพร้อมกับ เครื่องพิมพ์

iOS และ OS X: ผลิตภัณฑ์นี้ใช้งาน Apple AirPrint™ ได้ เครื่องพิมพ์และอุปกรณ์ iOS หรือ Mac ต้องอยู่ในเครือข่ายท้องถิ่นเดียวกัน

## เรียนรู้เพิ่มเติม

วิธีใช้แบบอิเล็กทรอนิกส์: ติดตั้งวิธีใช้แบบอิเล็กทรอนิกส์โดยเลือกจากซอฟต์แวร์ที่แนะนำในระหว่างการติดตั้งซอฟต์แวร์ เรียนรู้เกี่ยวกับคุณลักษณะผลิตภัณฑ์ การพิมพ์ การแก้ไขปัญหา และการสนับสนุน ค้นหาประกาศ ซ้อมูลสิ่งแวดล้อมและซ้อมูลกฎซ้อบังคับ รวมทั้งประกาศกฎระเบียบสหภาพยุโรปและถ้อยแถลงเกี่ยวกับการปฏิบัติตาม กฎระเบียบ ได้จากส่วนซ้อมูลทางเทคนิค **CE** 

- Windows® 8: บนหน้าจอ Start (เริ่ม) ให้คลิกขวาบนพื้นที่ว่างของหน้าจอ คลิก All Apps (โปรแกรมทั้งหมด) บนแถบแอพพลิเคชัน คลิกไอคอนที่มีชื่อของเครื่องพิมพ์อยู่ แล้วคลิก Help (วิธีใช้)
- Windows® 7, Windows Vista® ແລະ Windows® XP: คลิก Start (ເວິ່ມ) > All Programs (ໂປະແກະມາັ້ນກມສ) > HP > HP Deskjet 4640 series > Help (ວີຣີໃຫ້)
- OS X Lion, Mountain Lion: คลิก Help (วิธีใช้) > Help Center (ศูนย์วิธีใช้) ในหน้าต่าง Help Viewer (ตัวแสดงวิธีใช้) ให้คลิก Help for all your apps (วิธีใช้สำหรับ แอพพลิเคชันทั้งหมดของคุณ) แล้วคลิก HP Deskjet 4640 series
- 05 X v10.6: คลิก Help (วิธีใช้) > Mac Help (วิธีใช้ Mac) ในหน้าต่าง Help Viewer (ตัวแสดงวิธีใช้) ให้เลือก HP Deskjet 4640 series จากเมนูป้อพอัพของ Mac Help (วิธีใช้ Mac)

<mark>โปรดอ่าน:</mark> ประกอบด้วยข้อมูลสนับสนุนของ HP ระบบปฏิบัติการที่ต้องการ และการปรับปรุงเครื่องพิมพ์ล่าสุด

- Windows: ใส่ซีดีชอฟต์แวร์ในเครื่องคอมพิวเตอร์ จากนั้นเรียกดู ReadMe.chm ดับเบิลคลิกที่ ReadMe.chm เพื่อเปิด แล้วเลือก ReadMe สำหรับภาษาของคุณ
- Mac: เปิดโฟลเดอร์ Documents (เอกสาร) ที่อยู่ระดับบนสุดของตัวติดตั้งขอฟต์แวร์ ดับเบิลคลิกที่ ReadMe.html แล้วเลือก ReadMe ในภาษาของคุณ

On the Web (บนเว็บไซต์) : วิธีใช้และข้อมูลเพิ่มเติม: www.hp.com/go/support การลงทะเบียนเครื่องพิมพ์: www.register.hp.com คำประกาศรับรอง: www.hp.eu/certificates การใช้หมึกพิมพ์: www.hp.com/go/inkusage

หมายเหตุ: หมึกพิมพ์จากตลับหมึกพิมพ์ถูกนำมาใช้ในกระบวนการพิมพ์ด้วยวิธีการต่างๆ และหมึกพิมพ์ที่ตกค้างบางส่วนจะหลงเหลืออยู่ในตลับหมึกพิมพ์หลังการใช้งาน

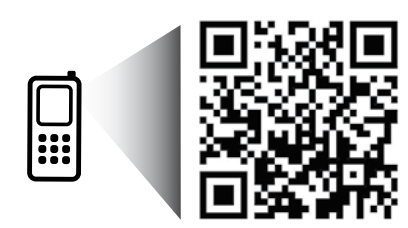

สแกนเพื่อทำความรู้จักกับเครื่องพิมพ์ของคุณ

www.hp.com/apac/m/djia4648

อาจมีการคิดค่าใช้จ่ายตามอัตราการรับส่งข้อมูลมาตรฐาน อาจใช้งานไม่ได้ในบางภาษา

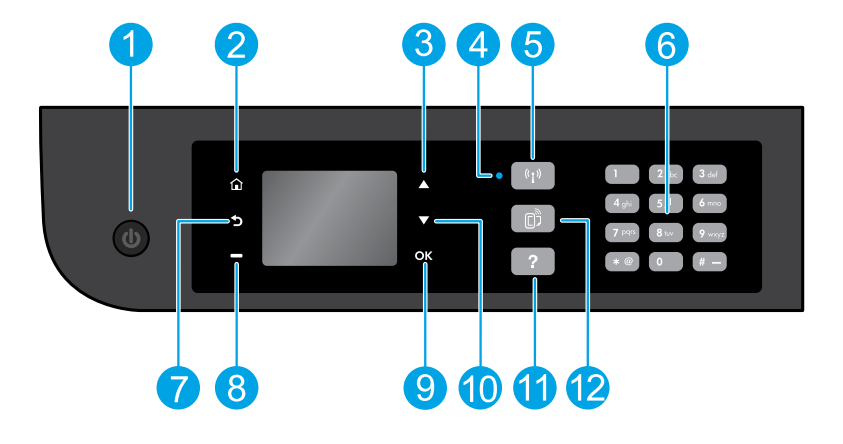

| 1  | ปุ่ม On (เปิด): เปิดหรือปิดเครื่องพิมพ์                                                                                                    |
|----|----------------------------------------------------------------------------------------------------|
| 2  | Home (หน้าหลัก): นำคุณกลับไปยังหน้าจอหลักซึ่งคุณสามารถเข้าถึงเมนู Copy (ทำสำเนา) Fax (แฟกซ์) Scan (สแกน) เพื่อทำสำเนา ส่งโทรสาร หรือเปลี่ยน<br>การตั้งค่าโทรสาร หรือสแกนเอกสารได้ คุณสามารถตรวจสอบระดับหมึกพิมพ์โดยประมาณ พิมพ์ Quick Forms (แบบฟอร์มด่วน) และเข้าถึงเมนู Wireless<br>Direct (ระบบโดยตรงแบบไร้สาย) Tools (เครื่องมือ) Preference (การกำหนดลักษณะ) หรือ Wireless (ระบบไร้สาย) เพื่อสร้างการตั้งค่าหรือใช้เครื่องมือได้ |
| 3  | ปุ่ม <b>Up</b> (ขึ้น): ใช้ปุ่มนี้เพื่อนำทางไปยังเมนูต่าง ๆ และเลือกจำนวนสำเนา                                                                                                    |
| 4  | ไฟแสดงสถานะระบบไร้สาย: แสดงให้ทราบว่าเครื่องพิมพ์มีการเชื่อมต่อไร้สายกับเครือข่ายหรือไม่                                                                                                    |
| 5  | ปุ่ม Wireless (ระบบไร้สาย): เปิดเมนู Wireless Summary (สรุประบบไร้สาย) ซึ่งคุณสามารถตรวจสอบสถานะระบบไร้สายและเปลี่ยนการตั้งค่าระบบไร้สาย<br>ได้ นอกจากนี้ คุณยังสามารถพิมพ์รายงานทดสอบระบบไร้สายเพื่อช่วยในการวินิจฉัยปัญหาเกี่ยวกับการเชื่อมต่อเครือช่ายได้อีกด้วย                                                                                                    |
| 6  | <b>ปุ่มตัวเลข</b> : ใช้ปุ่มตัวเลขเพื่อป้อนตัวเลขและตัวอักษร                                                                                                    |
| 7  | Back (ย้อนกลับ): กลับไปยังหน้าจอก่อนหน้า                                                                                                    |
| 8  | ปุ่ม Selection (การเลือก): ฟังก์ชันของปุ่มนี้จะเปลี่ยนแปลงไปขึ้นอยู่กับสิ่งที่แสดงบนจอแสดงผลของเครื่องพิมพ์                                                                                                    |
| 9  | OK (ตกลง): ยืนยันการเลือกในปัจจุบัน                                                                                                    |
| 10 | ปุ่ม Down (ลง): ใช้ปุ่มนี้เพื่อนำทางไปยังเมนูต่าง ๆ และเลือกจำนวนสำเนา                                                                                                    |
| 11 | Help (วิธีใช้): แสดงเนื้อหาวิธีใช้หากมีให้ใช้งานสำหรับการทำงานปัจจุบัน                                                                                                    |
| 12 | ปุ่ม ePrint: เปิดเมนู Web Services Summary (สรุปบริการทางเว็บ) ซึ่งคุณสามารถตรวจสอบรายละเอียดสถานะ ePrint เปลี่ยนการตั้งค่า ePrint หรือพิมพ์<br>หน้าข้อมูลได้                                                                                                    |

ใช้กับสายไฟที่ HP ให้มาเท่านั้น

# การแก้ไขปัญหาเบื้องต้น

#### หากคุณไม่สามารถพิมพ์งานได้:

- 1. ตรวจดูให้แน่ใจว่ามีการต่อสายแน่นดีแล้ว
- ตรวจดูให้แน่ใจว่าเปิดสวิตซ์เครื่องพิมพ์แล้ว ปุ่ม On (เปิด) จะติดสว่างเป็นสีขาว
- ตรวจสอบไฟแสดงสถานะระบบไร้สายเพื่อให้แน่ใจว่าเครื่องพิมพ์ของคุณเชื่อมต่อกับเครือข่าย
  - ไฟสว่างสีฟ้าบ่งชี้ว่ามีการสร้างการเชื่อมต่อแบบไร้สายขึ้นแล้ว และคุณสามารถพิมพ์งานได้
  - ไฟกะพริบข้า ๆ แสดงว่าระบบไร้สายเปิดอยู่ แต่เครื่องพิมพ์ไม่ได้เชื่อมต่อกับเครือข่าย ตรวจดูให้แน่ใจว่าเครื่องพิมพ์ของคุณตั้งอยู่ในพื้นที่ที่มีสัญญาณไร้สายครอบคลุม
  - ไฟกะพริบถี่ ๆ แสดงว่าระบบไร้สายเกิดข้อผิดพลาด ดูข้อความบนจอแสดงผลของเครื่องพิมพ์
  - ไฟแสดงสถานะระบบไร้สายจะดับลงเมื่อปิดระบบไร้สาย

้ไปที่เว็บไซต์ HP Diagnostic Tools (เครื่องมือวินิจฉัยของ HP) ที่ www.hp.com/go/tools เพื่อดาวน์โหลดโปรแกรมอรรถประโยชน์ (เครื่องมือ) การวินิจฉัยที่แจกฟรี ซึ่งคุณสามารถ ใช้แก้ไขปัญหาทั่วไปของเครื่องพิมพ์ได้

## Windows

#### ตรวจดูให้แน่ใจว่ามีการตั้งค่าเครื่องพิมพ์เป็นอุปกรณ์การพิมพ์เริ่มต้น:

- Windows 8: ฮี่ไปที่หรือแตะที่มุมบนด้านขวาของหน้าจอเพื่อเปิดแถบ Charms (ชุดทางถัด) คลิกไอคอน Settings (การตั้งค่า) คลิกหรือแตะ Control Panel (แผงควบคุม) จากนั้นคลิกหรือแตะ View devices and printers (ดูอุปกรณ์และ เครื่องพิมพ์)
- Windows 7: จากเมนู Start (เริ่ม) ของ Windows คลิก Devices and Printers (อุปกรณ์และเครื่องพิมพ์)
- Windows Vista: บนทาสก์บาร์ของ Windows คลิก Start (เริ่ม) คลิก Control Panel (แผงควบคุม) แล้วคลิก Printer (เครื่องพิมพ์)
- Windows XP: บนทาสก์บาร์ของ Windows คลิก Start (เริ่ม) คลิก Control Panel (แผงควบคุม) แล้วคลิก Printers and Faxes (เครื่องพิมพ์และโทรสาร)

ตรวจดูให้แน่ใจว่ามีเครื่องหมายอยู่ในวงกลมที่ดิดกับเครื่องพิมพ์ของคุณ หากไม่มี การเลือกเครื่องพิมพ์ของคุณเป็นเครื่องพิมพ์เริ่มต้น คลิกขวาที่ไอคอนเครื่องพิมพ์ แล้วเลือก Set as Default Printer (ตั้งเป็นเครื่องพิมพ์เริ่มต้น) จากเมนู

#### หากคุณกำลังใช้สาย USB แล้วคุณยังไม่สามารถพิมพ์ได้ หรือการติดตั้ง ซอฟต์แวร์ล้มเหลว:

- นำแผ่นซีดีออกจากไดรฟ์ซีดี/ดีวีดี จากนั้นให้ถอดสาย USB ออกจาก คอมพิวเตอร์
- รีสตาร์ทคอมพิวเตอร์
- ใส่ซีดีซอฟต์แวร์เครื่องพิมพ์ในไดรฟ์ซีดี/ดีวีดี แล้วปฏิบัติตามคำแนะนำบนหน้า จอเพื่อติดตั้งซอฟต์แวร์เครื่องพิมพ์ อย่าต่อสาย USB จนกว่าจะปรากฏซ้อความ แจ้งให้ดำเนินการเช่นนั้น
- หลังจากติดตั้งเรียบร้อยแล้ว ให้รีสตาร์ทคอมพิวเตอร์

#### หากคุณกำลังใช้ระบบไร้สายแล้วยังไม่สามารถพิมพ์ได้:

ไปที่ส่วน Networking (การเชื่อมต่อเครือข่าย) ในหน้าถัดไปสำหรับข้อมูลเพิ่มเติม

## Mac

#### ตรวจสอบคิวการพิมพ์ของคุณ:

- ใน System Preferences (การกำหนดลักษณะของระบบ) คลิก Print & Scan (พิมพ์และสแกน) (Print & Fax (พิมพ์และแฟกซ์) สำหรับ OS X v10.6)
- 2. คลิก Open Print Queue (เปิดคิวการพิมพ์)
- คลิกที่งานพิมพ์เพื่อเลือก
- ใช้ปุ่มต่อไปนี้เพื่อจัดการกับงานพิมพ์
  - Delete (ลบ): ยกเลิกงานพิมพ์ที่เลือก
  - Resume (กลับสู่การทำงาน): พิมพ์งานที่หยุดไว้ชั่วคราวต่อไป
- หากคุณเปลี่ยนแปลงค่าต่าง ๆ เรียบร้อยแล้ว ให้ลองพิมพ์ใหม่อีกครั้ง

#### รีสตาร์ทและรีเซ็ต

- รีสตาร์ทคอมพิวเตอร์
- รีเซ็ตเครื่องพิมพ์
  - a. ปิดเครื่องพิมพ์ แล้วถอดปลั๊กสายไฟออก
  - b. รอประมาณหนึ่งนาที จากนั้นเสียบปลั๊กสายไฟกลับเข้าไปใหม่ แล้วเปิด เครื่องพิมพ์

#### วิธีรีเซ็ตระบบการพิมพ์:

- ใน System Preferences (การกำหนดลักษณะของระบบ) คลิก Print & Scan (พิมพ์และสแกน) (Print & Fax (พิมพ์และแฟกซ์) สำหรับ OS X v10.6)
- กดแป้น Control ค้างไว้ขณะที่คุณคลิกรายการทางด้านช้าย จากนั้นเลือก Reset printing system (รีเช็ตระบบการพิมพ์)
- เพิ่มเครื่องพิมพ์ที่คุณต้องการใช้

#### วิธีถอนการติดตั้งซอฟต์แวร์:

- หากเครื่องพิมพ์เชื่อมต่อกับคอมพิวเตอร์ของคุณผ่าน USB ให้ยกเลิกการเชื่อม ต่อเครื่องพิมพ์จากคอมพิวเตอร์ของคุณ
- เปิดโฟลเดอร์ Applications/Hewlett-Packard
- ดับเบิลคลิกที่ HP Uninstaller (โปรแกรมถอนการติดตั้ง HP) จากนั้นปฏิบัติตาม คำแนะนำบนหน้าจอ

#### Acknowledgements (การตอบรับ)

Windows XP, Windows Vista, Windows 7 และ Windows 8 เป็นเครื่องหมายการค้าจด ทะเบียนของ Microsoft Corporation ในสหรัฐอเมริกา

## หากต้องการความช่วยเหลือเกี่ยวกับการเชื่อมต่อเครือข่าย

#### www.hp.com/go/wirelessprinting

HP Wireless Printing Center (ศูนย์การพิมพ์แบบไร้สายของ HP) www.hp.com/go/wirelessprinting สามารถช่วยให้คุณเตรียมเครือข่ายไร้สาย ตั้งค่าหรือ กำหนดค่าเครื่องพิมพ์ของคุณใหม่ และแก้ไขปัญหาการเชื่อมต่อเครือข่าย

## หากการเชื่อมต่อเครื่องพิมพ์ของคุณกับเครือข่ายไม่สำเร็จ

- ยืนยันว่าได้เปิดใช้งาน Wireless (ระบบไร้สาย) บนเครื่องพิมพ์ของคุณ บนแผงควบคุมของเครื่องพิมพ์ ให้กดปุ่ม Wireless (ระบบไร้สาย) (<sup>((</sup> ๆ <sup>)</sup>) หากแสดงสถานะเป็น Wireless Off (ปิดระบบไร้สาย) เลือก Turn On (เปิด)
- ยืนยันว่าเครื่องพิมพ์เชื่อมต่อกับเครือข่ายของคุณ
  - 1. บนแผงควบคุมของเครื่องพิมพ์ ให้กดปุ่ม Wireless (ระบบไร้สาย) ((())
  - 2. เลือก Settings (การตั้งค่า) เพื่อเข้าถึงเมนู Wireless Settings (การตั้งค่าแบบไร้สาย)
  - กดปุ่มลูกศรค้างไว้ เลือก Print Report (พิมพ์รายงาน) จากนั้นเลือก Wireless Test Report (รายงานการทดสอบระบบไร้สาย) เครื่องจะพิมพ์รายงานการทดสอบเครือ ช่ายไร้สายโดยอัตโนมัติ
  - 4. ดูที่ด้านบนสุดของรายงานเพื่อตรวจสอบว่ามีข้อผิดพลาดใด ๆ ระหว่างการทดสอบหรือไม่
    - ดูส่วน Diagnostics Results (ผลการวินิจฉัย) สำหรับการทดสอบทั้งหมดที่ดำเนินการ รวมทั้งตรวจดูว่าเครื่องพิมพ์ของคุณผ่านการทดสอบหรือไม่
    - ที่ส่วน Current Configuration (การกำหนดค่าในปัจจุบัน) ให้ค้นหาชื่อเครือข่าย (SSID) ที่เครื่องพิมพ์ของคุณเชื่อมต่ออยู่ในปัจจุบัน ตรวจดูให้แน่ใจว่าเครื่องพิมพ์ เชื่อมต่อกับเครือข่ายเดียวกันกับคอมพิวเตอร์ของคุณ

หมายเหตุ: หากคอมพิวเตอร์ของคุณเชื่อมต่อกับเครือข่ายส่วนตัวแบบเสมือน (VPN) ให้ยกเลิกการเชื่อมต่อกับ VPN ชั่วคราวก่อนที่จะดำเนินการติดตั้งต่อไป หลังติดตั้งแล้ว คุณจำเป็นจะต้องยกเลิกการเชื่อมต่อกับ VPN เพื่อที่จะเข้าใช้งานเครื่องพิมพ์ของคุณผ่านเครือข่ายที่บ้าน

• ตรวจดูให้แน่ใจว่าซอฟต์แวร์รักษาความปลอดภัยไม่บล็อกการติดต่อสื่อสารผ่านเครือข่ายของคุณ

ซอฟต์แวร์การรักษาความปลอดภัย เช่น ไฟร์วอลล์ สามารถบล็อกการติดต่อสื่อสารระหว่างคอมพิวเตอร์ของคุณกับเครื่องพิมพ์ เมื่อมีการติดตั้งผ่านเครือข่าย หากไม่พบ เครื่องพิมพ์ของคุณ ให้ปิดใช้งานไฟร์วอลล์ชั่วคราวและตรวจสอบว่าปัญหาหมดไปหรือไม่ อ่านวิธีใช้และเคล็ดลับเพิ่มเติมเกี่ยวกับซอฟต์แวร์รักษาความปลอดภัยได้ที่ www.hp.com/go/wpc-firewall

## หากคุณต้องการใช้เครื่องพิมพ์ร่วมกันกับคอมพิวเตอร์หลายเครื่องบนเครือข่ายของคุณ

ให้ติดตั้งเครื่องพิมพ์บนเครือข่ายที่บ้านของคุณก่อน หลังจากที่คุณเชื่อมต่อเครื่องพิมพ์กับเครือข่ายที่บ้านของคุณสำเร็จแล้ว คุณจะสามารถใช้เครื่องพิมพ์ร่วมกันกับ คอมพิวเตอร์เครื่องอื่น ๆ บนเครือข่ายเดียวกันได้ สำหรับคอมพิวเตอร์ที่เพิ่มขึ้นมาแต่ละเครื่อง คุณแค่เพียงต้องติดตั้งซอฟต์แวร์เครื่องพิมพ์ของ HP เท่านั้น

#### Windows

ในระหว่างการติดตั้งซอฟต์แวร์ ให้เลือก Wireless (ระบบไร้สาย) ในหน้าจอ Connection Options (ตัวเลือกการเชื่อมต่อ) แล้วปฏิบัติตามคำแนะนำที่ปรากฏบนหน้าจอ

# การเชื่อมต่อเครือข่าย (ต่อ)

## หากคุณต้องการเปลี่ยนการเชื่อมต่อแบบ USB เป็นการเชื่อมต่อแบบไร้สาย

ตรวจดูให้แน่ใจก่อนว่าคุณได้ติดตั้งซอฟต์แวร์เครื่องพิมพ์ของคุณสำเร็จแล้ว

#### Windows

- 1. โปรดปฏิบัติตามคำแนะนำข้อใดข้อหนึ่งด้านล่างนี้ โดยพิจารณาจากระบบปฏิบัติการของคุณ
  - Windows 8: บนหน้าจอ Start (เริ่ม) คลิกขวาบนพื้นที่ว่างของหน้าจอ คลิก All Apps (โปรแกรมทั้งหมด) บนแถบแอพพลิเคชัน
  - Windows 7, Windows Vista และ Windows XP: จากเมนู Start (เริ่ม) ของคอมพิวเตอร์ เลือก All Programs (โปรแกรมทั้งหมด) หรือ Programs (โปรแกรม) จากนั้น เลือก HP
- 2. เลือก HP Deskjet 4640 series
- 3. เลือก Printer Setup & Software (การตั้งค่าเครื่องพิมพ์และซอฟต์แวร์)
- เลือก Convert a USB connected printer to wireless (แปลงการเชื่อมต่อเครื่องพิมพ์แบบ USB เป็นแบบไร้สาย) ปฏิบัติตามคำแนะนำที่ปรากฏบนหน้าจอ Mac

ใช้ HP Utility (อรรถประโยชน์ HP) ใน Applications/Hewlett-Packard เพื่อเปลี่ยนการเชื่อมต่อชอฟต์แวร์สำหรับเครื่องพิมพ์นี้ให้เป็นระบบไร้สาย

## หากคุณต้องการใชเครื่องพิมพ์แบบไร้สายโดยไม่ใช้เราเตอร์

ใช้ HP Wireless Direct (ระบบโดยตรงแบบไร้สาขของ HP) เพื่อพิมพ์แบบไร้สายโดยไม่ใช้เวาเตอร์จากคอมพิวเตอร์ สมาร์ทโฟน หรืออุปกรณ์ที่เปิดใช้งานระบบไร้สายอื่นๆ เมื่อ ต้องการใช้ HP Wireless Direct จากคอมพิวเตอร์ ต้องติดตั้งชอฟต์แวร์เครื่องพิมพ์บนคอมพิวเตอร์ก่อน

- 1. เปิด HP Wireless Direct จากแผงควบคุมของเครื่องพิมพ์
  - a. จากหน้าจอหลักบนจอแสดงผลของเครื่องพิมพ์ เลือก Wireless Direct (ระบบโดยตรงแบบไร้สาย)
  - b. หากจอแสดงผลแสดงว่า HP Wireless Direct (ระบบโดยตรงแบบไร้สายของ HP) ปีดอยู่ให้เลือก Wireless Direct (ระบบโดยตรงแบบไร้สาย) จากนั้นเลือก On with Security (เปิด โดยมีการรักษาความปลอดภัย) หรือ On without Security (เปิดโดยไม่มีการรักษาความปลอดภัย)

**หมายเหตุ:** หากคุณเปิดการรักษาความปลอดภัย เฉพาะผู้ใช้ที่มีรหัสผ่านเท่านั้นที่สามารถเชื่อมต่อกับเครื่องพิมพ์ได้ หากคุณปิดการรักษาความปลอดภัย บุคคลใด ก็ตามที่มีอุปกรณ์ไร้สายอยู่ภายในระยะของเครื่องพิมพ์จะสามารถเชื่อมต่อกับเครื่องพิมพ์ของคุณได้

- c. เลือก Display Name (แสดงชื่อ) เพื่อแสดงชื่อของ HP Wireless Direct (ระบบโดยตรงแบบไร้สายของ HP)
- d. เลือก Display Password (แสดงรหัสผ่าน) เพื่อแสดงรหัสผ่านของ HP Wireless Direct (ระบบโดยตรงแบบไร้สายของ HP) หากคุณเปิดใช้ HP Wireless Direct (ระบบ โดยตรงแบบไร้สายของ HP) แบบมีการรักษาความปลอดภัย
- เชื่อมต่ออุปกรณ์ที่เปิดใช้งานระบบไร้สายของคุณเข้ากับเครื่องพิมพ์
  - a. จากคอมพิวเตอร์แบบไร้สายหรืออุปกรณ์มือถือ ให้เปิดระบบไร้สาย
  - b. เลือกชื่อ HP Wireless Direct (ระบบโดยตรงแบบไร้สายของ HP) จากรายการเครือข่ายไร้สายเพื่อเชื่อมต่อ ตัวอย่างเช่น: HP-Print-xx-Deskjet 4640 series (xx คืออักขระ เฉพาะที่ระบุเครื่องพิมพ์ของคุณ)
  - หากคุณเปิดการรักษาความปลอดภัยของ HP Wireless Direct (ระบบโดยตรงแบบไร้สายของ HP) ให้ป้อนรหัสผ่านของ HP Wireless Direct (ระบบโดยตรงแบบไร้สายของ HP) เมื่อได้รับข้อความแจ้ง
- พิมพ์งานตามปกติแบบเดียวกับที่คุณพิมพ์จากคอมพิวเตอร์หรืออุปกรณ์มือถือ

หมายเหตุ: การเชื่อมต่อ HP Wireless Direct (ระบบโดยตรงแบบไร้สายของ HP) ไม่ได้ทำให้เข้าถึงอินเทอร์เน็ตได้

ไปที่ HP Wireless Printing Center (ศูนย์การพิมพ์แบบไร้สายของ HP) ที่ www.hp.com/go/wirelessprinting เพื่อดูข้อมูลเพิ่มเติมเกี่ยวกับ HP Wireless Direct (ระบบโดยตรงแบบ ไร้สายของ HP)

#### AirPrint™

เครื่องพิมพ์นี้ใช้งาน Apple AirPrint™ ได้ คุณสามารถพิมพ์แบบไร้สายได้จากอุปกรณ์ iOS หรือ Mac ของคุณ

#### หมายเหตุ:

- เครื่องพิมพ์และอุปกรณ์ iOS หรือ Mac ของคุณต้องอยู่ในเครือข่ายไร้สายเดียวกัน
- คุณไม่สามารถสแกนเอกสารต่าง ๆ จากเครื่องพิมพ์ไปยังอุปกรณ์ iOS ของคุณได้ด้วย Apple AirPrint™

# การตั้งค่าโทรสาร

หากประเทศหรือภูมิภาคของคุณแสดงรายการอยู่ด้านล่าง ให้ไปที่ www.hp.com/uk/faxconfig สำหรับข้อมูลการตั้งค่า ไม่เช่นนั้น ให้ทำตามคำแนะนำในคู่มือนี้

ไอร์แลนด์

นอร์เวย์

- ออสเตรีย
- เบลเยียม
- เดนมาร์ค
- ฝรั่งเศส

ฟินแลนด์

เยอรมนี

- อิตาลี
- - โปรตุเกส สเปน

เนเธอร์แลนด์

- สวีเดนสวิตเซอร์แลนด์
  - สหราชอาณาจักร

เชื่อมต่อสายโทรศัพท์

หมายเหตุ: เครื่องพิมพ์ HP ได้รับการออกแบบมาเป็นพิเศษสำหรับการใช้งานกับบริการโทรศัพท์อะนาล็อกแบบเดิม หากคุณใช้ระบบโทรศัพท์แบบดิจิตอล (เช่น DSL/ADSL, PBX, ISDN หรือ FoIP) คุณอาจต้องใช้ตัวแยกสัญญาณหรือตัวแปลงสัญญาณติจิตอลเป็นอะนาล็อกเมื่อตั้งค่าเครื่องพิมพ์สำหรับส่งโทรสาร ติดต่อบริษัทโทรศัพท์ของคุณเพื่อ ตรวจดูว่าตัวเลือกการตั้งค่าใดดีที่สุดสำหรับคุณ

#### หากสายโทรศัพท์ใช้ส่งโทรสารได้อย่างเดียว

- ให้เสียบปลายสายโทรศัพท์ด้านหนึ่งเข้ากับเต้าเสียบสายโทรศัพท์บนฝาผนัง
- b. เสียบปลายอีกด้านหนึ่งเข้ากับพอร์ตที่ติดป้าย 1-LINE ที่ด้านหลังของเครื่องพิมพ์

หมายเหตุ: หากคุณได้สมัครใช้บริการ DSL/ADSL ให้เชื่อมต่อตัวแยกสัญญาณ DSL/ADSL ระหว่างพอร์ต 1-LINE และเด้าเสียบสายโทรศัพท์บนฝาผนัง

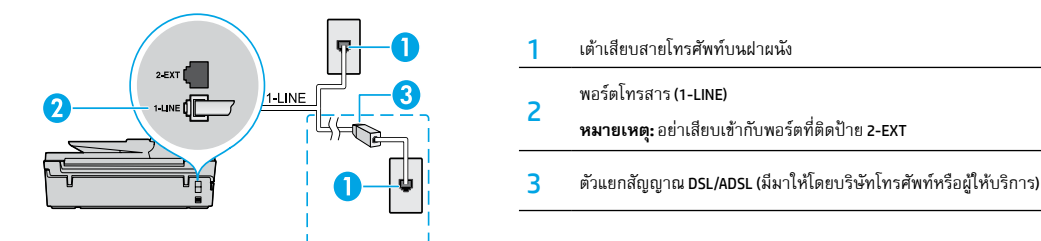

#### หากมีอุปกรณ์เพิ่มเติมเชื่อมต่อกับสายโทรศัพท์อยู่

หากคุณมีอุปกรณ์อื่นๆ ที่จะเชื่อมต่อ ให้เชื่อมต่ออุปกรณ์เหล่านั้นตามที่ได้แสดงไว้ในแผนผังด้านล่าง:

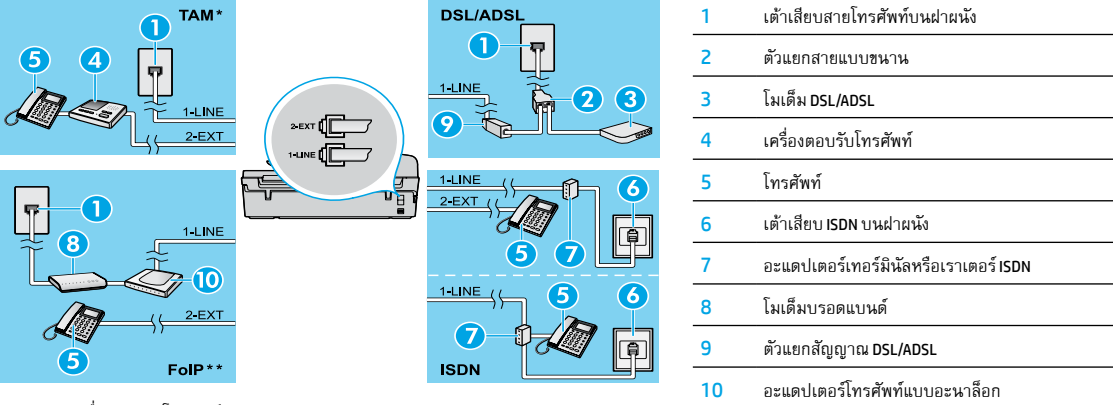

- \* TAM: เครื่องตอบรับโทรศัพท์
- \*\* FoIP: การใช้โทรสารผ่านอินเทอร์เน็ตโพรโทคอล
- ทดสอบการตั้งค่าโทรสาร

การทดสอบโทรสารจะตรวจสอบฮาร์ดแวร์ ตรวจสอบประเภทสายโทรศัพท์และสถานะการเชื่อมต่อ และตรวจสอบหาเสียงสัญญาณโทรศัพท์และสายโทรศัพท์ที่ใช้งานอยู่ วิธีการทดสอบ:

- a. จากหน้าจอหลักบนจอแสดงผลของเครื่องพิมพ์ ให้กดปุ่ม Up (ชิ้น) และ Down (ลง) เพื่อเลือก Fax (แฟกซ์) จากนั้นกด OK (ตกลง)
- b. เลือก Settings (การตั้งค่า) เลือก Advanced Settings (การตั้งค่าชั้นสูง) เลือก Fax Setup Wizard (ตัวช่วยตั้งค่าโทรสาร) จากนั้นปฏิบัติตามคำแนะนำบนหน้าจอ

## การใช้โทรสาร

### การส่งโทรสารมาตรฐาน

- 1. วางต้นฉบับโดยให้คว่าด้านที่จะพิมพ์ลงบนมุมหน้าชวาของกระจกสแกนเนอร์ หรือหงายด้านที่จะพิมพ์ขึ้นในตัวป้อนกระดาษอัตโนมัติ (ADF)
- จากหน้าจอหลักบนจอแสดงผลของเครื่องพิมพ์ ให้กดปุ่ม Up (ขึ้น) และ Down (ลง) เพื่อเลือก Fax (แฟกซ์) จากนั้นกด OK (ตกลง)
- เลือก Black Fax (โทรสารชาวดำ) หรือ Color Fax (โทรสารสี)
- ใส่หมายเลขโทรสารโดยใช้ปุ่มตัวเลข จากนั้นกด OK (ตกลง)

**เคล็ดลับ:** หากต้องการเว้นระยะในหมายเลขโทรสาร ให้กด \* ช้า ๆ จนกว่าจะมีเครื่องหมายชีด (-) ปรากฏบนจอแสดงผล

หากผู้รับรายงานปัญหาเรื่องคุณภาพของโทรสารที่คุณส่งไป ให้ลองเปลี่ยนความละเอียดหรือความคมขัดของโทรสารของคุณ

## การส่งโทรสารโดยใช้โทรศัพท์เครื่องพ่วง

- กดหมายเลขโดยใช้ปุ่มตัวเลขบนโทรศัพท์เครื่องพ่วง หมายเหตุ: อย่าใช้ปุ่มตัวเลขบนแผงควบคุมของเครื่องพิมพ์ในขณะที่ส่งโทรสารโดยใช้วิธีการนี้
- หากผู้รับรับสาย คุณสามารถสนทนากับผู้รับก่อนส่งโทรสารได้ หมายเหตุ: หากเครื่องโทรสารรับสาย คุณจะได้ยินเสียงสัญญาณโทรสารจากเครื่องโทรสารที่ตอบรับ
- วางต้นฉบับโดยให้คว่ำด้านที่จะพิมพ์ลงบนมุมหน้าขวาของกระจกสแกนเนอร์ หรือหงายด้านที่จะพิมพ์ขึ้นใน ADF
- จากหน้าจอหลักบนจอแสดงผลของเครื่องพิมพ์ ให้กดปุ่ม Up (ขึ้น) และ Down (ลง) เพื่อเลือก Fax (แฟกซ์) จากนั้นกด OK (ตกลง)
- 5. เมื่อคุณพร้อมที่จะส่งโทรสาร ให้กด OK (ตกลง) เลือก Send New Fax (ส่งโทรสารใหม่) จากนั้นเลือก Black Fax (โทรสารขาวดำ) หรือ Color Fax (โทรสารสี)

หากคุณคุยโทรศัพท์อยู่กับผู้รับ ให้ขอให้ผู้รับเริ่มรับโทรสารเมื่อได้ยินเสียงสัญญาณโทรสารจากเครื่องโทรสาร หลังจากเครื่องพิมพ์เริ่มส่งโทรสาร คุณสามารถวางหูโทรศัพท์หรือ ถือสายไว้ก็ได้ คุณอาจไม่ได้ยินเสียงสัญญาณโทรสารในระหว่างการรับส่งโทรสาร

สำหรับข้อมูลเพิ่มเดิมเกี่ยวกับวิธีการอื่น ๆ ที่คุณสามารถส่งโทรสารได้ เช่น การกำหนดเวลาส่งโทรสารในภายหลังหรือการส่งโทรสารจากคอมพิวเตอร์ ให้ดูวิธีใช้แบบ อิเล็กทรอนิกส์

## การรับโทรสารโดยอัตโนมัติ

ตามค่าเริ่มต้น เครื่องพิมพ์จะรับสายเรียกเข้าและรับโทรสารโดยอัตโนมัติ

หากต้องการรับโทรสารด้วยตนเอง ให้ปิด Auto Answer (ตอบรับอัตโนมัติ) จากแผงควบคุมของเครื่องพิมพ์

เครื่องพิมพ์จะรับสายหลังจากที่มีสัญญาณเพื่อตอบรับดังตามจำนวนครั้งที่ตั้งไว้ในการตั้งค่า Rings to Answer (สัญญาณเพื่อตอบรับ)

**หมายเหตุ:** หากเครื่องตอบรับเชื่อมต่อกับเครื่องพิมพ์ การตั้งค่า **Rings to Answer** (สัญญาณเพื่อตอบรับ) สำหรับเครื่องพิมพ์จะต้องตั้งให้มีจำนวนสัญญาณเพื่อตอบรับมากกว่า จำนวนสัญญาณเพื่อตอบรับของเครื่องตอบรับ

- ตรวจสอบให้แน่ใจว่าเครื่องพิมพ์เปิดอยู่และมีกระดาษอยู่ในถาดป้อนกระดาษ
- จากหน้าจอหลักบนจอแสดงผลของเครื่องพิมพ์ ให้กดปุ่ม Up (ชิ้น) และ Down (ลง) เพื่อเลือก Fax (แฟกซ์) จากนั้นกด OK (ตกลง)
- เลือก Settings (การตั้งค่า) จากนั้นเลือก Auto Answer (ตอบรับอัตโนมัติ) จากนั้นเลือก On (เปิด)

หมายเหตุ: หากคุณสมัครใช้บริการซ้อความเสียงบนสายโทรศัพท์เดียวกันกับสายที่คุณจะใช้สำหรับโทรสาร คุณจะไม่สามารถรับโทรสารโดยอัตโนมัติได้ คุณต้องรับสาย โทรสารที่เข้ามาด้วยตัวคุณเอง (หากคุณต้องการรับโทรสารโดยอัตโนมัติ ให้ดิดต่อบริษัทโทรศัพท์ของคุณเพื่อสมัครใช้บริการเสียงเรียกเข้าเฉพาะหรือขอสายโทรศัพท์แยก ต่างหากสำหรับส่งโทรสาร)

**เคล็ดลับ:** เครื่องพิมพ์สามารถจัดเก็บโทรสารที่ได้รับไว้ในหน่วยความจำภายในได้ หากต้องการพิมพ์โทรสารเหล่านี้ใหม่ ให้ดู "พิมพ์โทรสารที่ได้รับจากหน่วยความจำซ้า" ในหน้าถัดไป

## การใช้โทรสาร (ต่อ)

### การรับโทรสารด้วยตนเอง

หากคุณคุยโทรศัพท์อยู่กับบุคคลอื่น คุณสามารถรับโทรสารด้วยตนเองได้โดยไม่ต้องวางหูโทรศัพท์

- 1. ตรวจสอบให้แน่ใจว่าเครื่องพิมพ์เปิดอยู่และมีกระดาษอยู่ในถาดป้อนกระดาษ
- 2. นำต้นฉบับใด ๆ ออกจาก ADF

หมายเหตุ: ตั้งค่า Rings to Answer (สัญญาณเพื่อตอบรับ) ให้เป็นจำนวนมาก ๆ เพื่อให้คุณมีเวลารับสายเรียกเข้าก่อนที่เครื่องพิมพ์จะตอบรับ หรือปิด Auto Answer (ตอบ รับอัตโนมัติ) เพื่อให้เครื่องพิมพ์ไม่ตอบรับสายเรียกเข้าโดยอัตโนมัติ

- แจ้งให้ผู้ส่งเริ่มส่งโทรสาร
- เมื่อคุณได้ยินเสียงสัญญาณโทรสาร จากหน้าจอหลักบนแผงควบคุมของเครื่องพิมพ์ ให้กดปุ่ม Up (ขึ้น) และ Down (ลง) เพื่อเลือก Fax (แฟกซ์) กด OK (ตกลง) จากนั้นเลือก Receive Fax Manually (วับโทรสารด้วยตนเอง)

หมายเหตุ: หลังจากเครื่องพิมพ์เริ่มรับโทรสาร คุณสามารถวางทูโทรศัพท์หรือถือสายไว้ก็ได้ คุณอาจไม่ได้ยินเสียงสัญญาณโทรสารในระหว่างการรับส่งโทรสาร

## การพิมพ์โทรสารที่ได้รับจากหน่วยความจำซ้า

หาก Backup Fax Reception (สำรองข้อมูลการรับโทรสาร) เปิดอยู่ โทรสารต่าง ๆ ที่ส่งเข้ามาจะถูกจัดเก็บไว้ในหน่วยความจำ แม่ในเวลาที่เครื่องพิมพ์มีสภาวะข้อผิดพลาดอยู่ก็ตาม หมายเหตุ: โทรสารทั้งหมดที่จัดเก็บไว้ในหน่วยความจำอาจถูกลบออกจากหน่วยความจำเมื่อปิดเครื่องพิมพ์

- 1. ตรวจสอบว่ามีกระดาษอยู่ในถาดป้อนกระดาษ
- 2. จากหน้าจอหลักบนจอแสดงผลของเครื่องพิมพ์ ให้กดปุ่ม Up (ขึ้น) และ Down (ลง) เพื่อเลือก Fax (แฟกซ์) จากนั้นกด OK (ตกลง)
- เลือก Settings (การตั้งค่า) จากนั้นเลือก Reprint Missed Faxes (พิมพ์โทรสารที่พลาดไปซ้า)

โทรสารจะถูกแสดงตามลำดับย้อนหลังจากเวลาที่ได้รับ โดยมีโทรสารที่ได้รับล่าสุดก่อน

- 4. เลือกโทรสารที่คุณต้องการพิมพ์ จากนั้นเลือก Print (พิมพ์)
- 5. หากต้องการหยุดพิมพ์ ให้เลือก Cancel (ยกเลิก)

## การพิมพ์รายงานหรือบันทึก

รายงานโทรสารต่างๆ จะให้ข้อมูลระบบที่เป็นประโยชน์เกี่ยวกับเครื่องพิมพ์

- 1. จากหน้าจอหลักบนจอแสดงผลของเครื่องพิมพ์ ให้กดปุ่ม Up (ขึ้น) และ Down (ลง) เพื่อเลือก Fax (แฟกซ์) จากนั้นกด OK (ตกลง)
- 2. เลือก Settings (การตั้งค่า) เลือก Advanced Settings (การตั้งค่าขั้นสูง) จากนั้นเลือก Fax Reports (รายงานโทรสาร)
- 3. เลือกรายงานโทรสารที่คุณต้องการพิมพ์หรือ Fax Log (บันทึกโทรสาร) จากนั้นกด OK (ตกลง)

หมายเหตุ: หากคุณต้องการข้อความยืนยันหลังส่งโทรสารที่พิมพ์ออกมาว่าโทรสารของคุณส่งสำเร็จแล้ว ให้เลือก Fax Confirmation (ข้อความยืนยันหลังส่งโทรสาร) จากนั้น เลือกตัวเลือกที่ต้องการ

## การแก้ปัญหาโทรสาร

หากคุณยังมีปัญหาในการใช่โทรสารหลังจากทดสอบโทรสารเสร็จเรียบร้อยแล้ว ให้ ทำตามชั้นตอนด้านล่าง:

### ไม่สามารถส่งแต่สามารถรับโทรสารได้

- ดำเนินการทำสำเนาหรือสแกนเพื่อตรวจสอบให้แน่ใจว่าเครื่องพิมพ์ทำงาน อย่างเหมาะสม
- ตรวจสอบการเชื่อมต่อทางกายภาพของโทรสาร
- ตรวจสอบว่าอุปกรณ์โทรสารเครื่องอื่น ๆ สามารถส่งไปยังหมายเลขโทรศัพท์ เดียวกันได้หรือไม่ อุปกรณ์รับโทรสารอาจบล็อกหมายเลขโทรศัพท์ของคุณหรือ อาจกำลังมีปัญหาทางเทคนิค
- หากยังคงมีปัญหาอยู่ให้พิมพ์รายงานการทดสอบโทรสารหรือบันทึกโทรสาร (และรายงานไอดีผู้โทรและรายงานโทรสารที่ไม่ต้องการ หากมี) จากนั้นติดต่อ HP เพื่อขอความช่วยเหลือเพิ่มเติม

## ไม่สามารถรับแต่สามารถส่งโทรสารได้

- ตรวจสอบการตั้งค่าโทรสารในเครื่องพิมพ์
- ตรวจสอบการเชื่อมต่อทางกายภาพของโทรสาร
- ตรวจสอบว่าอุปกรณ์อื่น ๆ ที่เชื่อมต่อกับสายโทรศัพท์เดียวกันสามารถรับ โทรสารได้หรือไม่ สายโทรศัพท์อาจชำรุดหรืออุปกรณ์ส่งโทรสารอาจมีปัญหา ในการส่งโทรสาร คุณอาจยังต้องการตรวจสอบว่าคุณได้บล็อกหมายเลข โทรศัพท์ของผู้ส่งหรือไม่
- ตรวจสอบปัญหากับผู้ส่ง หากยังคงมีปัญหาอยู่ ให้พิมพ์รายงานการทดสอบ โทรสารหรือบันทึกโทรสาร (และรายงานไอดีผู้โทรและรายงานโทรสารที่ไม่ ต้องการ หากมี) จากนั้นติดต่อ HP เพื่อขอความช่วยเหลือเพิ่มเติม

### ไม่สามารถส่งและรับโทรสารได้

- ดำเนินการทำสำเนาหรือสแกนเพื่อตรวจสอบให้แน่ใจว่าเครื่องพิมพ์ทำงาน อย่างเหมาะสม
- ตรวจสอบการเชื่อมต่อทางกายภาพของโทรสาร
- ตรวจสอบการตั้งค่าโทรสารในเครื่องพิมพ์
- ตรวจสอบว่าอุปกรณ์อื่นๆ ที่เชื่อมต่อกับสายโทรศัพท์นี้สามารถส่งหรือรับ โทรสารได้หรือไม่ สายโทรศัพท์อาจมีปัญหา
- รีเซ็ตเครื่องพิมพ์โดยการปิดเครื่องพิมพ์ และสวิตช์แหล่งจ่ายไฟหลักหากเป็นไป ได้ รอสักครู่ก่อนเปิดไฟฟ้าอีกครั้ง ลองส่งหรือรับโทรสารที่เครื่องพิมพ์
- หากยังคงมีปัญหาอยู่ให้พิมพ์รายงานการทดสอบโทรสารหรือบันทึกโทรสาร (และรายงานไอดีผู้โทรและรายงานโทรสารที่ไม่ต้องการ หากมี) จากนั้นติดต่อ HP เพื่อขอความช่วยเหลือเพิ่มเติม

**หมายเหตุ:** หากคุณสมัครใช้บริการซ้อความเสียงบนสายโทรศัพท์เดียวกันกับสายที่ ใช้สำหรับโทรสาร คุณจะต้องรับโทรสารด้วยตนเอง

## ตรวจสอบการตั้งค่าโทรสารของเครื่องพิมพ์

- คุณลักษณะ Auto Answer (ตอบรับอัตโนมัติ) จะเปิดไว้เพื่อให้เครื่องพิมพ์รับ โทรสารโดยอัตโนมัติ
- หากคุณสมัครใช้บริการข้อความเสียงจากบริษัทโทรศัพท์หรือผู้ให้บริการ ตรวจ สอบให้แห้ใจว่าได้ตั้ง Rings to Answer (สัญญาณเพื่อตอบรับ) บนเครื่องพิมพ์ไว้ มากกว่าจำนวนสัญญาณเพื่อตอบรับของเครื่องตอบรับโทรศัพท์ เครื่องพิมพ์จะ ตรวจสอบสายที่โทรมาแล้วตัดสินใจว่าสายเรียกเข้านั้นเป็นสายโทรศัพท์ทั่วไป หรือเป็นสายสำหรับโทรสาร หากเป็นสายสำหรับโทรสาร เครื่องพิมพ์จะเริ่มต้น การเชื่อมต่อโทรสารโดยอัตโนมัติ ไม่เช่นนั้น คุณอาจต้องรับโทรสารด้วยตนเอง โดยการเลือก Fax (แฟกซ์) บนจอแสดงผลของเครื่องพิมพ์
- หากกำหนดหมายเลขโทรศัพท์หลายหมายเลขไปยังตัวสายโทรศัพท์เดียวกัน และใช้สายนั้นร่วมกันกับอุปกรณ์หลายตัวให้ตรวจสอบให้แน่ใจว่าได้ตั้งค่า เครื่องพิมพ์ให้มีการตั้งค่าเสียงเรียกเข้าเฉพาะที่ถูกต้องสำหรับการรับโทรสาร

## ตรวจสอบการเชื่อมต่อทางกายภาพของโทรสาร

 เชื่อมต่อสายโทรศัพท์จากพอร์ต 1-LINE ที่ด้านหลังของเครื่องพิมพ์เข้ากับ เด้าเสียบสายโทรศัพท์บนฝาผนังและเชื่อมต่อสายโทรศัพท์จากพอร์ต 2-EXT ที่ด้านหลังของเครื่องพิมพ์เข้ากับโทรศัพท์เครื่องพ่วง
 โทรสัพท์ที่รับโทรสารล้มเหลวจากโทรศัพท์เครื่องพ่วง

หมายเหตุ: หากคุณกำลังพยายามส่งโทรสารไปยังหมายเลขภายนอก ให้ ดูให้แน่ใจว่าได้ไส่รหัสหรือหมายเลขการเข้าถึงที่เรียกขอใด ๆ ก่อนป้อน หมายเลข คุณอาจยังต้องการเว้นระยะในหมายเลขเพื่อป้องกันไม่ให้เครื่องพิมพ์ กดหมายเลขเร็วเกินไป หากต้องการเว้นระยะ ให้กด \* ช้า ๆ จนกว่าจะมี เครื่องหมายซีด (-) ปรากฏบนจอแสดงผล

- หากคุณไม่สามารถต่อสายโทรออกใด ๆ ได้เพราะไม่พบเสียงสัญญาณโทรศัพท์ หรือสายมีเสียงรบกวน ให้ลองใช้สายโทรศัพท์อื่นแทนสายที่เชื่อมต่อกับพอร์ต โทรศัพท์ 1-LINE หรือย้ายเครื่องพิมพ์ไปไว้ที่อื่นที่มีสายโทรศัพท์แยกต่างหาก (หากเป็นไปได้) แล้วดูว่ามีปัญหาเดียวกันหรือไม่
- หากคุณใช้ระบบโทรศัพท์แบบดิจิตอล (เช่น FoIP, โทรสารผ่าน VoIP) ให้ลด ความเร็วโทรสารลง และปิดการแปลงสัญญาณรหัสข้อผิดพลาด (ECM) จากแผง ควบคุมของเครื่องพิมพ์ หากจำเป็น ให้ติดต่อบริษัทโทรศัพท์ของคุณเพื่อหาว่า มีปัญหาเกี่ยวกับสายโทรศัพท์หรือไม่ หรือเพื่อเรียนรู้เพิ่มเติมเกี่ยวกับความ สามารถของเครือข่ายโทรศัพท์

## รายละเอียดการรับประกันแบบจำกัดของเครื่องพิมพ์ของ HP

| ผลิตภัณฑ์ของ HP                                                            | ระยะเวลารับประกัน                                                                                                    |
|----------------------------------------------------------------------------|----------------------------------------------------------------------------------------------------|
| ซอฟต์แวร์                                                                  | 90 วัน                                                                                                    |
| ฮาร์ดแวร์ส่วนเสริมของเครื่องพิมพ์                                          | 1 ปี                                                                                                    |
| ดลับหมึก                                                                   | จนกว่าหมึกของ HP จะหมด หรือพ้นจากวันที่ของการรับประกันซึ่งพิมพ์อยู่บนดลับหมึก<br>ขึ้นอยู่กับว่าข้อใดจะเกิดขึ้นก่อนการรับประกันนี้ไม่ครอบคลุมถึงผลิตภัณฑ์เกี่ยวกับหมึกของ<br>HP ที่มีการเดิมหมึก ผลิตซ้ำ ปรับปรุงสภาพ ใช้งานผิดประเภท หรือมีการดัดแปลงแก้ไข |
| หัวพิมพ์ (ใช้ได้เฉพาะผลิตภัณฑ์ที่มีหัวพิมพ์ซึ่ง<br>ลูกค้าสามารถเปลี่ยนได้) | 1 ปี                                                                                                    |
| อุปกรณ์เสริม                                                               | 1 ปี เว้นแต่ระบุเป็นอื่น                                                                                                    |

ระยะเวลารับประกัน

- Hewlett-Packard (HP) ให้การรับประกันแก่ลูกค้าที่เป็นผู้ใช้ว่าผลิตภัณฑ์ของ HP ที่ระบุไว้ข้างต้น ปราศจากข้อบกพร่องด้านวัสดุและ ฝีมือการผลิต เป็นระยะเวลาที่กำหนดไว้ข้างต้น ซึ่งจะเริ่มต้นในวันที่ลูกค้าซื้อสินค้า
- สำหรับผลิตภัณฑ์ซอฟต์แวร์ การรับประกันอย่างจำกัดของ HP จะมีผลเฉพาะกรณีของความล้มเหลวในการทำงานของคำสั่งโปรแกรมเท่านั้น HP ไม่รับประกันว่าการทำงานของผลิตภัณฑ์โดจะไม่ขัดข้องหรือปราศจากข้อผิดพลาด
- การรับประกันอย่างจำกัดของ HP จะครอบคลุมเฉพาะข้อบกพร่องที่เกิดจากการใช้งานผลิตภัณฑ์ตามปกติ และไม่ครอบคลุมปัญหาอื่นใด รวมถึงปัญหาที่เกิดจาก:
  - การบำรุงรักษาหรือดัดแปลงแก้ไขโดยไม่ถูกต้อง
  - b. การใช้ช<sup>ื่</sup>อฟต์แวร์ สื่อ ชิ้นส่วนอะไหล่ หรือวัสดุสิ้นเปลืองที่ไม่ได้มาจาก หรือได้รับการสนับสนุนจาก HP หรือ
  - การใช้งานนอกเหนือจากข้อมูลจำเพาะของผลิตภัณฑ์
  - การดัดแปลงหรือใช้งานผิดประเภทโดยไม่ได้รับอนุญาต

4. สำหรับเครื่องพิมพ์ของ HP การใช้ตลับหมึกที่ไม่ใช่ของ HP หรือตลับหมึกที่เติมหมึกใหม่ จะไม่มีผลต่อการรับประกันของลูกค้า หรือสัญญา การสนับสนุนของ HP กับลูกค้า แต่หากเกิดความเสียหายกับเครื่องพิมพ์ ซึ่งมาจากการใช้ตลับหมึกที่ไม่ใช่ของ HP หรือที่เติมหมึกใหม่ HP จะคิดค่าบริการมาตรฐานในการซ่อมบำรุงเครื่องพิมพ์ ในกรณีที่เกิดข้อบกพร่องหรือความเสียหายขึ้น

 หากในระหว่างระยะเวลารับประกันที่มีผล HP ได้รับแจ้งให้ทราบถึงข้อบกพร่องของผลิตภัณฑ์ซึ่งอยู่ในการรับประกันของ HP แล้ว HP จะเลือกที่จะช่อมแชมหรือเปลี่ยนแทนผลิตภัณฑ์ที่บกพร่องดังกล่าว

6. หาก HP ไม่สามารถช่อมแชมหรือเปลี่ยนแทนผลิตภัณฑ์ที่มีช้อบกพร่องดังกล่าว ซึ่งอยู่ในการรับประกันของ HP แล้ว ทาง HP จะคืนเงิน ค่าผลิตภัณฑ์ให้ ภายในระยะเวลาที่เหมาะสม หลังจากได้รับแจ้งให้ทราบถึงข้อบกพร่องของผลิตภัณฑ์

- 7. HP ไม่มีพันธะในการซ่อม เปลี่ยนแทน หรือคืนเงิน จนกว่าลูกค้าจะส่งคืนผลิตภัณฑ์ที่มีข้อบกพร่องแก่ HP
- 8. ผลิตภัณฑ์ที่เปลี่ยนแทนจะมีสภาพใหม่ หรือเหมือนใหม่ โดยที่มีการทำงานเทียบเท่ากับผลิตภัณฑ์ที่จะเปลี่ยนแทนนั้น

ผลิตภัณฑ์ของ HP อาจประกอบด้วยขึ้นส่วน องค์ประกอบ หรือวัสดุที่นำมาผลิตใหม่ ซึ่งมีประสิทธิภาพเทียบเท่ากับของใหม่

- 10. การรับประกันอย่างจำกัดของ HP จะมีผลในประเทศ/พื้นที่ซึ่งผลิตภัณฑ์ที่รับประกันของ HP นั้น มีการจัดจำหน่ายโดย HP ท่านสามารถทำสัญญารับบริการตามการรับประกันเพิ่มเติม เช่น การให้บริการถึงที่ได้จากศูนย์บริการที่ได้รับอนุญาตของ HP ในประเทศ/พื้นที่ซึ่งจัดจำหน่ายผลิตภัณฑ์ โดย HP หรือผู้นำเข้าที่ได้รับอนุญาต
- B. ข้อจำกัดของการรับประกัน

ภายในขอบเซตที่กฎหมายกำหนด HP และผู้จัดหาสินค้าที่เป็นบุคคลภายนอกของ HP จะไม่ให้การรับประกันหรือเงื่อนไซอื่นใด ไม่ว่าจะโดยชัดเจนหรือโดยนัย หรือการรับประกันโดยนัยเกี่ยวกับคุณค่าการเป็นสินค้าความพึงพอใจ และความเหมาะสมต่อวัตถุประสงค์ อย่างหนึ่งอย่างใดโดยเฉพาะ

- C. ข้อจำกัดความรับผิดชอบ
  - 1. ภายในขอบเขตที่กฎหมายท้องถิ่นกำหนดการทดแทนที่บัญญัติไว้ในข้อความการรับประกันนี้เป็นการทดแทนเพียงหนึ่งเดียวของลูกค้า
  - 2. ภายในขอบเขตที่กฎหมายท้องถิ่นกำหนด ยกเว้นการะรับผิดชอบที่กำหนดไว้อย่างชัดแจ้งในช้อความการรับประกันนี้ HP หรือผู้จัดหาสินค้า ที่เป็นบุคคลที่สามของ HP จะไม่มีส่วนรับผิดชอบต่อความเสียหายทั้งในทางตรง ทางอ้อม ความเสียหายที่เป็นกรณีพิเศษที่เกิดขึ้นเอง เป็นเหตุลีบเนื่องมาจากเหตุการณ์อื่น ไม่ว่าจะตามสัญญา การละเมิด หรือหลักการทางกฎหมายอื่นใด ไม่ว่าจะได้รับแจ้งให้ทราบเกี่ยวกับ ความเสี่ยงที่จะเกิดความเสียหายช้างต้นหรือไม่
- D. กฎหมายในพื้นที่
  - ช้อความการรับประกันนี้เป็นการระบุสิทธิ์จำเพาะทางกฎหมายแก่ลูกค้า ลูกค้าอาจมีสิทธิ์อื่น ๆ ซึ่งอาจต่างกันไปในแต่ละรัฐ สำหรับประเทศสหรัฐอเมริกา และในแต่ละมณฑล สำหรับแคนาดา และในแต่ละประเทศ/พื้นที่ สำหรับส่วนอื่นๆ ทั่วโลก
  - 2. ภายในขอบเขตที่ข้อความการรับประกันนี้สอดคล้องกับกฎหมายท้องถิ่น ข้อความการรับประกันนี้จะถือว่าได้รับการปรับให้สอดคล้องและ เป็นไปตามกฎหมายท้องถิ่นแล้ว ภายใต้ข้อบัญญัติของกฎหมายดังกล่าว การจำกัดความรับผิดชอบในข้อความการรับประกันนี้อาจไม่มีผล กับลูกค้า ตัวอย่างเช่น ในบางรัฐของสหรัฐอเมริกา รวมถึงบางรัฐบาลนอกเหนือจากสหรัฐอเมริกา (รวมถึงจังหวัดต่าง ๆ ในแคนาดา) อาจมีข้อกำหนด:
    - ป้องกันการจำกัดความรับผิดชอบในข้อความการรับประกัน เพื่อไม่ให้เป็นการจำกัดสิทธิ์ของลูกค้าตามกฎหมาย (เช่นในสหราชอาณาจักร);
    - b. ควบคุมการจำกัดภาระความรับผิดชอบของผู้ผลิตในทางอื่นๆ หรือ
    - c. ให้ลูกค้าได้รับสิทธิ์ในการรับประกันเพิ่มเติม ระบุระยะเวลาของการรับประกันโดยนัย ซึ่งผู้ผลิตไม่สามารถจำกัดความรับผิดชอบ หรือไม่ยอมให้มีการจำกัดระยะเวลาของการรับประกันโดยนัย
  - 3. สำหรับการทำธุรกรรมของผู้บริโภคในออสเตรเลีย และนิวซีแลนด์ เงื่อนไขในช้อความการรับประกันนี้ ยกเว้นภายในชอบเขตที่กฎหมาย กำหนดจะไม่ยกเว้น จำกัด หรือแก้ไข และเป็นสิทธิ์เพิ่มเติมจากสิทธิ์ตามกฎหมายที่มีผลต่อการขายผลิตภัณฑ์ของ HP ต่อลูกค้าดังกล่าว